# **Verrial** and the second

# 让临床试验更简单

 $\triangleright$ 

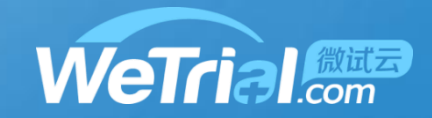

### • 机构主页: http://ctms.bjdth.com/sis/ 说明: 每个机构都拥有自己的域名,在往机构递交项目之前,需要确认机构 的域名

**重要:**如果需要递交到本机构的项目,已经在其他机构WeTrial系统申报过,可以用在其他中心注册的账号登录本机构的系统,然后选择"申报到本中心"直接递交

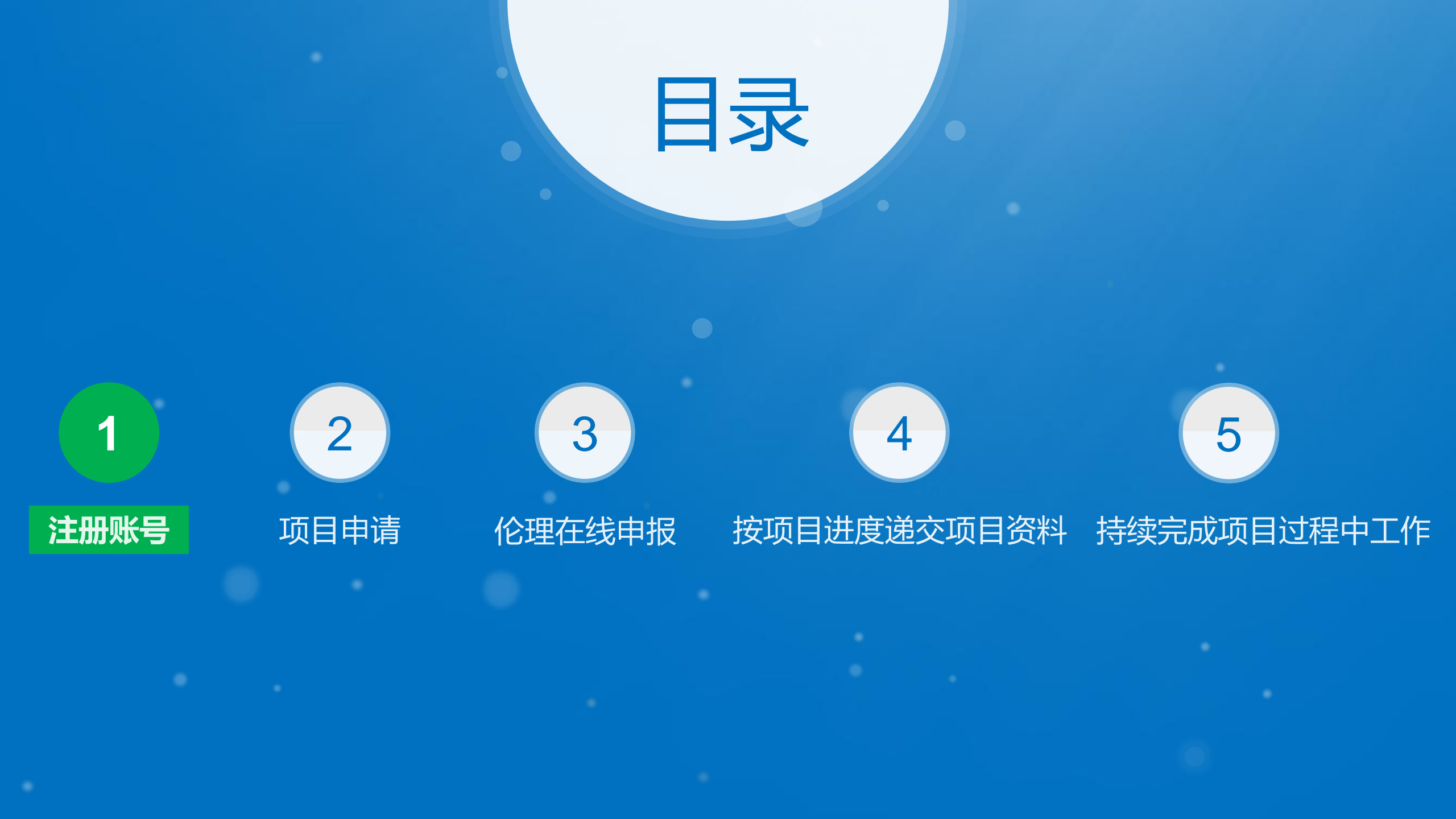

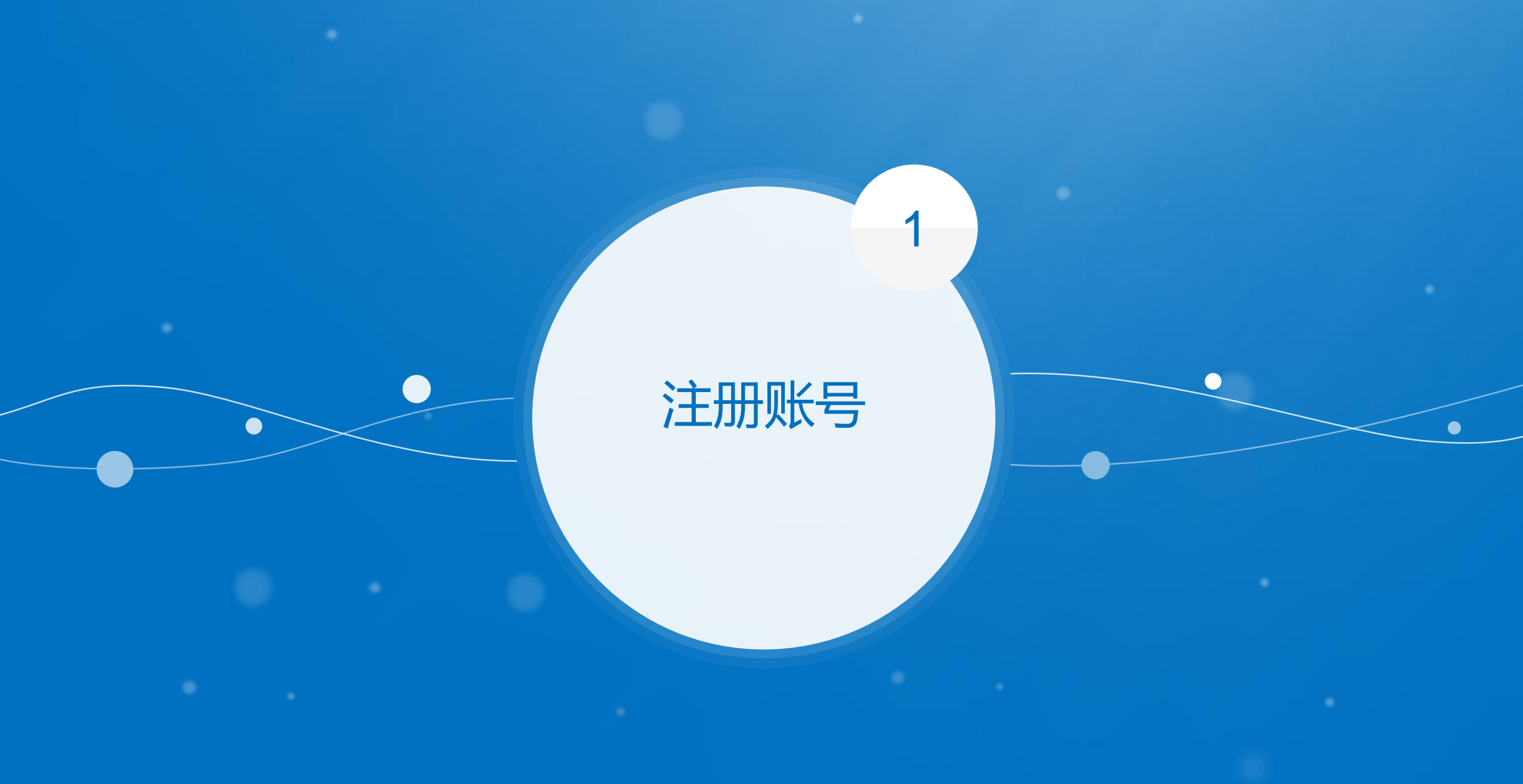

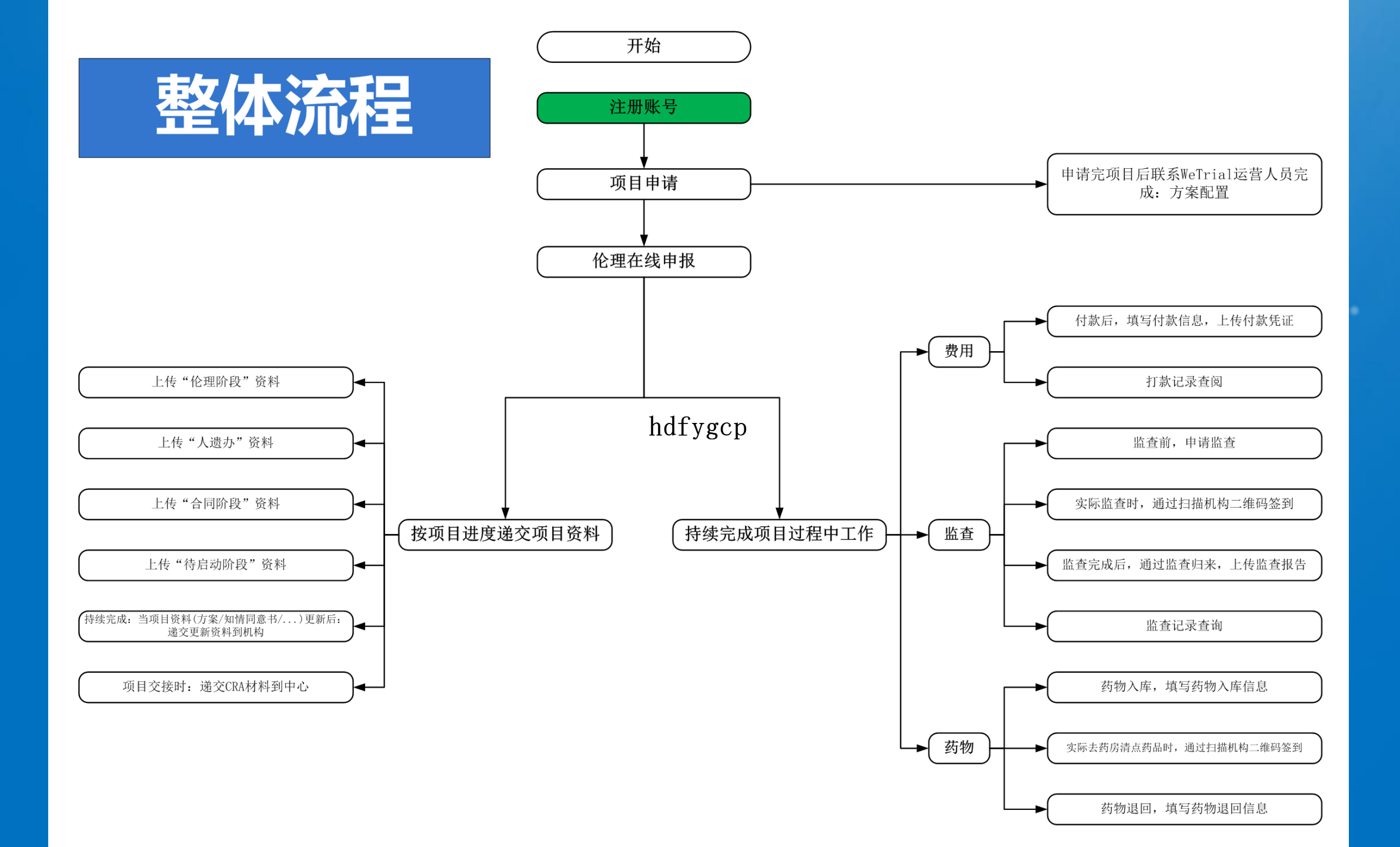

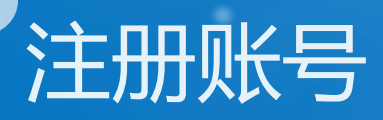

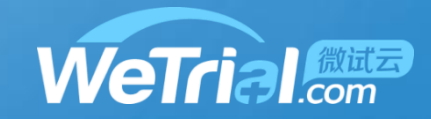

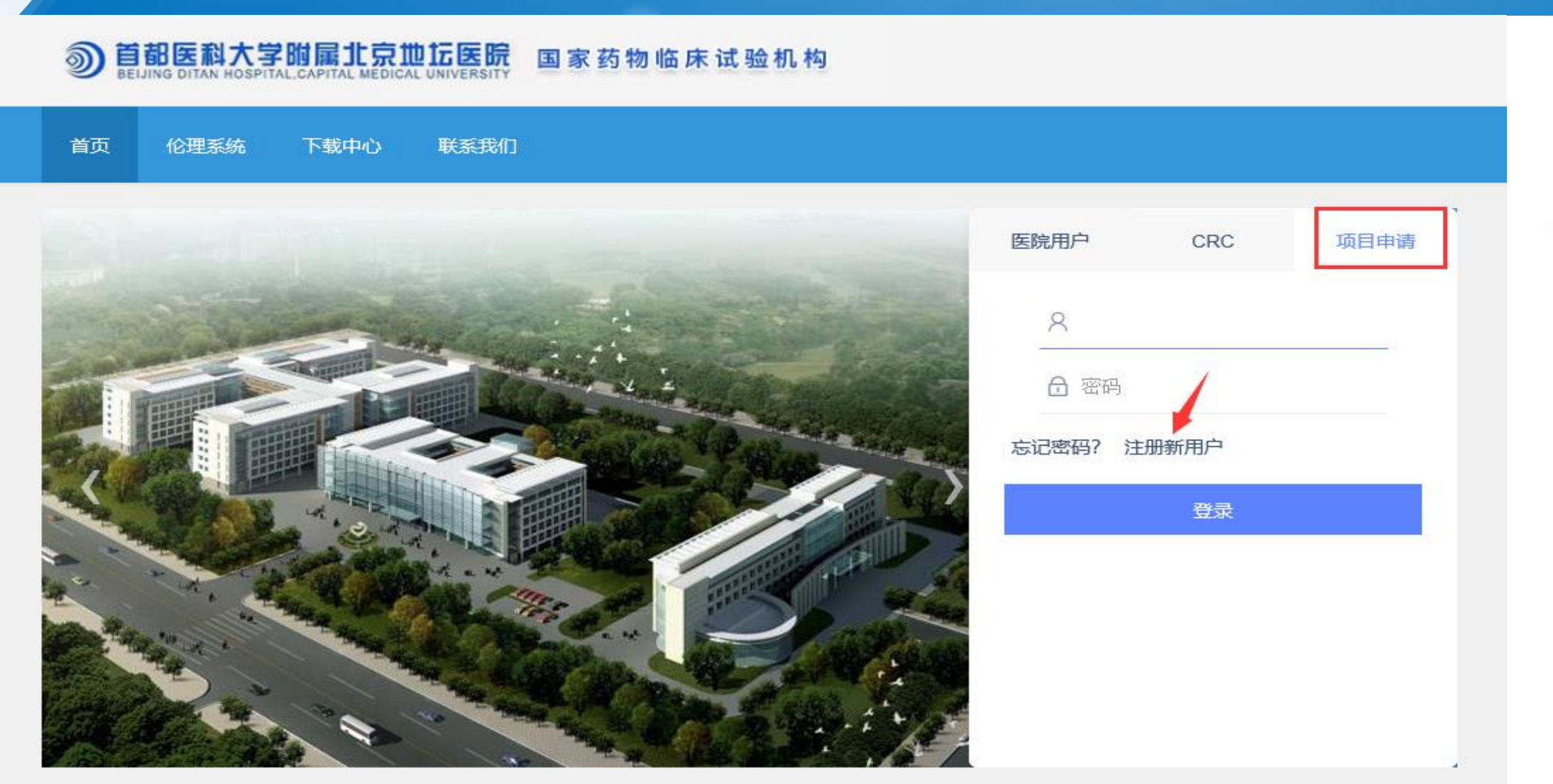

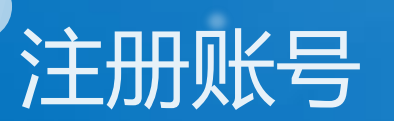

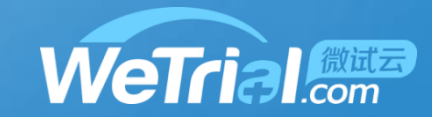

| 注册WeTrial帐号<br>支持字母、数字、下划线的组合,必须以字母开头。用户名具有唯一性,注册后不能修改<br>* 四古名 1<br>密码要求至少8位以上,必须包含字母、数字、特殊字符<br>* 密码 • | 用户名:<br>必须是英文字母开头,<br>可以使用英文字母、数字、下划线_<br>不可以使用中文 |
|----------------------------------------------------------------------------------------------------|---------------------------------------------------|
| * 确认密码         * 姓名       请填写身份证上的真实姓名         * 邮箱         * 手机号码         * 请输入验证码结果                    | 密码:<br>长度要大于等于8位<br>可以使用英文字母、数字、特殊字符<br>不可以使用中文   |
| ・       短信验证码                                                                                            | 验证码结果:<br>为图片中的计算结果<br>例如此处: 60+17=77, 请输入77      |

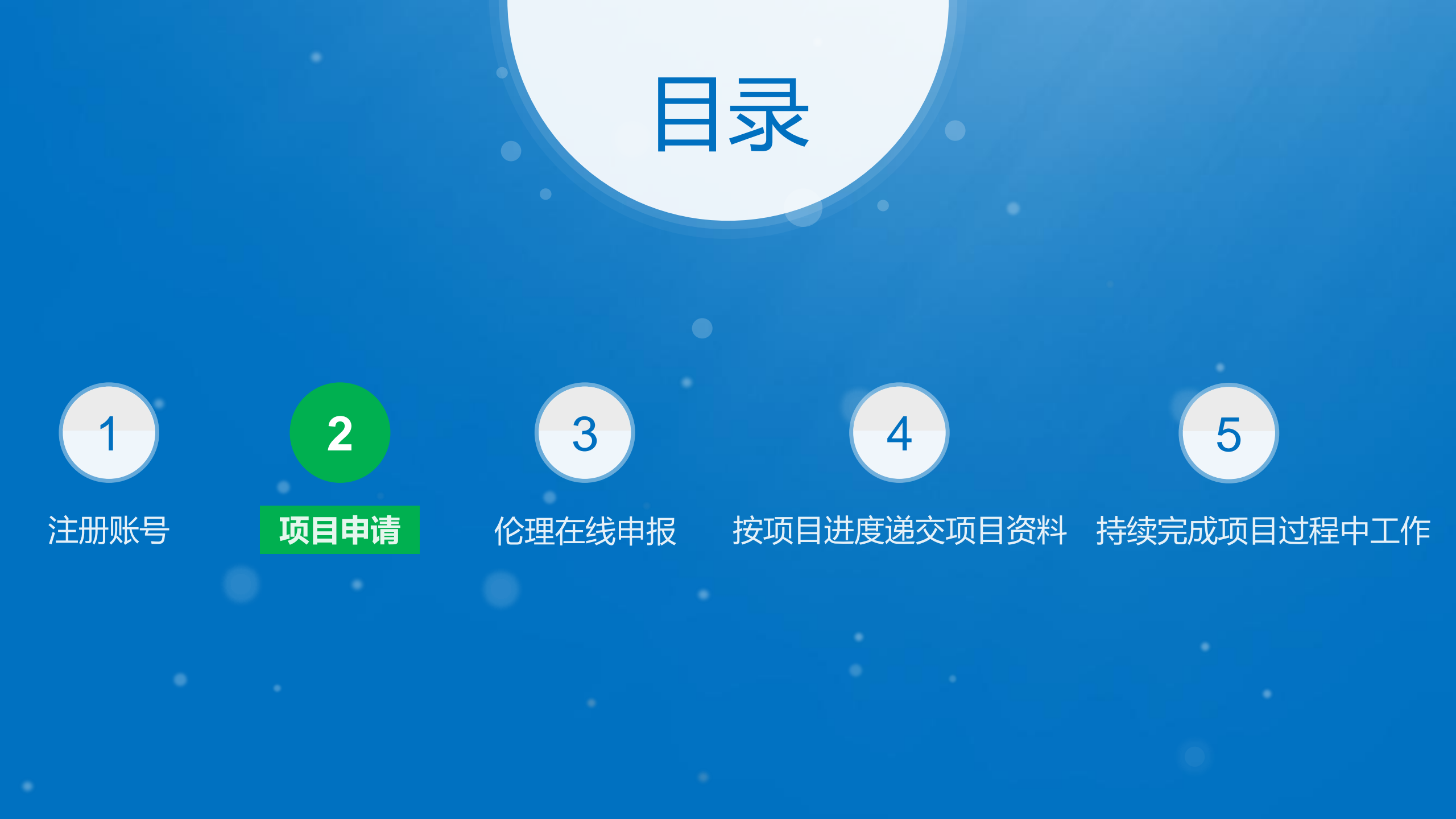

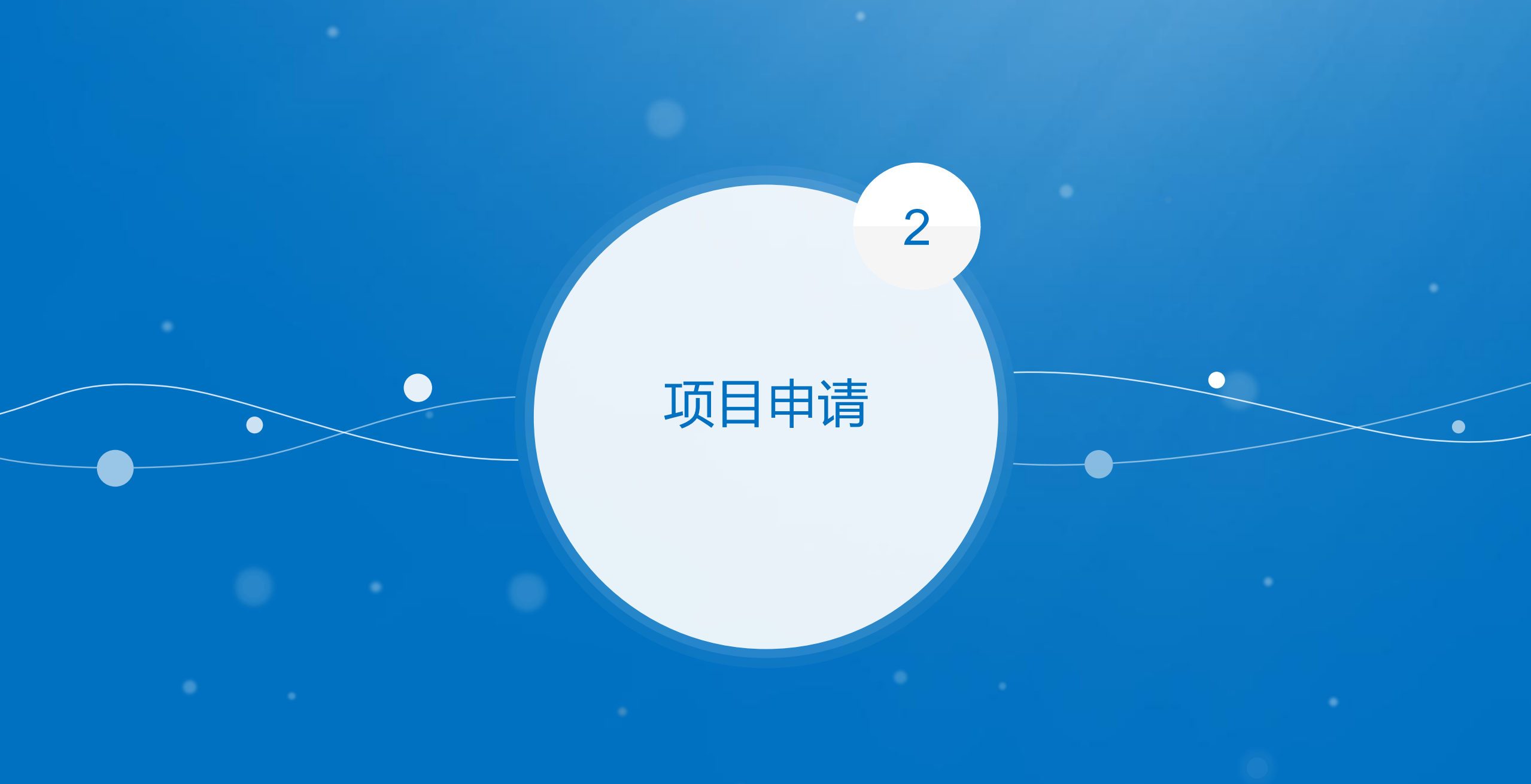

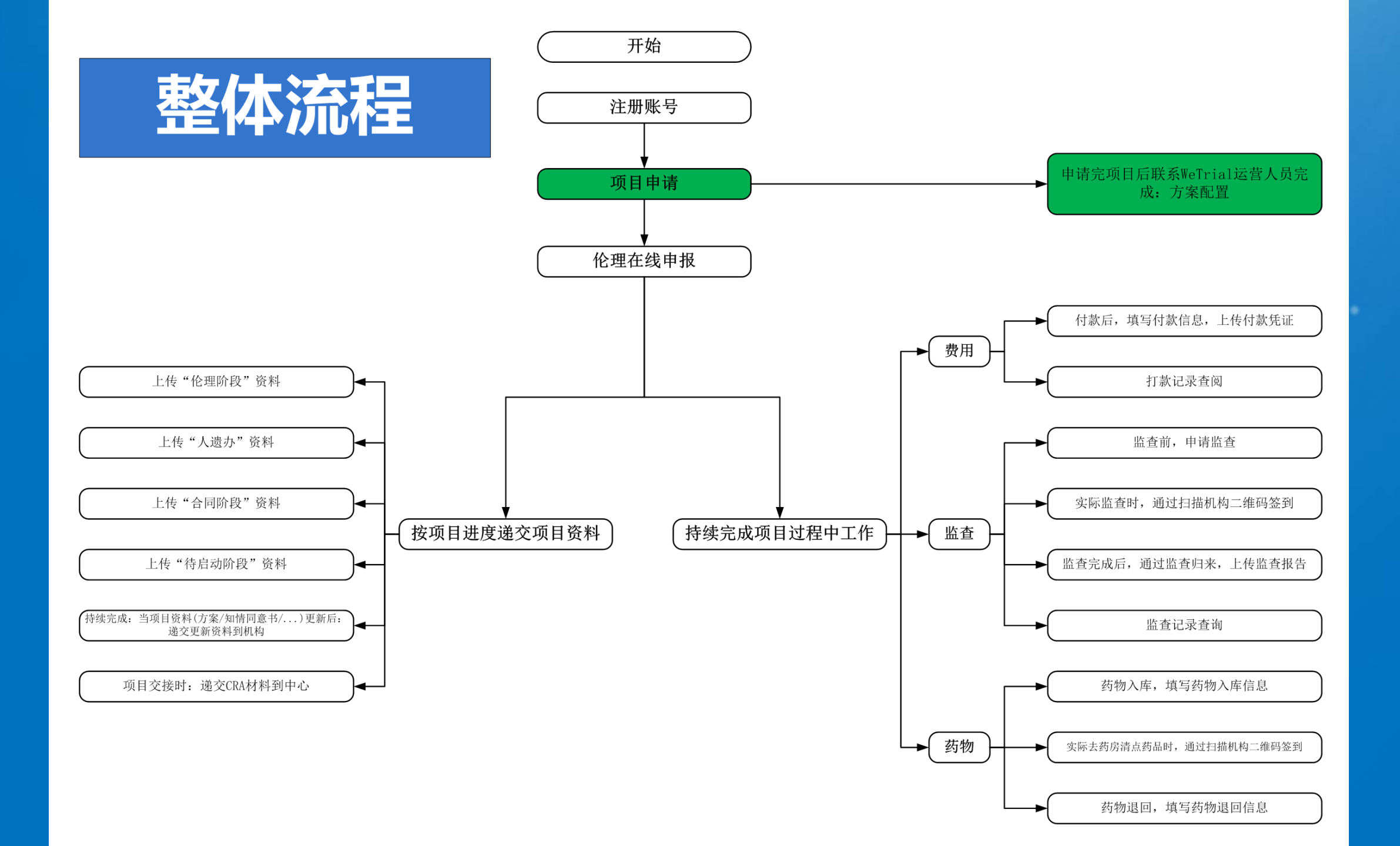

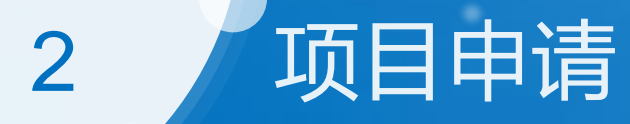

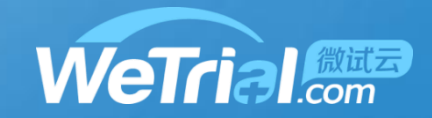

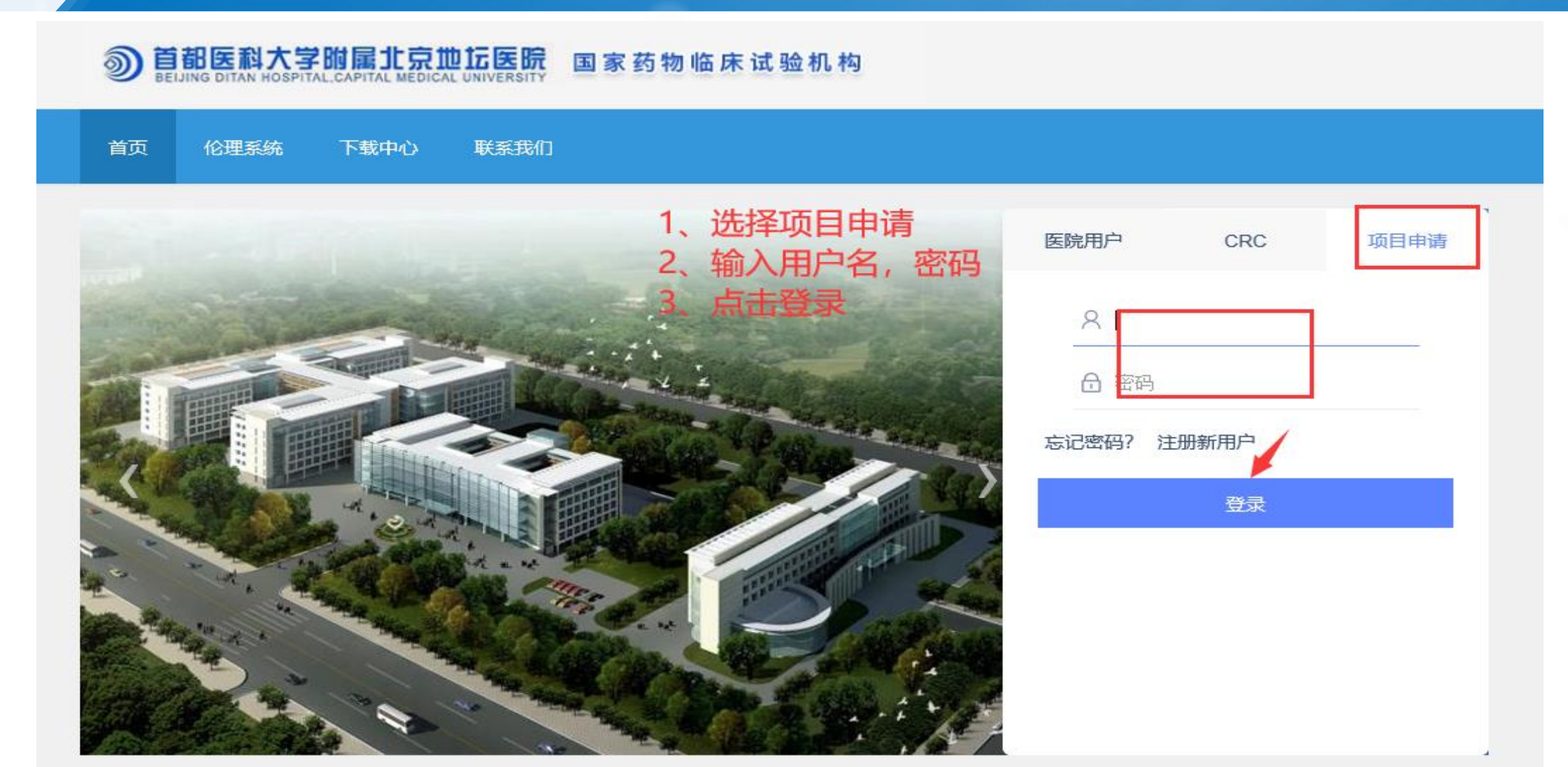

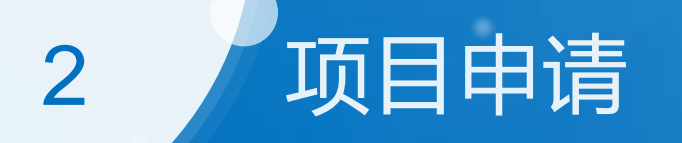

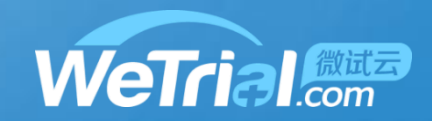

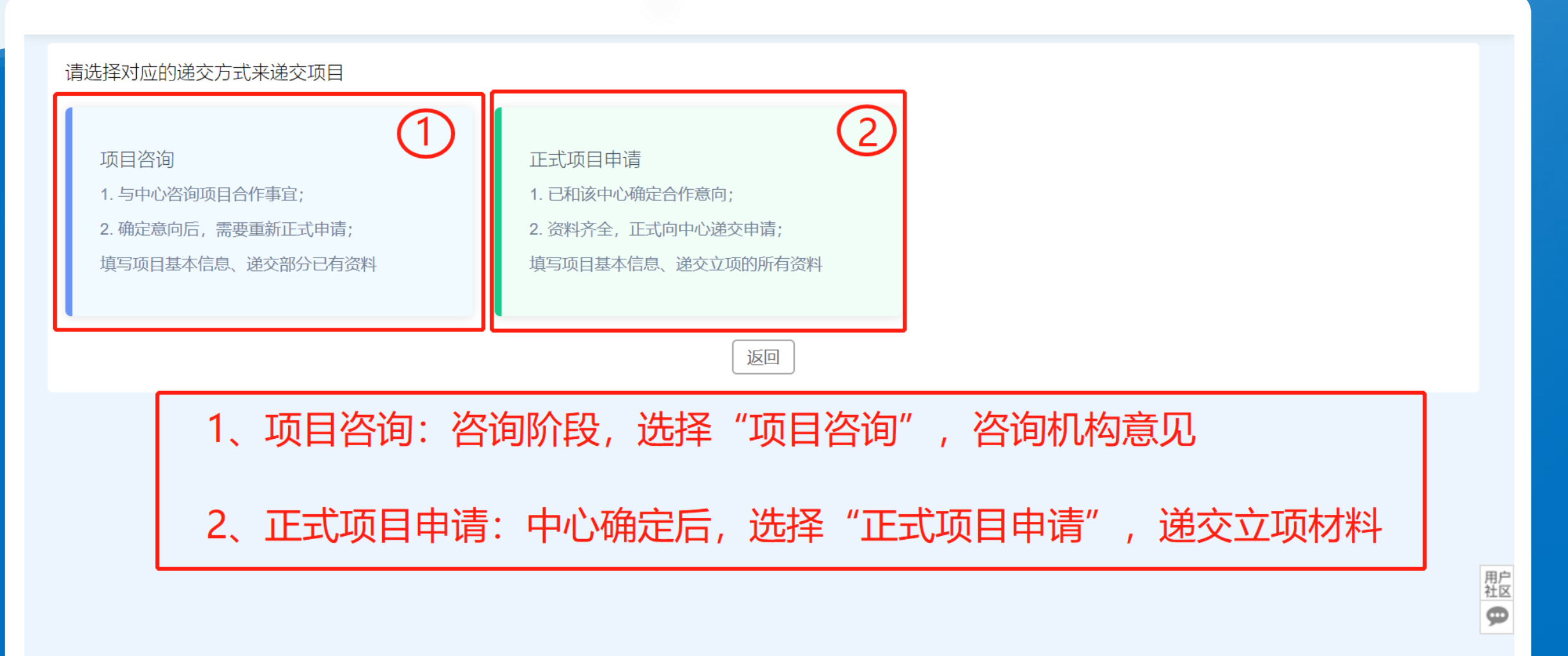

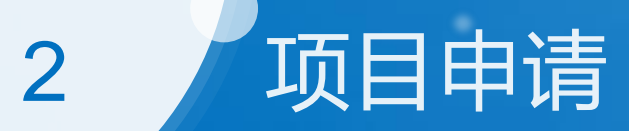

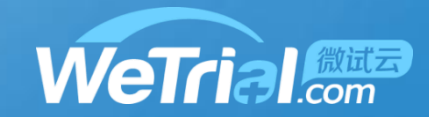

| 습                | 医院                 |                                                             |                            |              |          | Ċ         |
|------------------|--------------------|-------------------------------------------------------------|----------------------------|--------------|----------|-----------|
| <b>1</b><br>试验类型 | *试验类型: 🔵 药物注册临床研究  | ◯ 医疗器械注册临床研                                                 | . 🔵 诊断试剂注册(                | 臨床研… 〇 其他    |          |           |
|                  | * 试验分期: III<br>其他  | II期                                                         | III期                       | IV期          | 上市后研究    | 生物等效性(BE) |
|                  | *是否注册研究: 🔵 注册类临床研究 | ○ 非注册类临床研究                                                  | 1、塡                        | 真写试验类型,码     | 角定后不能再修改 |           |
| 基本信息             |                    | <ul> <li>! 您确定要创建:</li> <li>目么?</li> <li>• 一旦确认将</li> </ul> | "药物注册临床研究<br>环能再修改。<br>取 消 | II期"的项<br>确定 |          | 下一步       |
|                  |                    |                                                             |                            |              |          |           |

•

| 试验类型  |               | 2、填写项目基本信息,*号      | 为必填           |                            |   |
|-------|---------------|--------------------|---------------|----------------------------|---|
|       | * 临床试验名简称:    | 11                 |               |                            | ] |
|       | *临床试验方案号:     | 11                 | 盲法类型:         | ● 非盲 ( 开放性试验 )  ○ 单盲  ○ 双盲 |   |
| 基本信息  | * 适应症:        | 111                |               |                            |   |
|       | NMPA批件/通知书编号: | 批件号或通知单(没有请填NA)    | NMPA批件/通知书日期: | 请选择日期                      | Ë |
|       | 是否国际项目:       | ○ 国内 ○ 国际          | * 中心类别:       | ● 多中心 ○ 单中心                |   |
| 方案&其他 | * 试验总设计例数:    | 10                 | 研究中心数量:       |                            |   |
|       | 是否竞争入组:       | ○是○否               | * 试验计划起止时间:   | 2020-08-03 - 2024-09-27 🗄  |   |
|       | *研究药物中文名称:    | 11                 | 研究药物英文名称:     |                            |   |
| 参与单位  | * 研究药物注册分类:   | 中药、天然药物 > 类: 1 > > | * 剂型:         | 片剂 ×                       |   |
|       |               |                    |               |                            |   |

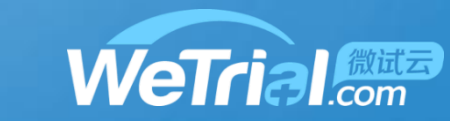

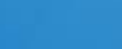

项目申请

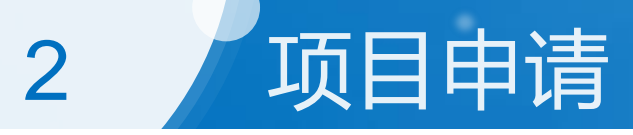

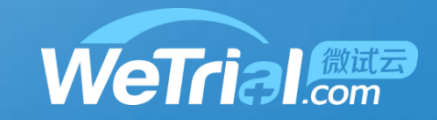

| ۵                |         | 医院<br>3 埴写方安&甘他信自 *号为必埴                                                                                                    | )         |
|------------------|---------|----------------------------------------------------------------------------------------------------|-----------|
| <b>1</b><br>试验类型 | 方案摘要    |                                                                                                    |           |
|                  | *试验目的:  | 主要研究目的:以安慰剂为对照,评估马来酸桂哌齐特注射液治疗急性缺血性脑卒中患者的有效性。次要研究目的:评估马来酸桂哌齐特注射液治疗急性缺血性肌<br>中患者的安全性。                                                                                                    | 南卒<br>//  |
| 2<br>基本信息        | *试验设计:  | 本研究为一项在中国急性缺血性脑卒中患者中进行的多中心、随机、双盲、安慰剂平行对照的上市后确证性临床试验。评估马来酸桂哌齐特注射液对比安慰剂治疗<br>性缺血性脑卒中患者的有效性和安全性                                                                                                    | <b>?急</b> |
|                  | *样本量:   | 100                                                                                                    |           |
| 3                | *纳入标准:  | 1.18-80周岁(包含18岁及80岁),男女不限;<br>2.根据《中国急性缺血性脑卒中诊治指南(2014)》诊断为急性颈内动脉系统(前循环)脑梗死,首次发病或上次发病后愈后良好(mRS评分0~1分)患者;<br>3.发病时间≤48小时(发病至随机用药在48小时内);<br>4.就诊时5分≤NIHSS≤25分;<br>5.患者或其法定代理人签署知情同意书。                                                  |           |
| 4                | * 排除标准: | <ul> <li>9) 筛选前3个月内出现研究者认为不适合参加本试验的反复发作的严重低血糖事件或低血糖昏迷者;</li> <li>10) 伴有已知的视网膜增生性病变或黄斑病变需要紧急治疗者;11) 目前患有严重的活动性外周血管疾病(例如表现为跛行伴很少活动、非愈合性的缺血性溃疡或能需要搭桥术或血管成形术等介入术的疾病);</li> <li>12) 未经治疗的高血压或经治疗无法控制者(收缩压≥160mmHa或舒张压≥100mmHa);</li> </ul> | 可         |

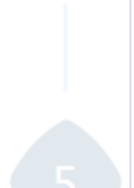

试验类型

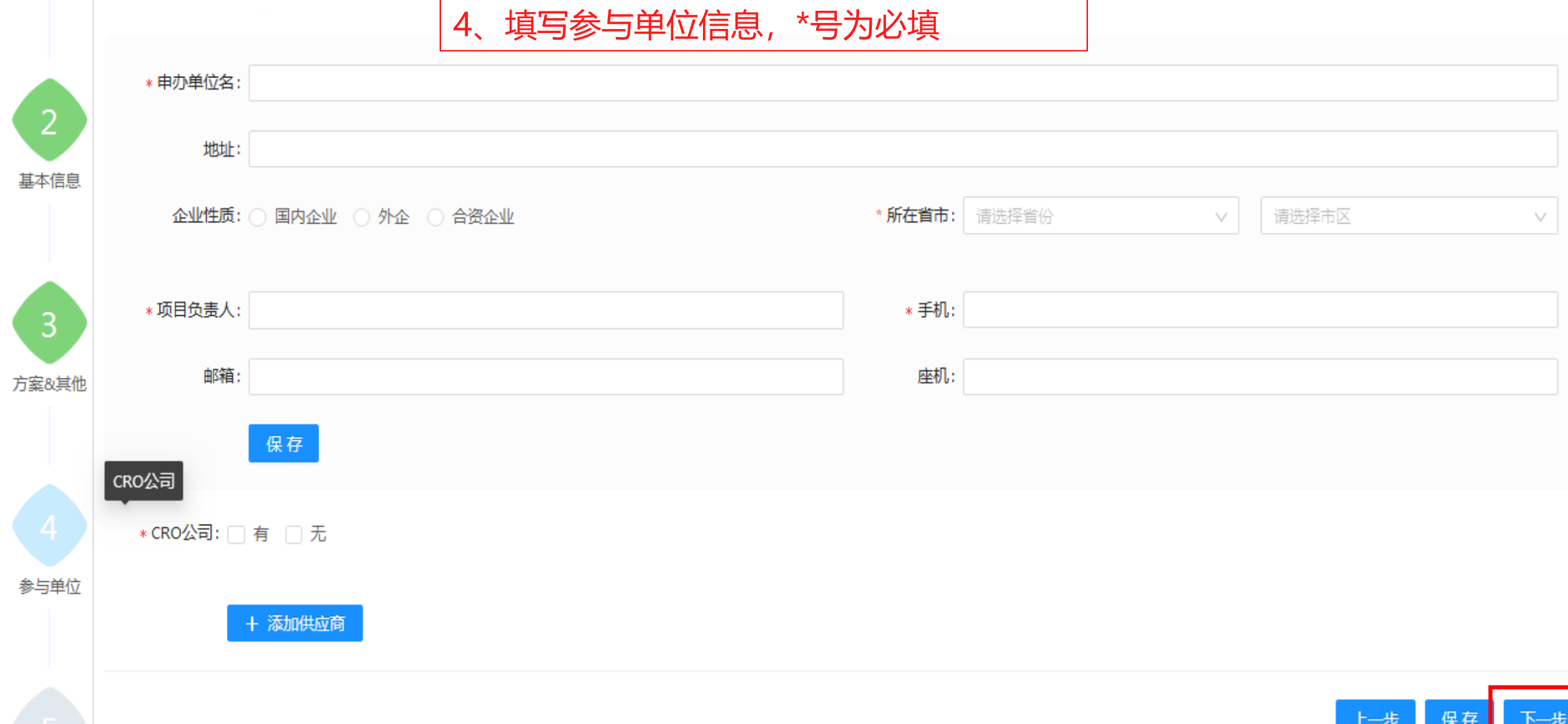

### 项目申请 2

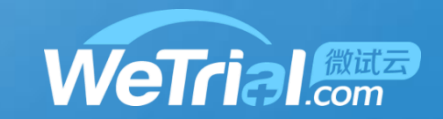

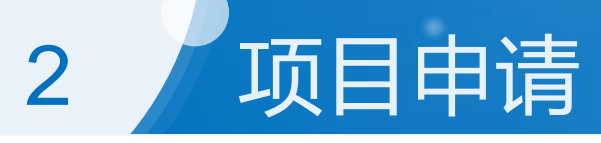

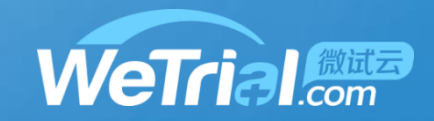

|       |                |                     |          | Ċ        |
|-------|----------------|---------------------|----------|----------|
| 1     |                |                     |          |          |
| 试验类型  | * 中心名称:        | 南京大学医学院附属鼓楼医院       | ✓ *中心编号: | t001     |
|       |                | 总计划例数100,剩余可分配例数100 |          |          |
|       | * 中心例数:        | 10                  | *是否为组长 🤇 | 是 (•) 否  |
|       | * 音向利室・        | 内分泌科 >              | * 章向阳·   | NA ×     |
| 4     | · 1241-04-4121 |                     | . 10-10  |          |
| 基本信息  | * SMO公司:       | □ 有 □ 无             |          |          |
|       |                |                     |          |          |
|       |                |                     |          |          |
| 3     |                |                     |          | 上一步保存下一步 |
|       |                |                     |          |          |
| 方案&其他 |                |                     |          |          |
|       |                |                     |          |          |
|       |                |                     |          |          |
|       |                |                     |          |          |

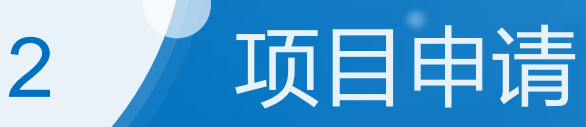

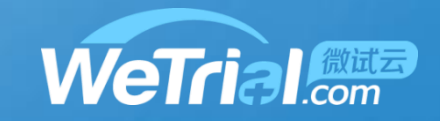

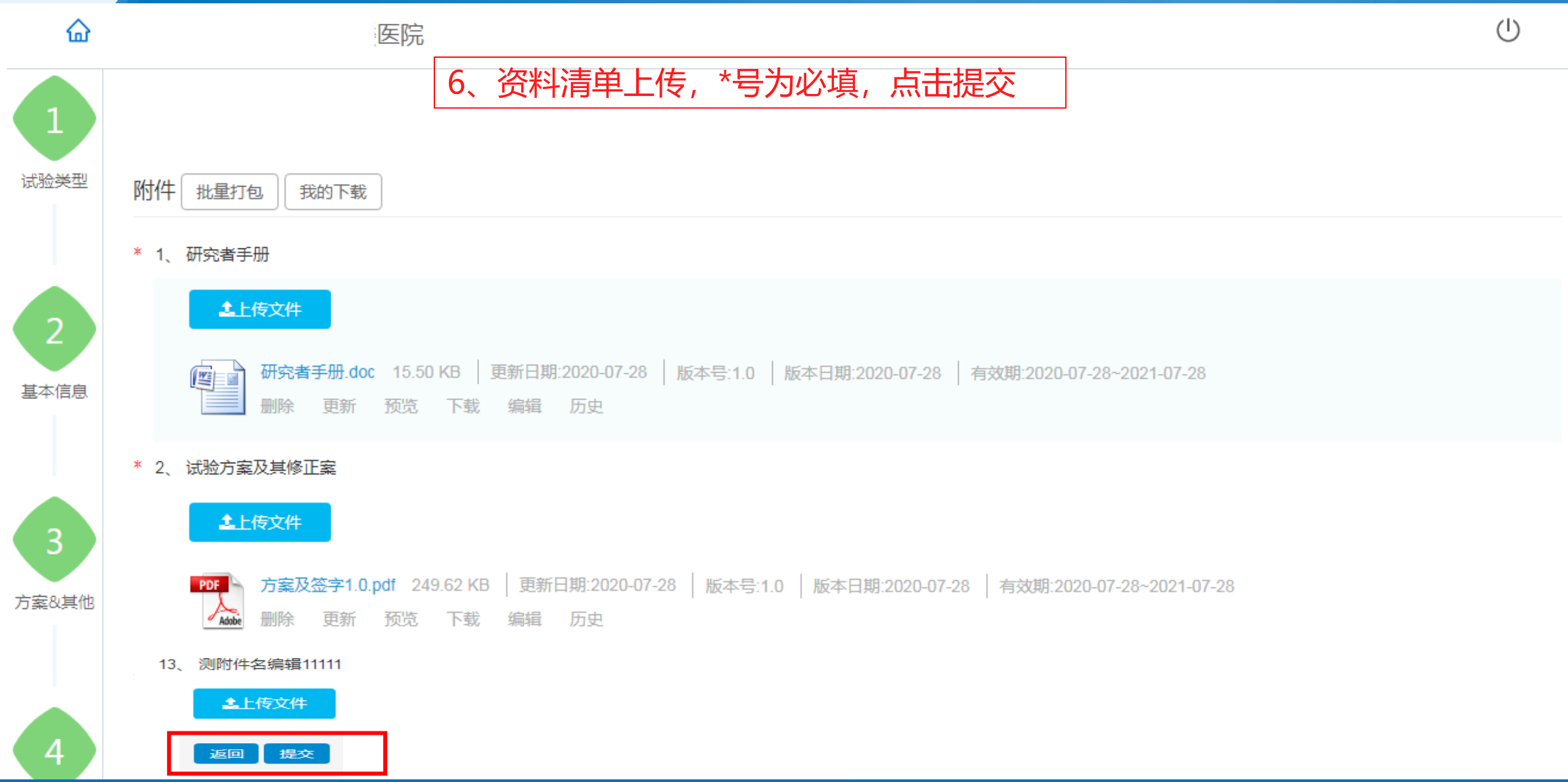

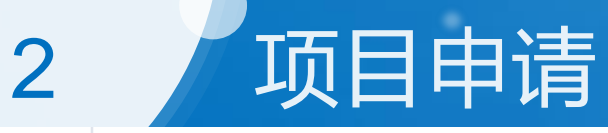

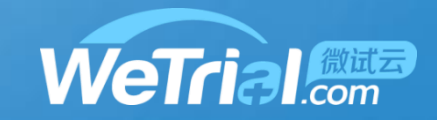

#### 6、 多方协议

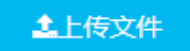

#### \* 7、临床前实验室资料

#### **土**上传文件

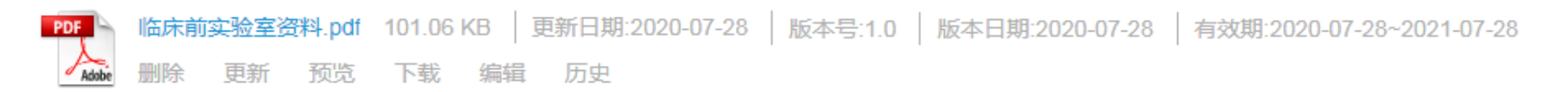

#### 8、试验用药品的标签

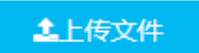

#### \* 9、试验药物的药检证明

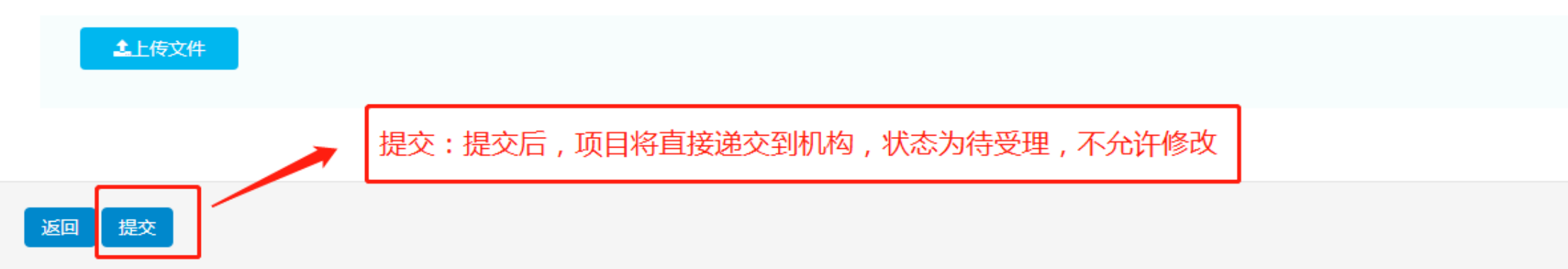

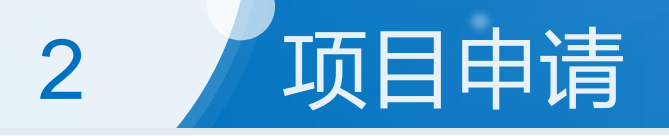

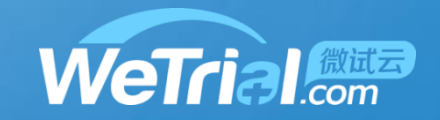

| 本中心项目 中心共享文                          | 档                                         |                          |                                  |          |                                       |                     |      |
|--------------------------------------|-------------------------------------------|--------------------------|----------------------------------|----------|---------------------------------------|---------------------|------|
| 项目名称                                 | 科室                                        | 递交日期                     | 伦理批件(审查频率)                       | 合同日期     | 启动会日期                                 | 项目状态                | 操作   |
| (测试项目)吸入用盐酸氨溴<br>索溶液临床试验方案摘要<br>(成人) | 肿瘤                                        | 2018-01-30               | 2019-01-01 (12个月) 🛛              |          |                                       | 合同阶段                | 我的工作 |
| 盐酸伪麻黄碱缓释胶囊Ⅱ<br>期                     | 肿瘤                                        | 2019-03-06               | 补充                               |          |                                       | 立项阶段                | 我的工作 |
| 健胃消食片                                | 肿瘤                                        | 2019-11-11<br>六 <b>丘</b> |                                  | 更和物字师    | ~ ~ ~ ~ ~ ~ ~ ~ ~ ~ ~ ~ ~ ~ ~ ~ ~ ~ ~ | → 待受理               | 我的工作 |
| 健胃消食片                                | 呼吸科                                       |                          |                                  |          |                                       | 草稿                  | 我的工作 |
| 阿奇霉素Ⅱ期                               | 上<br>一一一一一一一一一一一一一一一一一一一一一一一一一一一一一一一一一一一一 | ·仔后,                     | り<br>早禍 , リレ<br><sup>(补充</sup> ) | 1110仪之則項 | 与的材料                                  | →<br>立项阶段<br>伦理在线申报 | 我的工作 |

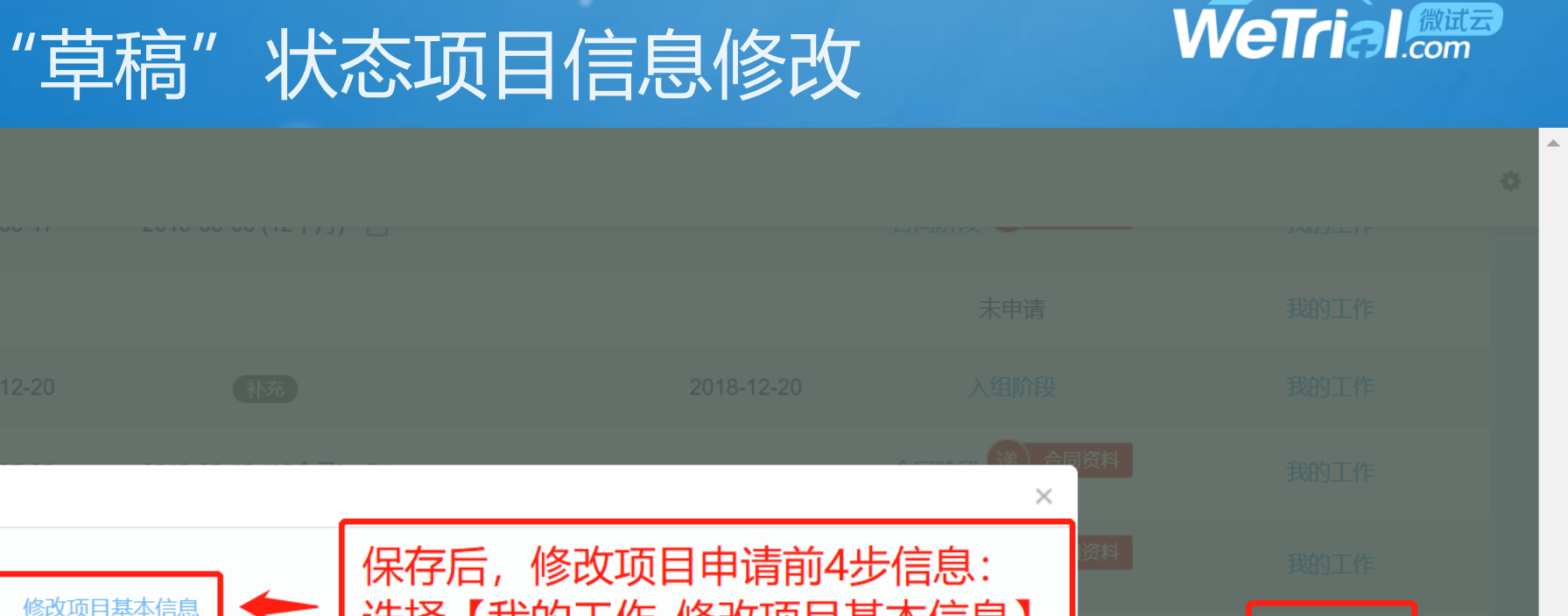

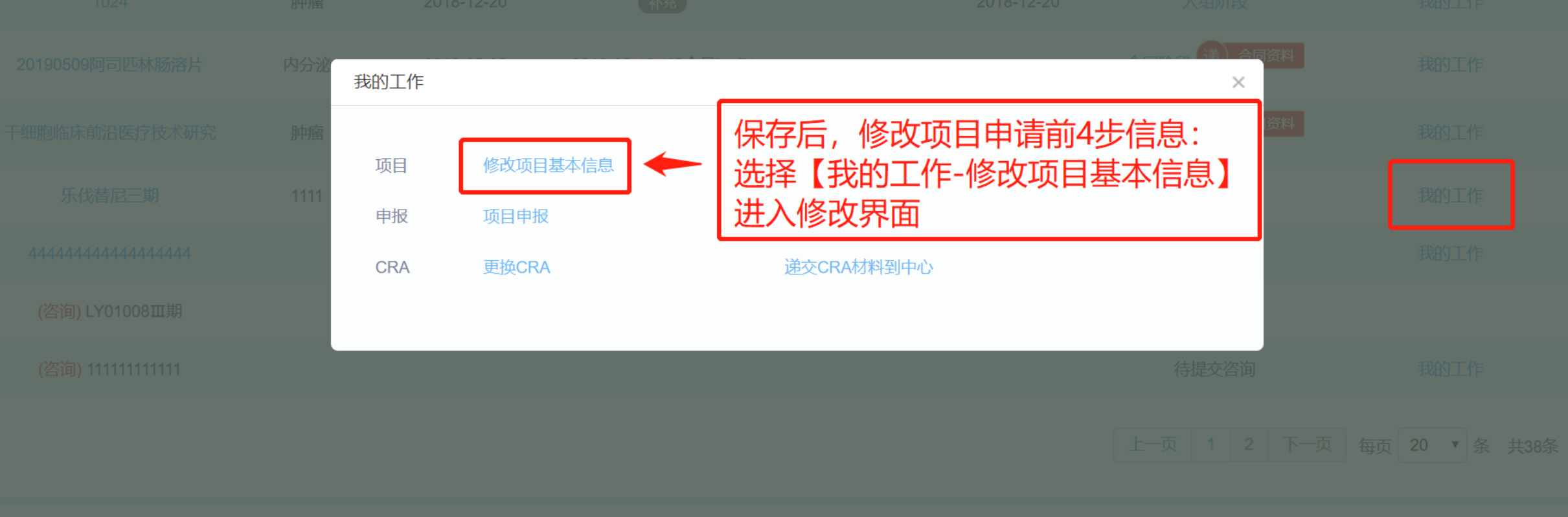

#### 本人参与的其他项目

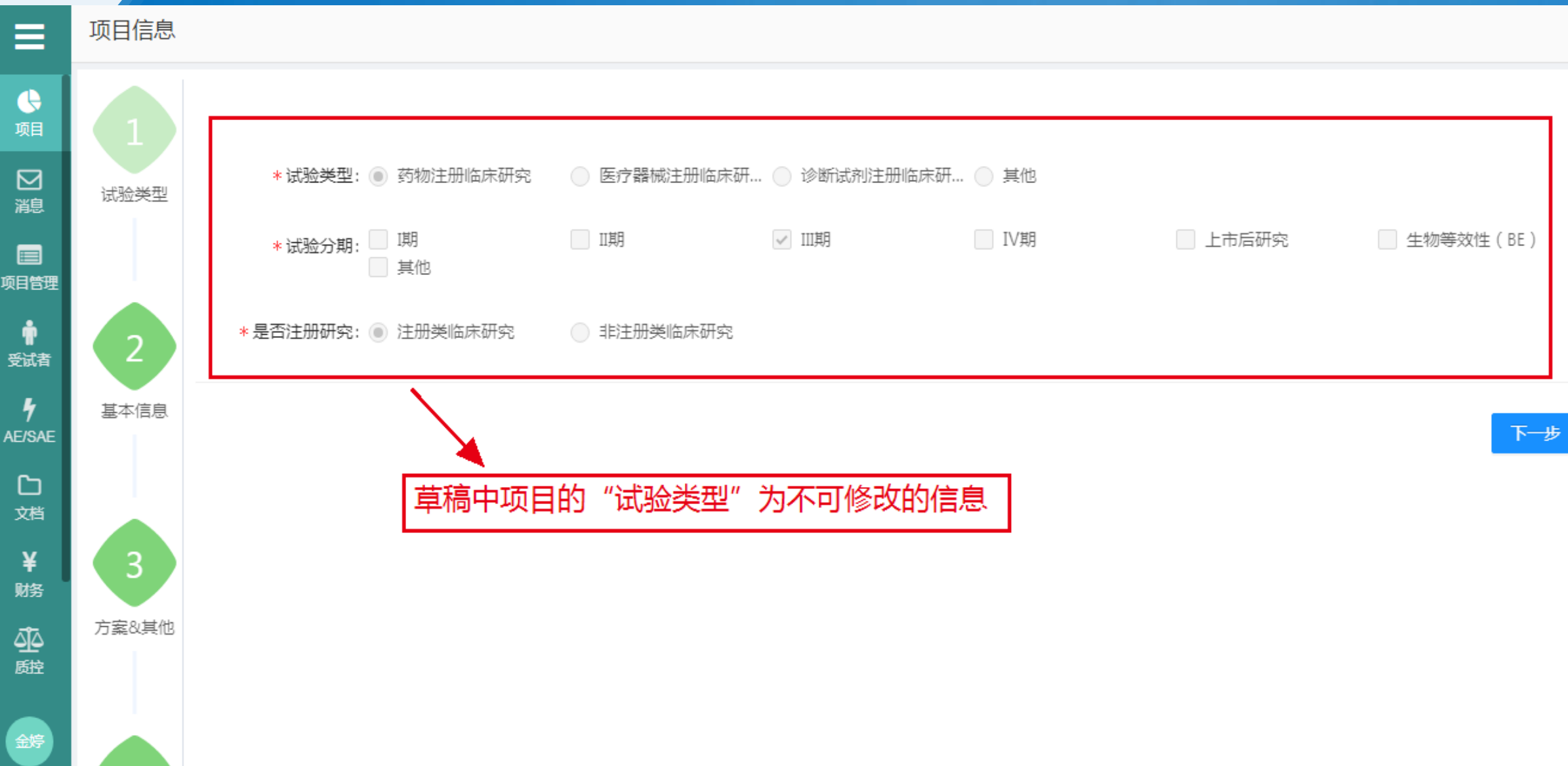

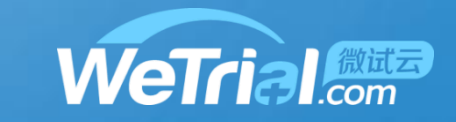

|                    | 项目信息  |              |                                |             | Ç                         |
|--------------------|-------|--------------|--------------------------------|-------------|---------------------------|
| <b>●</b><br>项目     | 1     | 除"试验         | 金类型"信息不可修改外,"基本信息"             | ,"方案及其他     | 也"等可修改,完成修改后保存即可          |
| ☑<br>澗息            | 试验类型  | *临床试验项目名:    | 马来酸桂哌齐特注射液治疗急性缺血性脑卒中随机、双盲、多中心、 | 安慰剂平行对照的临床确 | 证研究.                      |
| ■<br>项目管理          | _/    | *临床试验名简称:    | 克林澳                            |             |                           |
| ∲<br>受试者           | 2     | *临床试验方案号:    | CM-IV-4001                     | 盲法类型:       | 🔾 非盲(开放性试验) 🔘 单盲 💿 双盲     |
| <b>f</b><br>AE/SAE | 基本信息  | * 适应症:       | 急性缺血性脑卒中                       |             |                           |
| C⊐<br>⊽#≝          |       | NMPA批件/通知书编… | 批件号或通知单(没有请填NA)                | NMPA批件/通知书日 | 请选择日期                     |
| ¥<br>财务            | 3     | 是否国际项目:      |                                | * 中心类别:     | ● 多中心 ○ 单中心               |
|                    | 方案&其他 | * 试验总设计例数:   | 100                            | 研究中心数量:     |                           |
|                    |       | 是否竞争入组:      | ○ 是 ○ 否                        | *试验计划起止时间:  | 2020-07-10 → 2022-07-10 🗎 |
| 金婷                 |       | *研究药物中文名称:   | 马来酸桂哌齐特注射液(克林澳)                | 研究药物英文名称:   |                           |

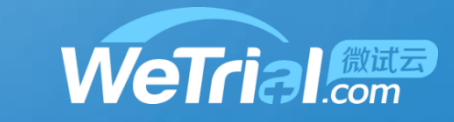

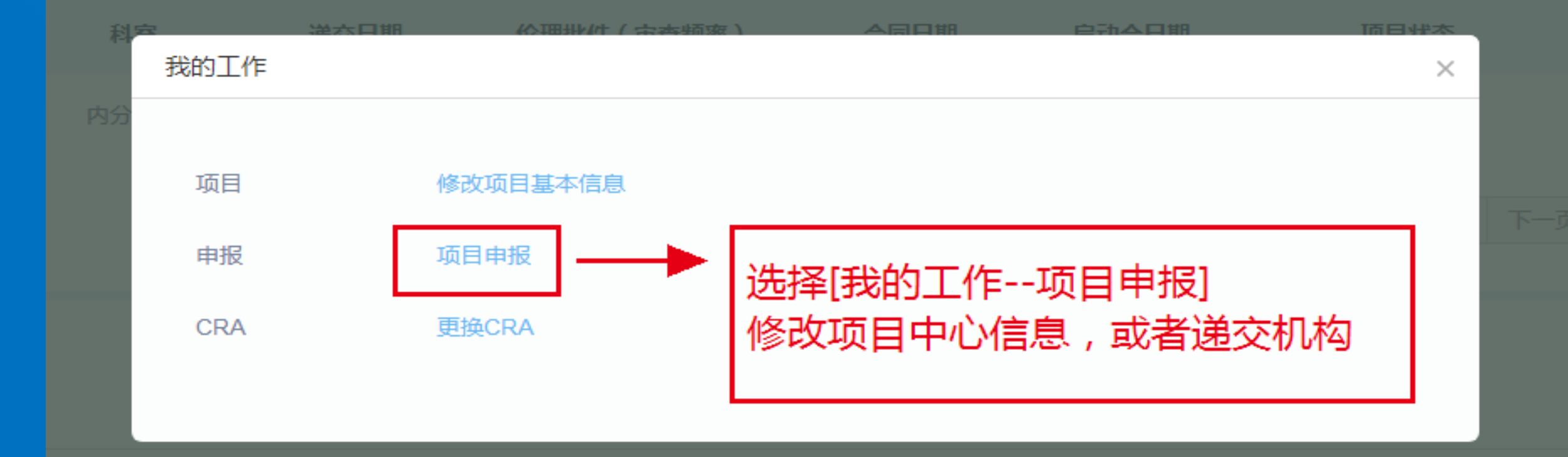

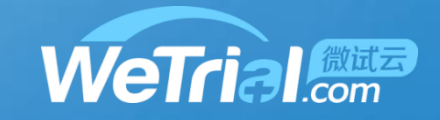

| 企                |         | 医院                        |   |         |      | (        |
|------------------|---------|---------------------------|---|---------|------|----------|
| <b>1</b><br>试验类型 | * 中心名称: | 南京大学医学院附属鼓楼医院             | ~ | * 中心编号: | t001 |          |
|                  | * 中心例数: | 总计划例数100,剩余可分配例数100<br>10 |   | *是否为组长… | ○ 是  |          |
| 2                | *意向科室:  | 内分泌科 ×                    |   | * 意向PI: | NA × |          |
| 基本信息             | *SMO公司: | _ 有 ✔ 无                   |   |         |      |          |
|                  |         |                           |   |         |      |          |
| 3                |         |                           |   |         |      | 上一步保存下一步 |
| 方案&其他            |         |                           |   |         |      |          |

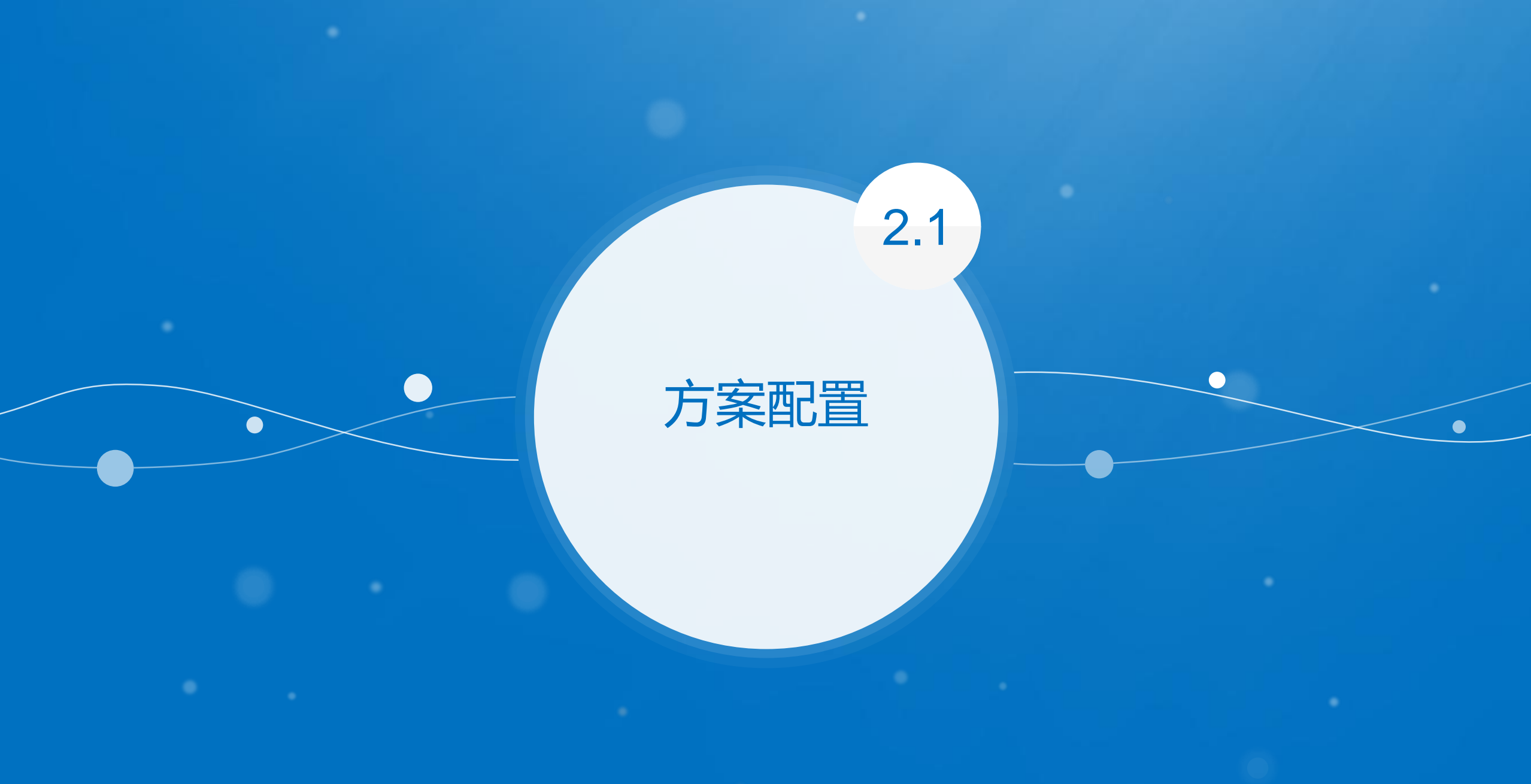

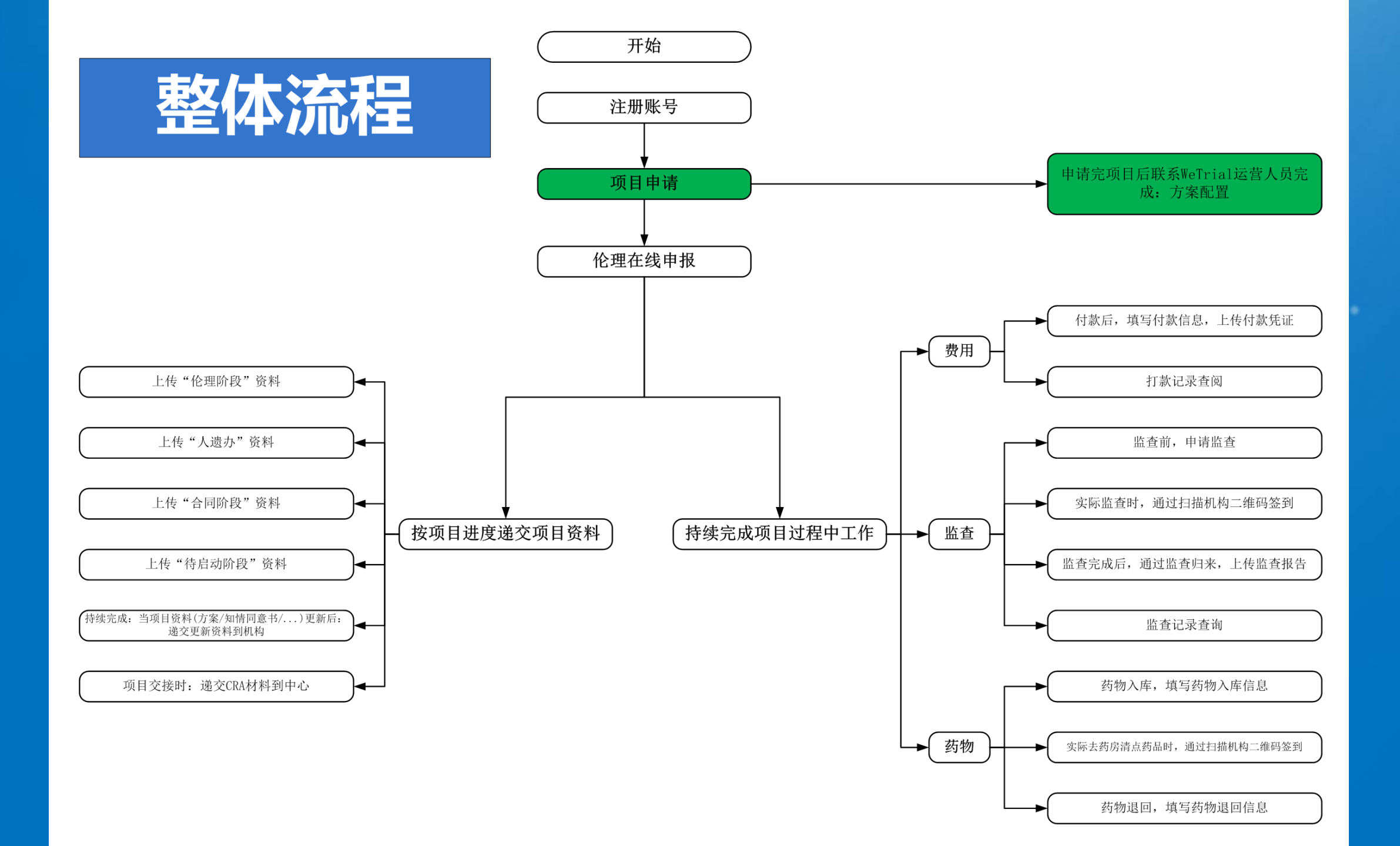

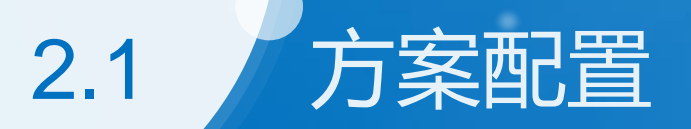

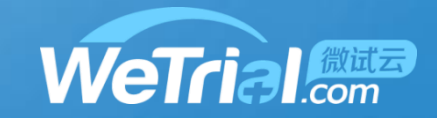

### 一、方案配置,详细配置流程见首页下载中心方案配置操作流程,期间有问题的可以咨询系 统运营袁冉 18911806217(微信同号),注方案配置完毕以后需要点击方案发布才能生效

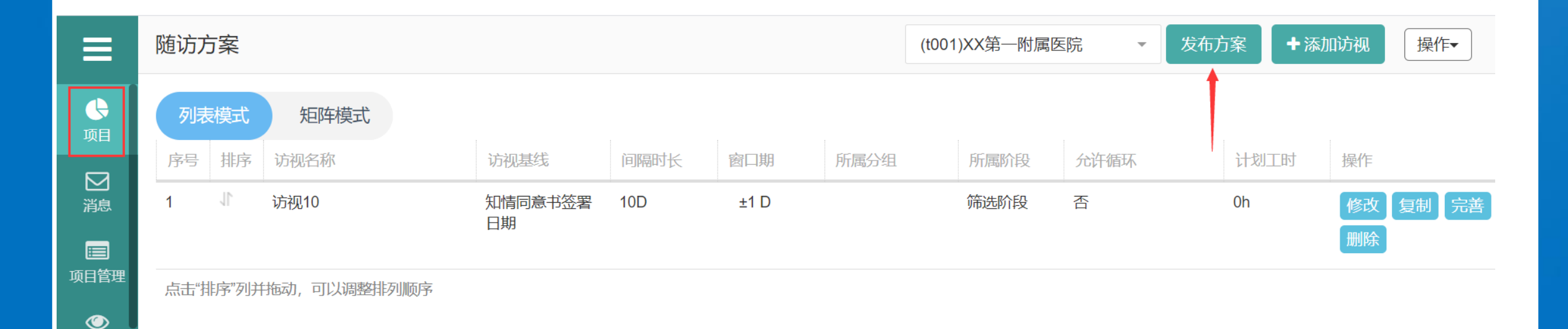

监查

2.1

本中心项目

#### 递资料 申报 项目申报 配置 方案配置 伦理 审查频率设置 监查 申请监查 费用 付款 药物 药物入库 递交CRA材料到中心 CRA 统计 导出机构受理表和伦理审批申请表CRA

我的工作 Х 递资料给机构(伦理/合同/遗传办/启动会/结题资料等) 过程中更新文档 申报信息 选择【我的工作-方案配置】 打款记录查阅 药物退回

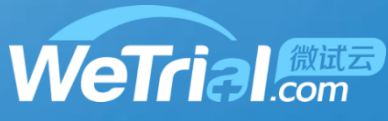

### 方案配置

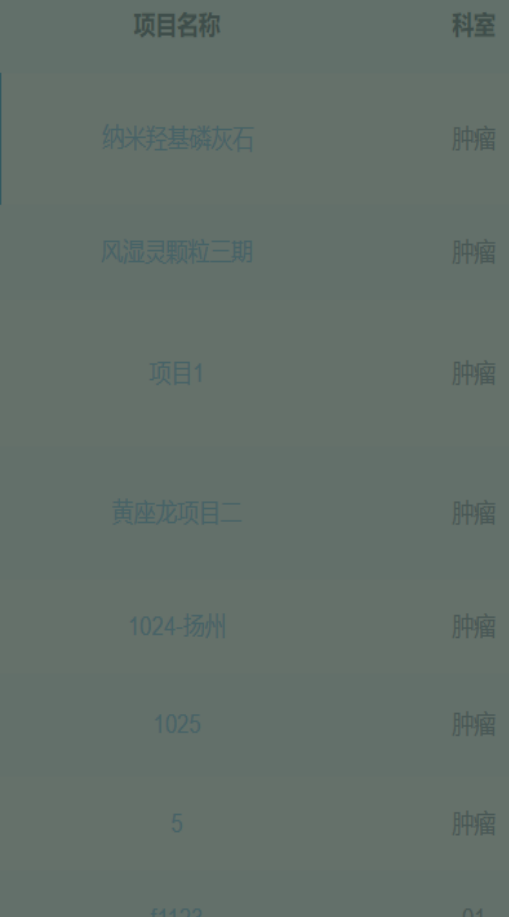

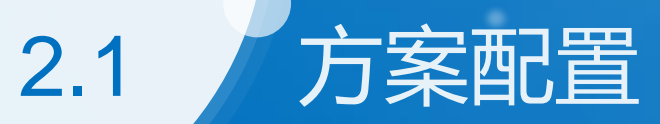

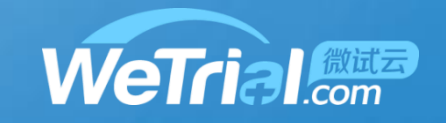

| 随访 | 方案  |        |               |      |             |      |      | 厦门   | 市第十医院         | -    | 方案已发布 | ◆ 添加访视 | 操作▼  | Q    |
|----|-----|--------|---------------|------|-------------|------|------|------|---------------|------|-------|--------|------|------|
| 列  | 表模式 | 矩阵模式   |               |      |             |      |      |      |               |      |       |        |      |      |
| 序号 | 排序  | 访视名称   | 访视基线          | 间隔时长 | 窗口期         | 所属分组 | 所属阶段 | 是否循环 | 提則提醒时间<br>(天) | 样本采集 | 计划二   | 时 操作   |      |      |
| 1  | 1   | 筛选期-V1 | 知情同意书<br>签署日期 | 0天   | -1 +0天      |      | 筛选阶段 | 否    |               |      |       | 修改完善   | 拷贝新增 |      |
| 2  | 1   | 治疗期-V2 | 入组日期          | 0天   | ±0天         |      | 治疗阶段 | 否    |               |      |       | 修改完善   | 拷贝新增 |      |
| 3  | 1   | 治疗期-V3 | 首次用药日<br>期    | 7天   | ±0 天        |      | 治疗阶段 | 否    |               |      |       | 修改完善   | 拷贝新增 |      |
| 4  | 1   | 治疗期-V4 | 首次用药日<br>期    | 14天  | ±1天         |      | 治疗阶段 | 否    |               |      |       | 修改完善   | 拷贝新增 |      |
| 5  | 1   | 治疗期-V5 | 首次用药日<br>期    | 21天  | ±1天         |      | 治疗阶段 | 否    |               |      |       | 修改完善   | 拷贝新增 |      |
| 6  | 1   | 治疗期-V6 | 首次用药日<br>期    | 28天  | ±1天         |      | 治疗阶段 | 否    |               |      |       | 修改完善   | 拷贝新增 |      |
| 7  | 1   | 治疗期-V7 | 首次用药日<br>期    | 35天  | <b>±</b> 2天 |      | 治疗阶段 | 否    |               |      |       | 修改完善   | 拷贝新增 | 用户社区 |

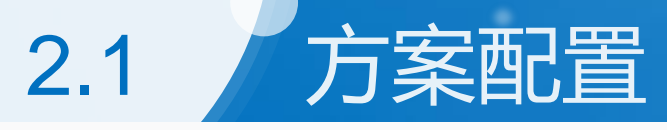

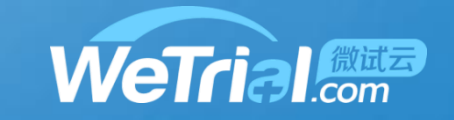

随访方案

厦门市第十医院

-

方案已发布 + 添加访视

操作- 🔍

| 列表模式 | 矩阵模式 |
|------|------|
|      |      |

| 访视              | 筛选期-V1    | 治疗期-V2 | 治疗期-V3 | 治疗期-V4 | 治疗期-V5 | 治疗期-V6 | 治疗期-V7      | 治疗期-V8 |
|-----------------|-----------|--------|--------|--------|--------|--------|-------------|--------|
| 基线              | 知情同意书签署日期 | 入组日期   | 首次用药日期 | 首次用药日期 | 首次用药日期 | 首次用药日期 | 首次用药日期      | 首次用药日期 |
| 间隔时长            | 0天        | 0天     | 7天     | 14天    | 21天    | 28天    | 35天         | 42天    |
| 窗口期             | -1 +0 天   | ±0 天   | ±0 天   | ±1 天   | ±1 天   | ±1 天   | <b>±2</b> 天 | ±3天    |
| 签署知情同意书         | ×         |        |        |        |        |        |             |        |
| 审核入选/排除标准       | ×         | ×      |        |        |        |        |             |        |
| 生命体征            | ×         | ×      | ×      | ×      | ×      | ×      | ×           | ×      |
| 实验室检查           | ×         |        |        |        |        |        |             | ×      |
| 常规12导联心电图       | ×         |        |        |        |        |        |             | ×      |
| 胸部X光片、尿妊娠<br>试验 | ×         |        |        |        |        |        |             |        |
| 痰液性状、咳痰难度<br>评估 | ×         |        |        |        |        |        |             |        |
| 记录合并用药          | ×         | ×      | ×      | ×      | ×      | ×      |             | ×      |
| 发放患者日志卡         | ×         |        |        |        |        |        |             | 用      |
| 收集24小时痰量        | ×         | ×      | ×      | ×      | ×      | ×      | ×           | 社<br>( |

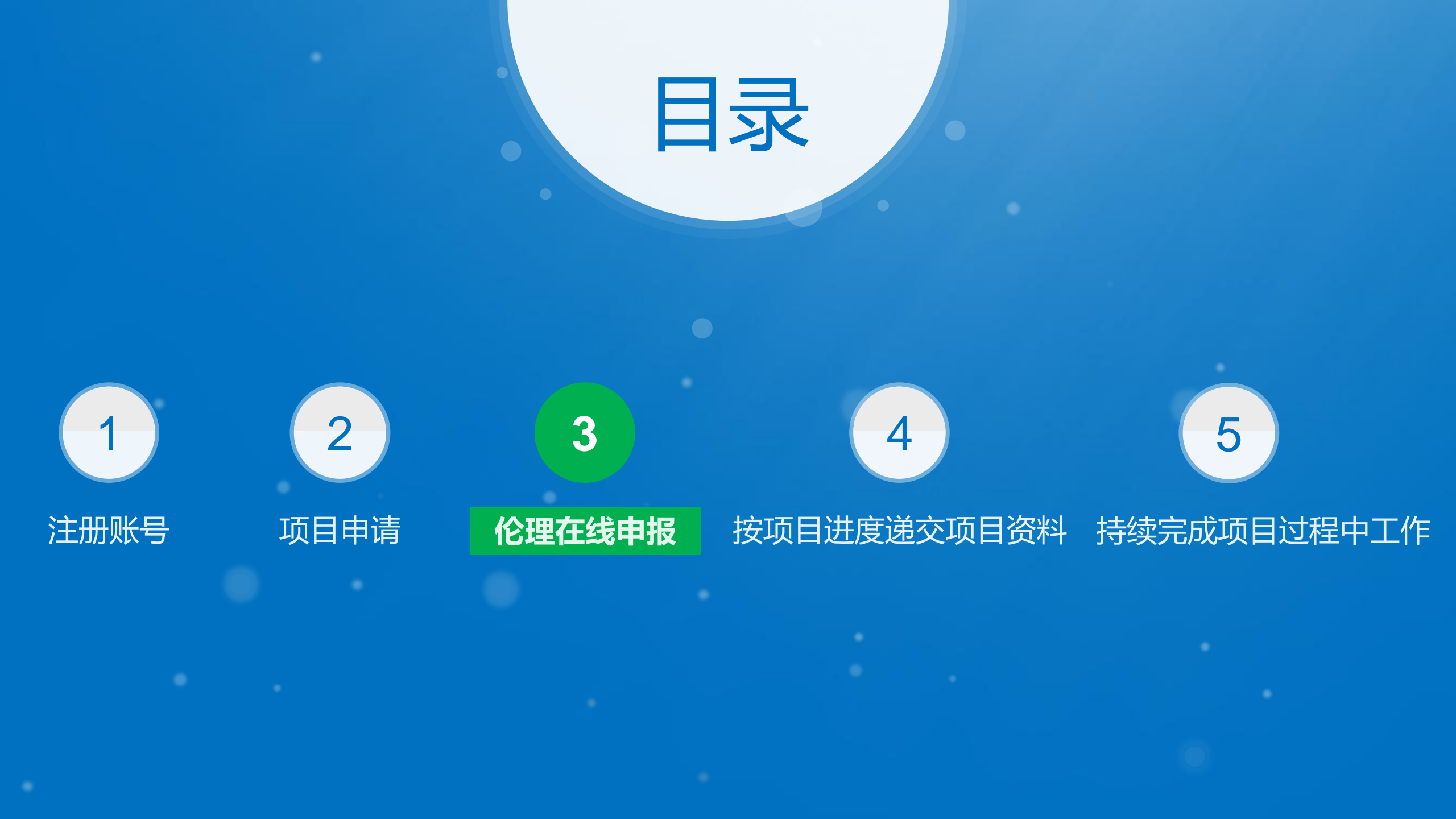

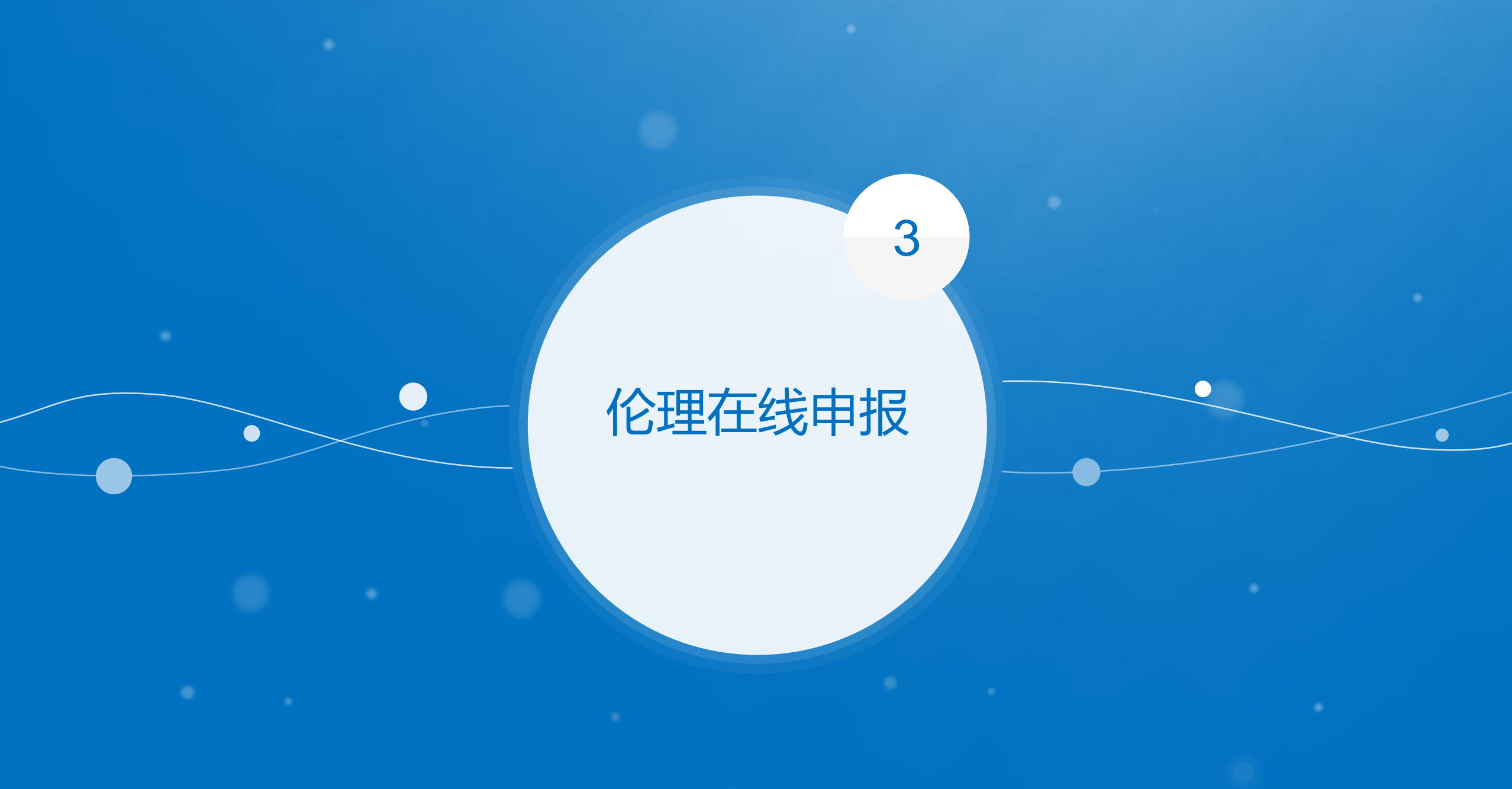

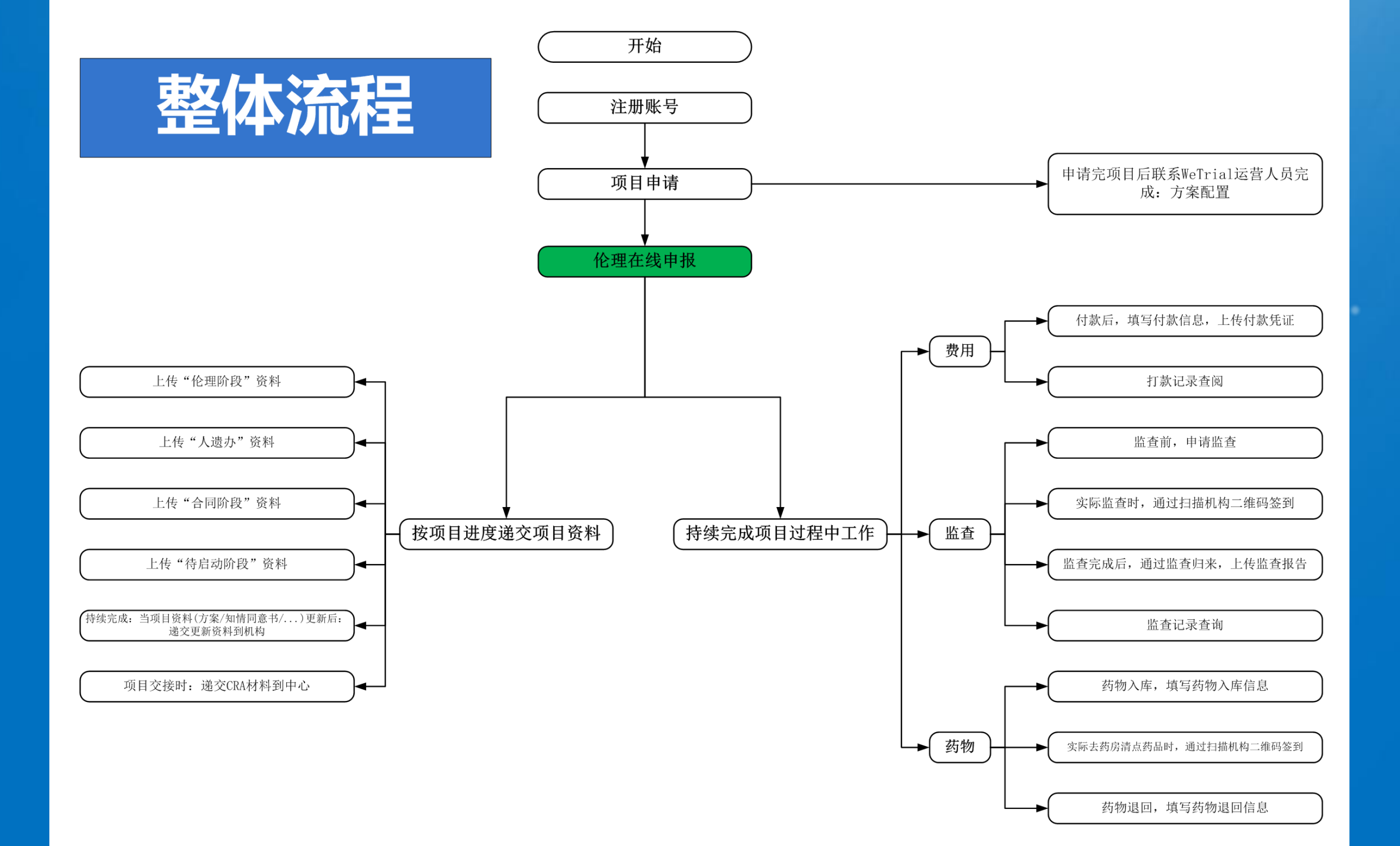

本中心项目

项目名称

f1123

中心共享文档

科室

01

#### 立面阶段 纳米羟基磷灰石 肿瘤 补充 我的工作 2019-11-15 伦理在线申报 风湿灵颗粒三期 肿瘤 补充 形式审查通过 我的工作 2018-06-25 递)合同资料 合同阶段 Achuic 2010 12 10 (12公日) 西미· 2010 10 00 我的工作 伦理在线申报 ]始审查,可以直接通过 申请 '伦理在线申报" 我的工作 2019-10-08 黄座龙项目二 肿瘤 (补充) 伦理在线申报 入组阶段 1024-扬州 肿瘤 2019-04-01 (12个月) 🖸 我的工作 2016-11-22 2019-04-25 合同阶段合同审核中 1025 肿瘤 补充 我的工作 2016-11-22 肿瘤 2018-08-25 (3个月) [7] 待启动阶段 我的工作 5 2017-03-31 2018-12-20

合同日期

启动会日期

项目状态

待受理

伦理批件 (审查频率)

3 伦理在线申报-新增初始审查

递交日期

2019-12-09

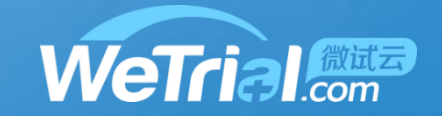

業 搜索 + 申请项目

操作

我的工作

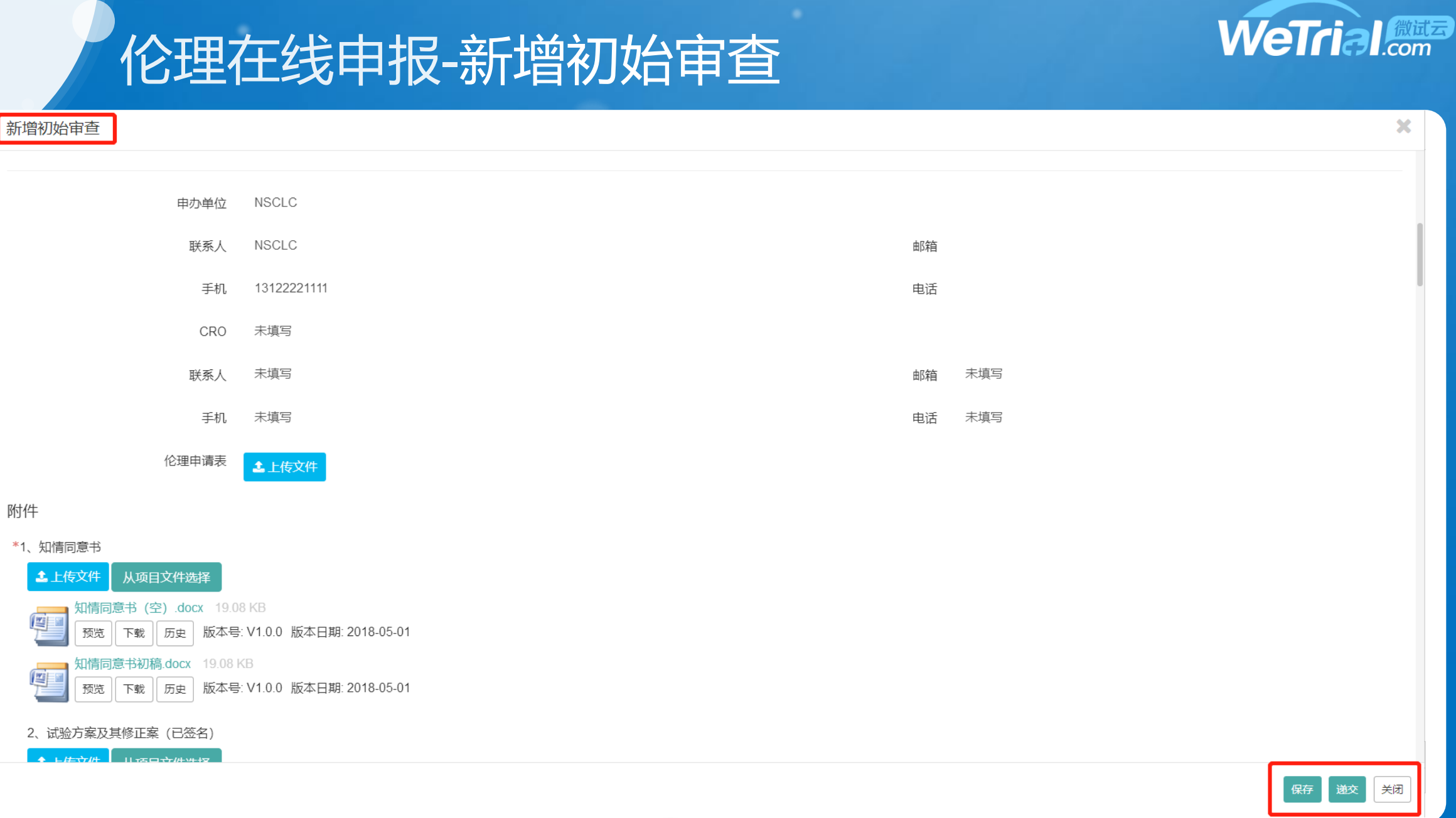
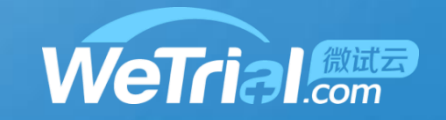

# 伦理在线申报-新增跟踪审查

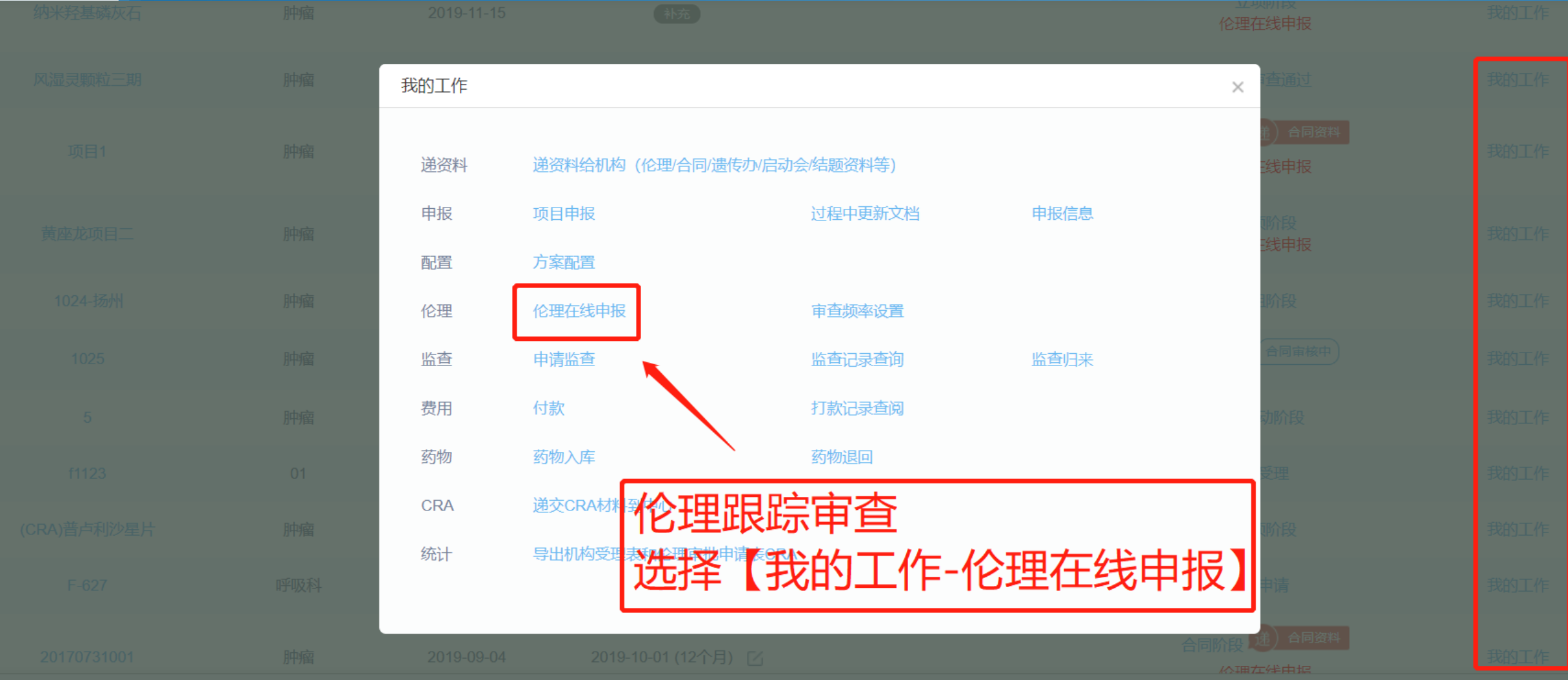

消息

● 受试者

4 AE/SAE

口文档

心颜

A

因

#### 伦理在线申报-新增跟踪审查

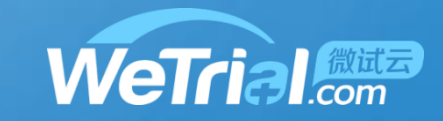

| ≡ | 伦理在线申报 |                     |    |    | (01)XX第—附属医院 | -    | +新増→         | 批件日期(2020-04-07) 审查频率 | a( <b>3个月</b> ) |
|---|--------|---------------------|----|----|--------------|------|--------------|-----------------------|-----------------|
| • | 审查类型   | 递交时间                | 进度 | 批件 | 伦理回执         | 审查状  | 初始审查<br>跟踪审查 | 付款                    | 操作              |
|   | 初始审查   | 2020-04-02 15:09:54 | 查看 | 无  | 有            | 快审同意 | t            | 待付款                   | 查看              |

RA

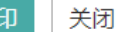

# 3 伦理在线申报-新增跟踪审查

#### 新增跟踪审查

提示:请在下面列表中选择需要递交的审查类型,按照要求进行资料递交

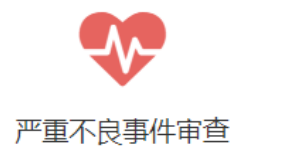

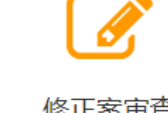

修正案审查

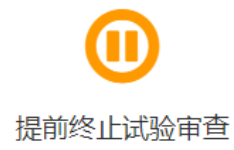

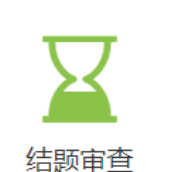

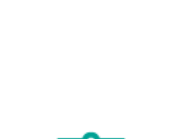

不依从、违背方案审查

2

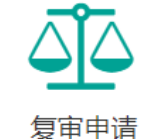

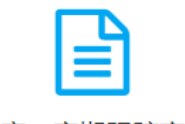

年度、定期跟踪审查

X

WeTrial.com

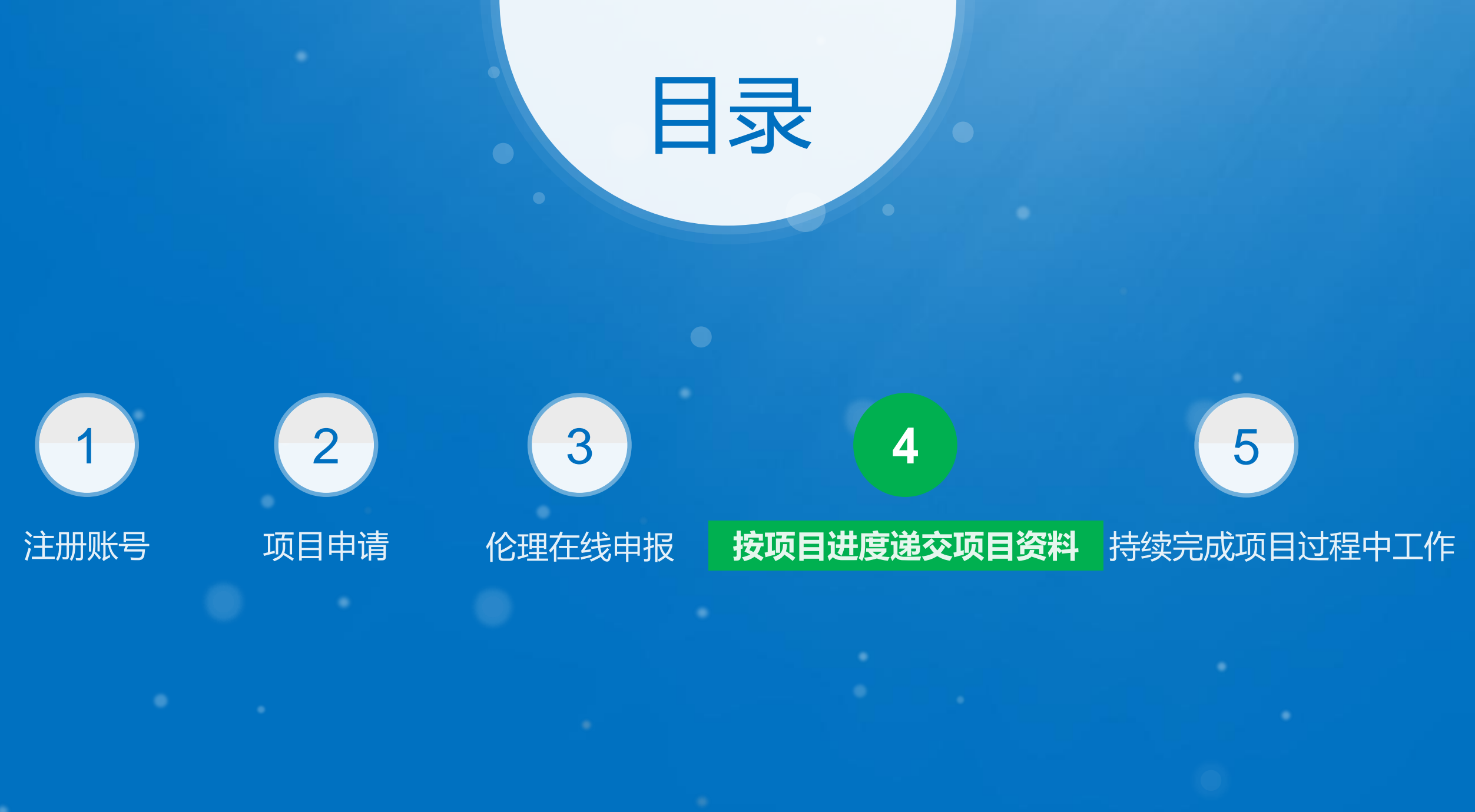

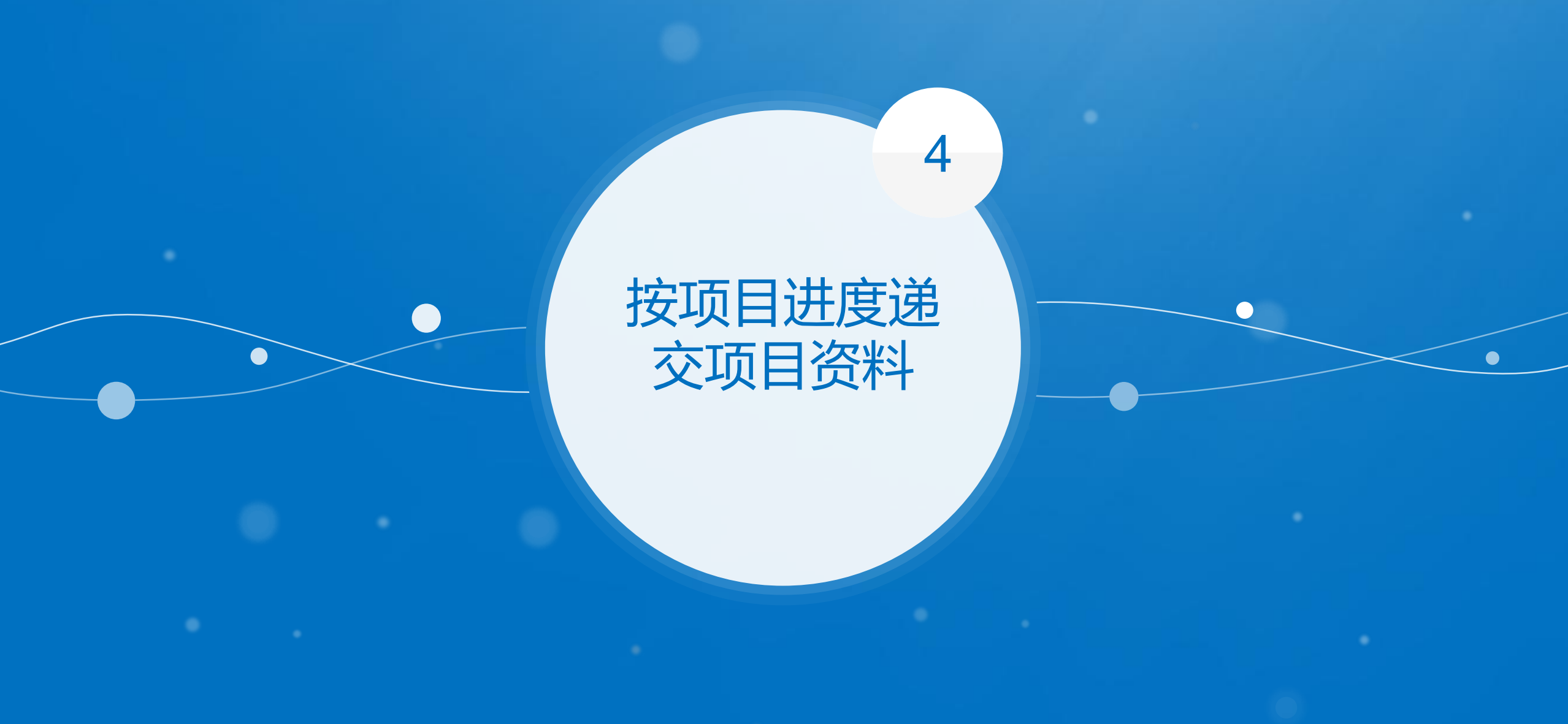

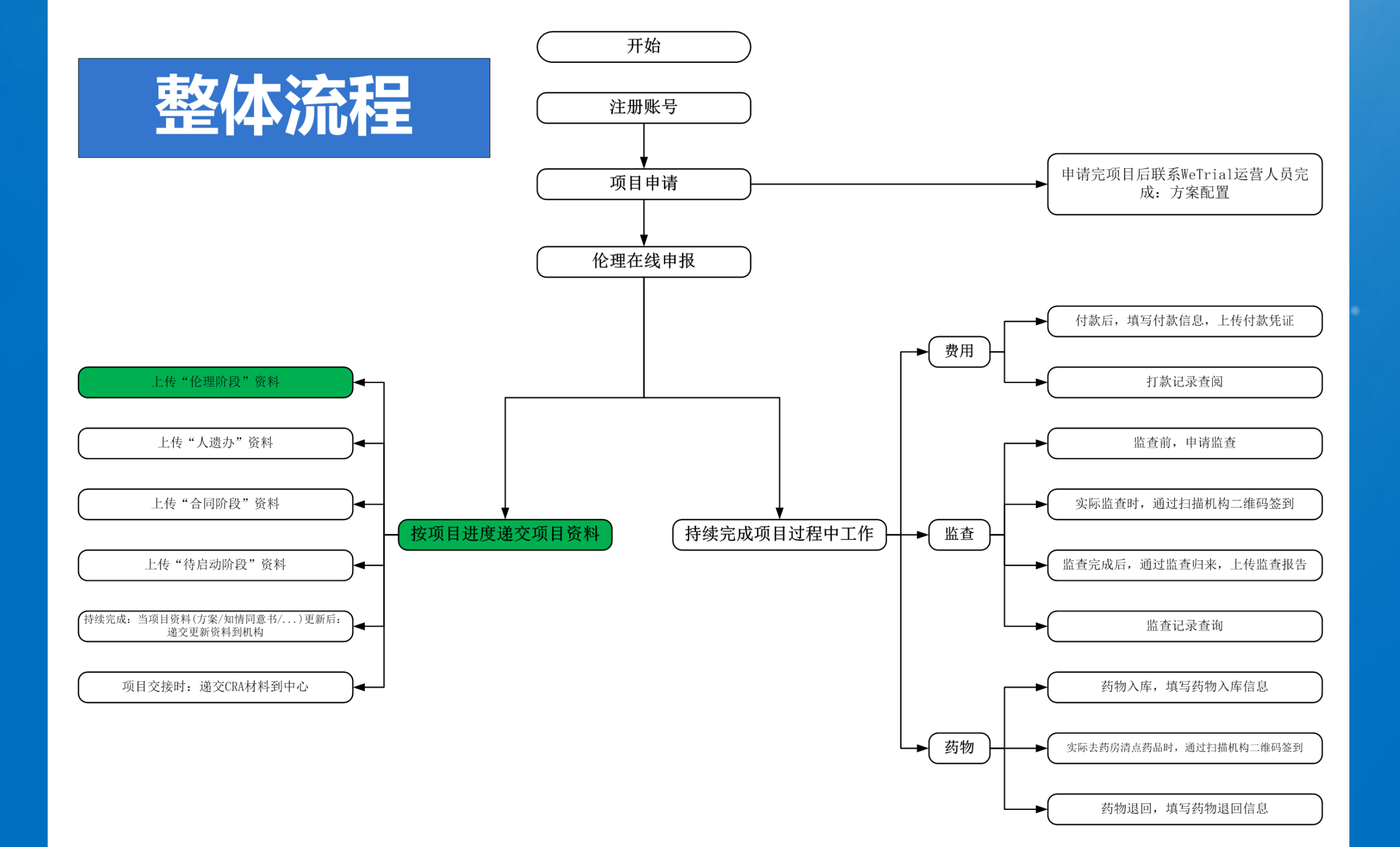

#### 4 按项目进度递交项目资料-伦理阶段

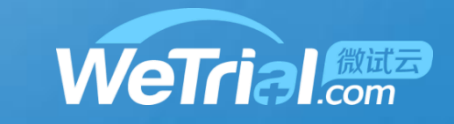

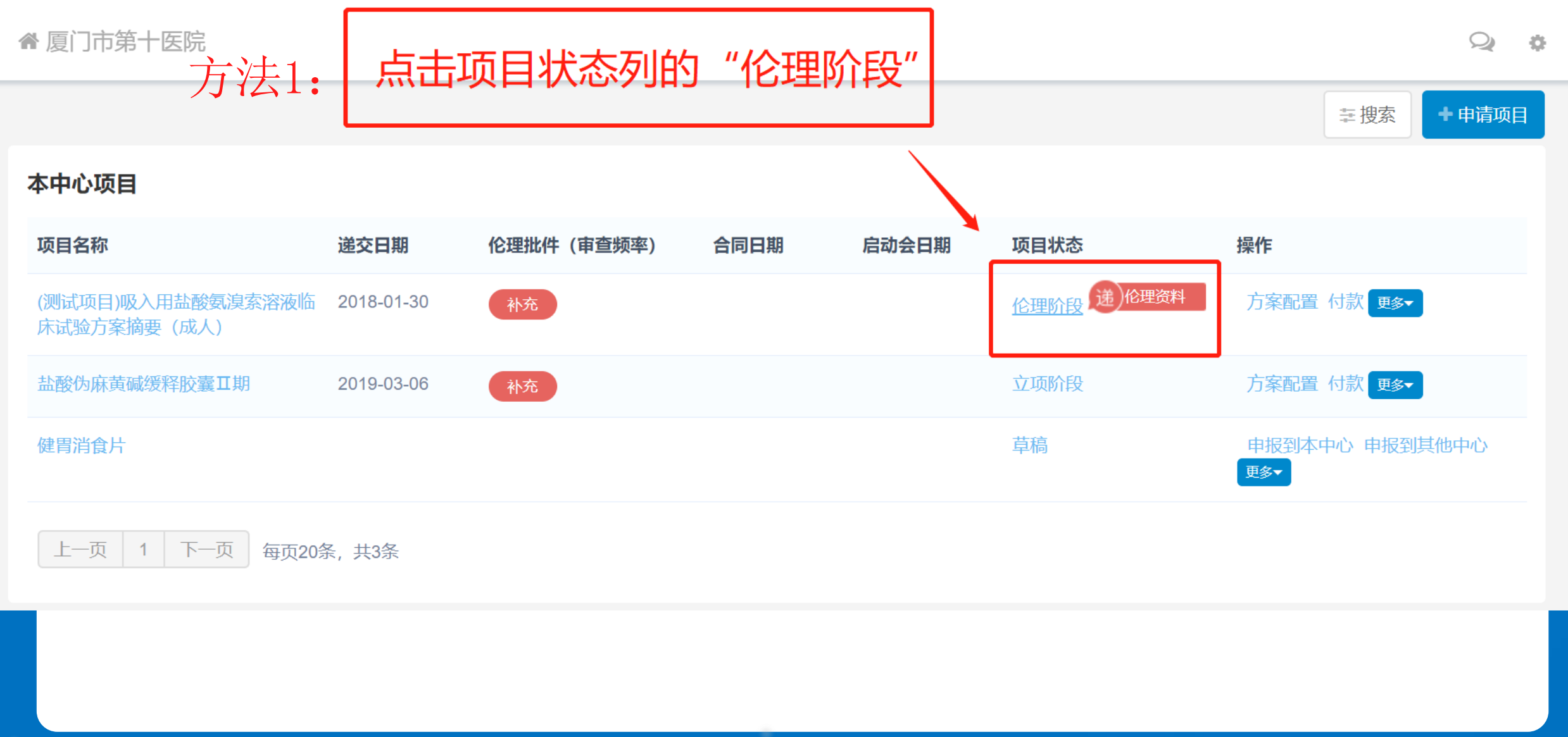

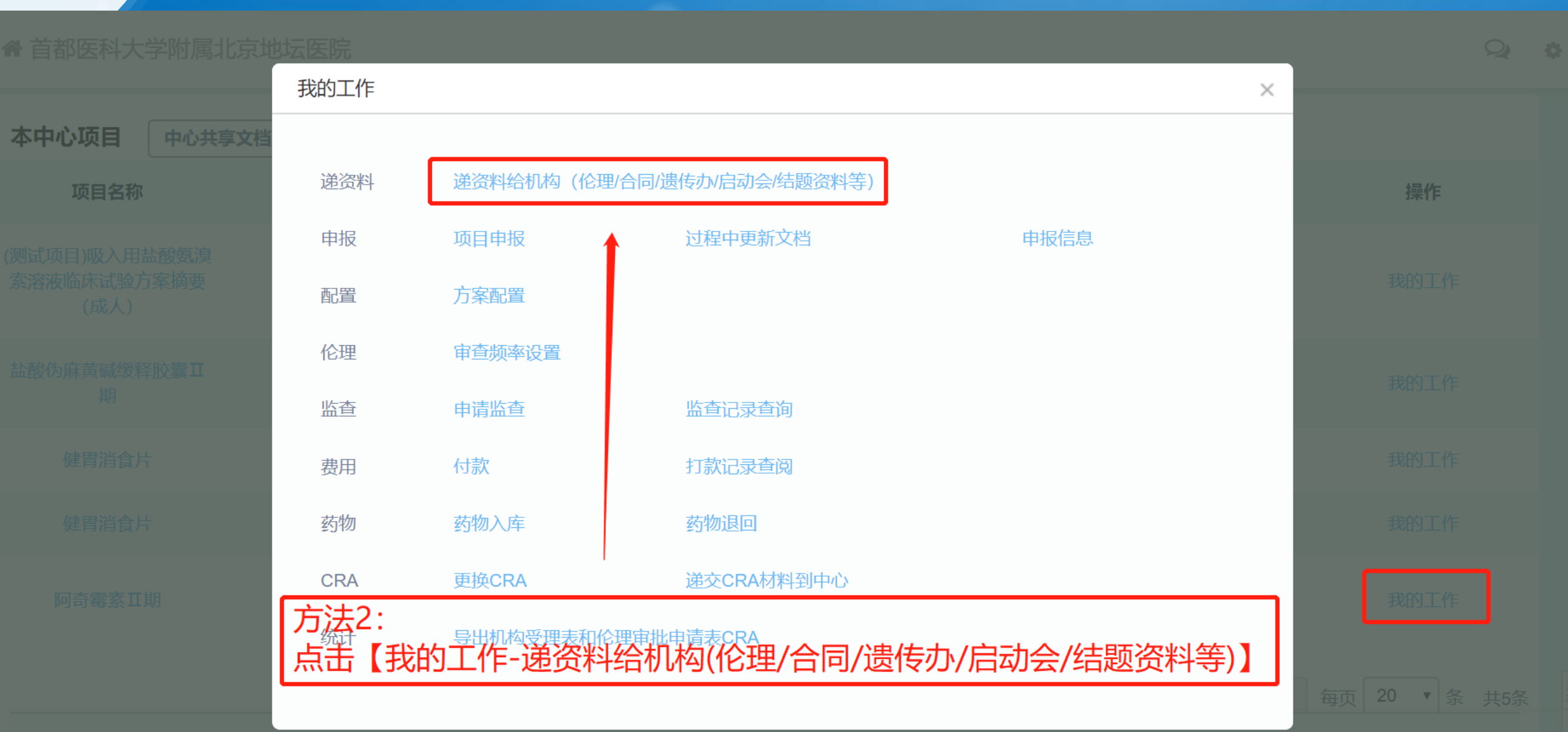

按项目进度递交项目资料-伦理阶段

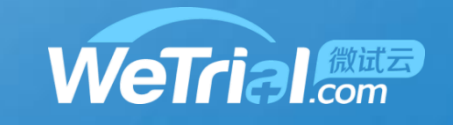

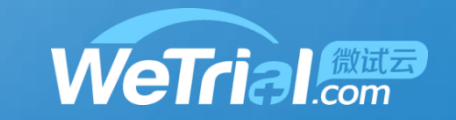

## 4 按项目进度递交项目资料-伦理阶段

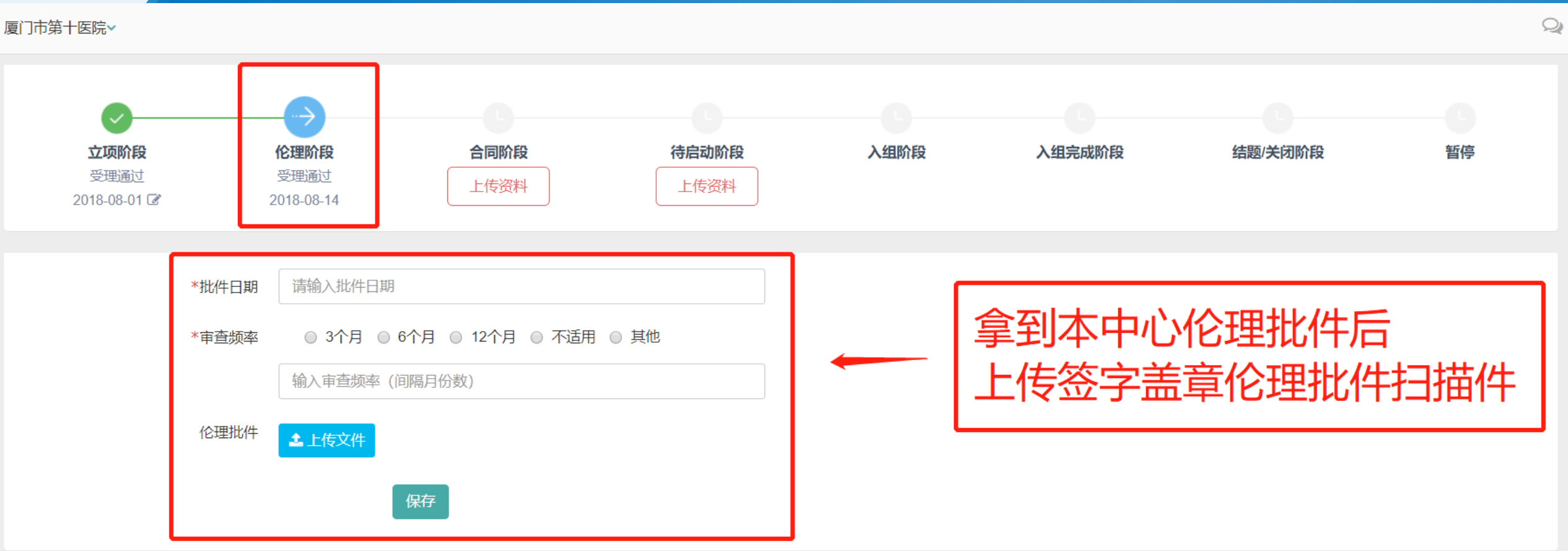

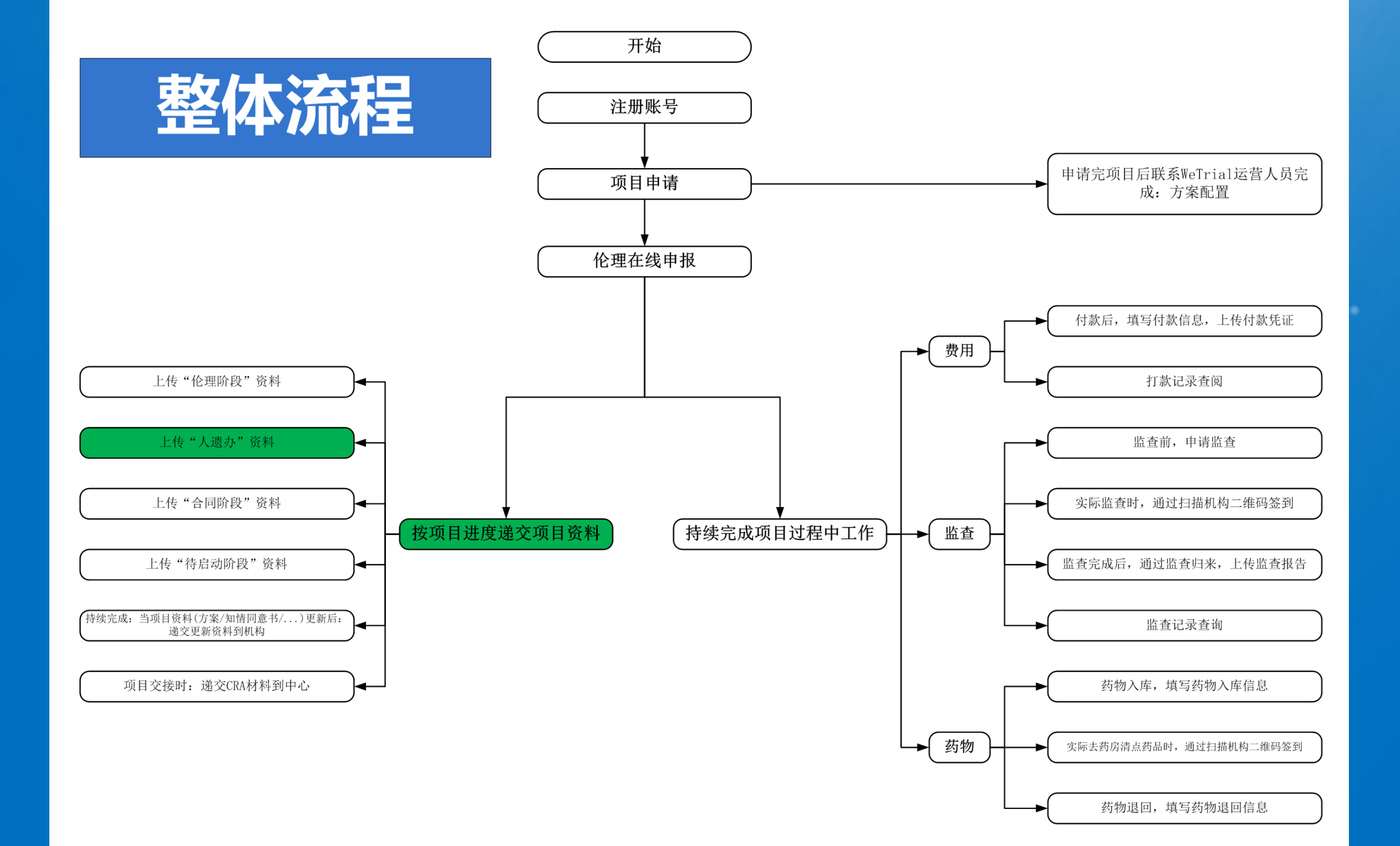

#### 🗬 首都医科大学附属北京地坛医院

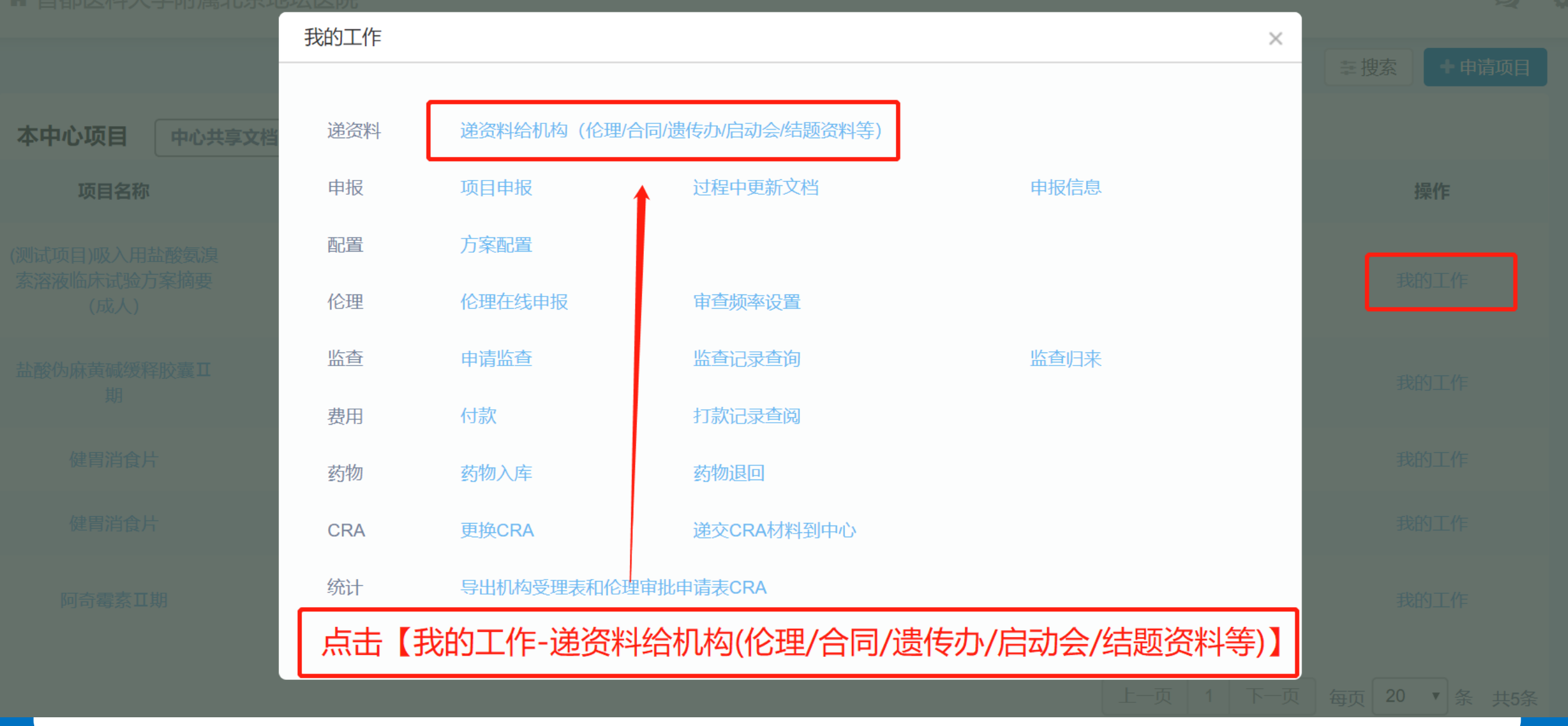

#### 按项目进度递交项目资料-人遗办

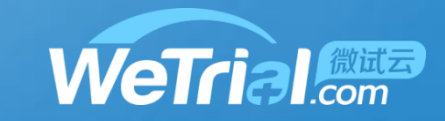

月礼

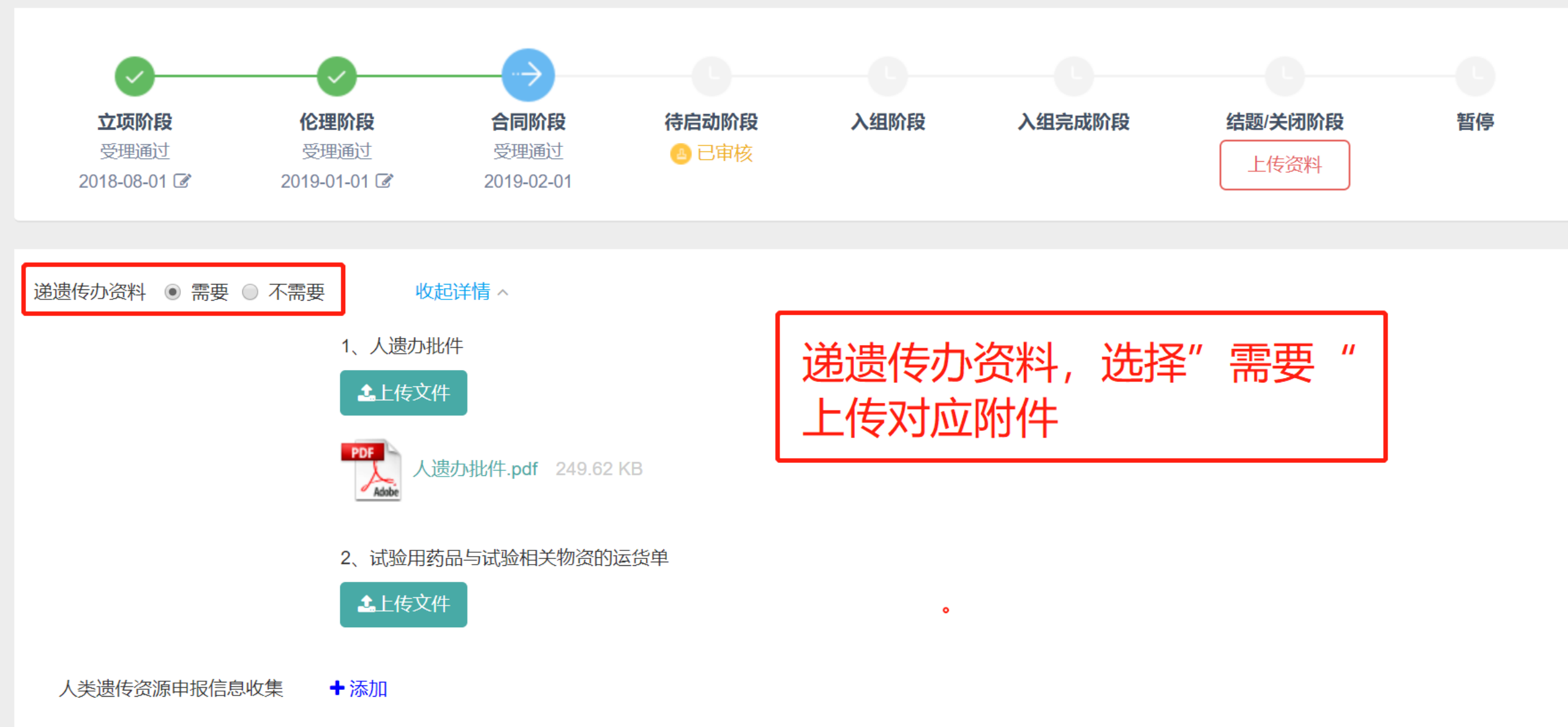

#### 按项目进度递交项目资料-人遗办

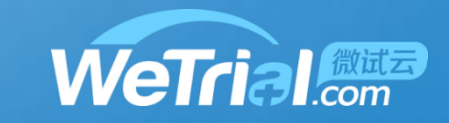

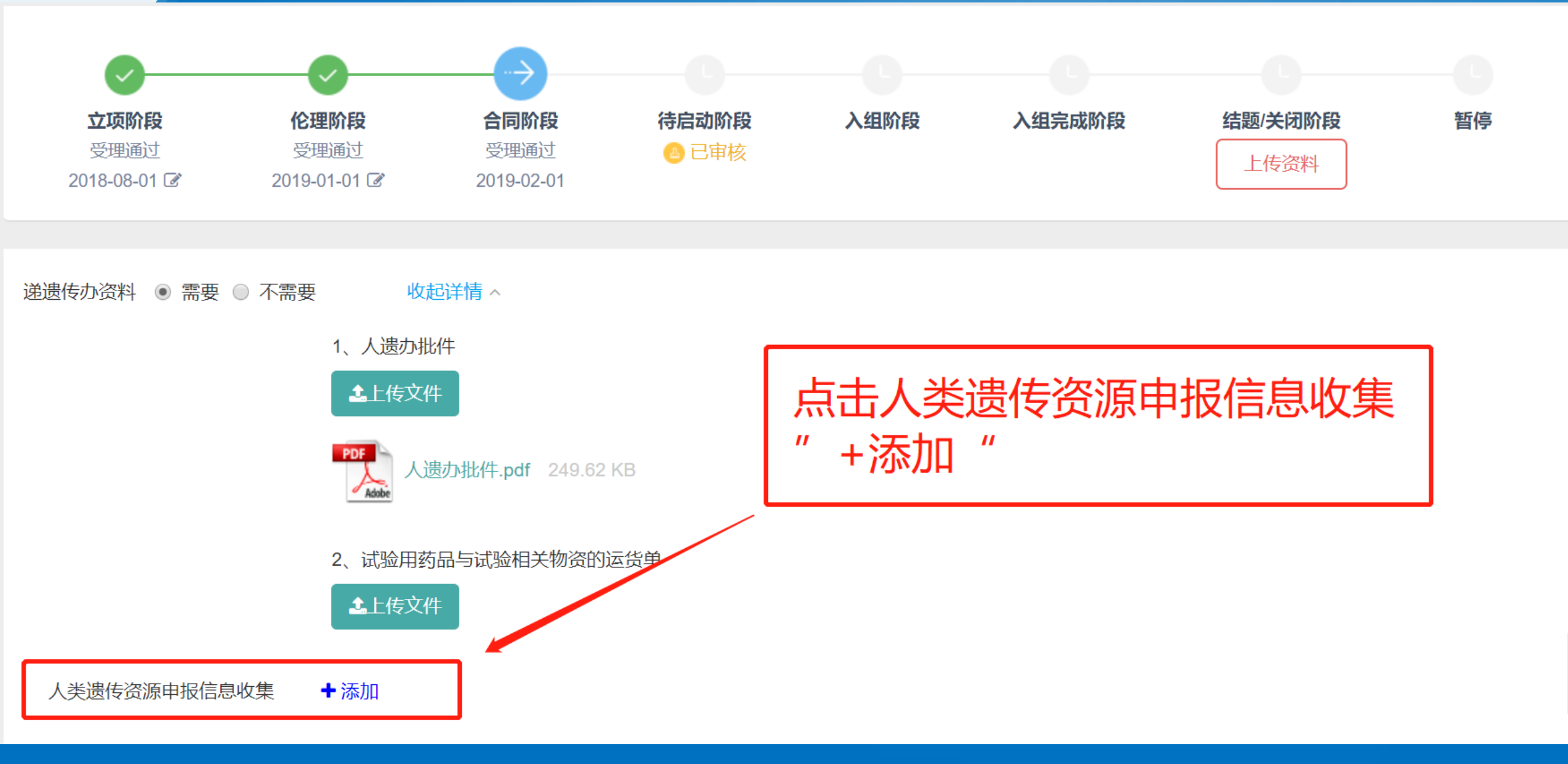

# 按项目进度递交项目资料-人遗办

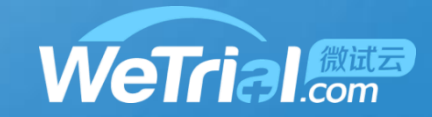

|                      | 人类遗传资源申报信息收集  |                 |   |              |                   | ×  |
|----------------------|---------------|-----------------|---|--------------|-------------------|----|
|                      | 遗传资源批件号       |                 |   | 批准日期         |                   |    |
| 2 <sup>10</sup><br>息 | 批准执行期限        | ~               |   | 申办方经办人       |                   |    |
|                      | 经办人联系方式       |                 |   |              |                   |    |
| 诸                    | 单例样本数:        |                 |   |              |                   |    |
| /<br>SAE             | 单例样本数(总数)     | 0 (筛选期+入组期)     |   |              |                   |    |
| つ<br>档               | 试验例数:         |                 | Г |              |                   |    |
| £                    | 试验总筛选例数       | 0               |   | 填写"人类)       | 遗传资源申报信息收集"点击保存   |    |
| 务                    | 试验总入组例数       | 600             | L |              |                   |    |
| ⊵<br>控               | 总筛选样本数(全国)    | 0 (试验总筛选例数*筛选期) |   | 总入组样本数(全国) ( | 0 (试验总入组例数 * 入组期) |    |
| ۱<br>E               | <u>本中心例数:</u> |                 |   |              |                   |    |
| ₹                    | 本中心筛选例数       | 0               |   |              |                   |    |
| 」                    | 本中心入组例数       | 10              |   |              |                   |    |
| A                    |               |                 |   |              |                   | 保存 |

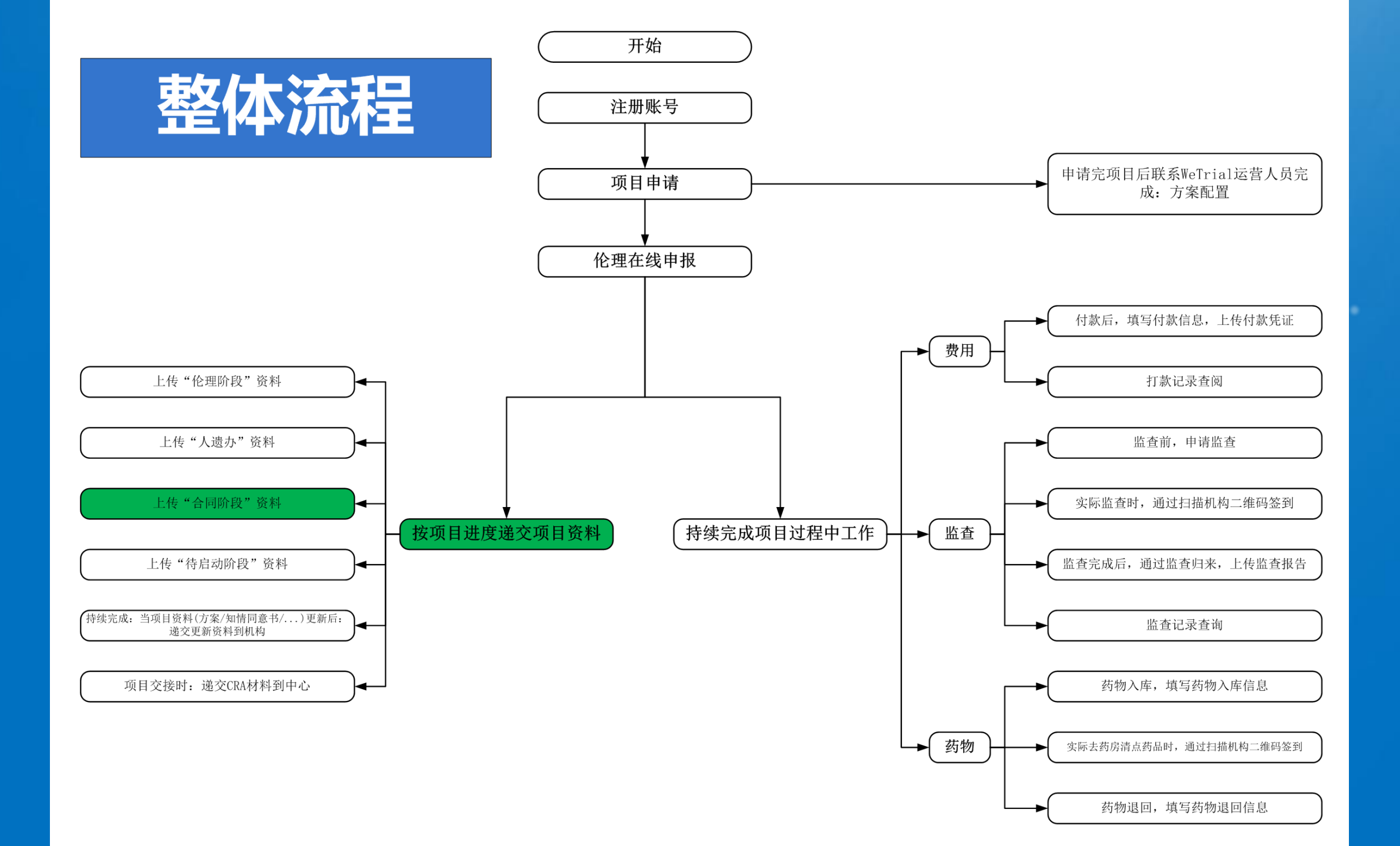

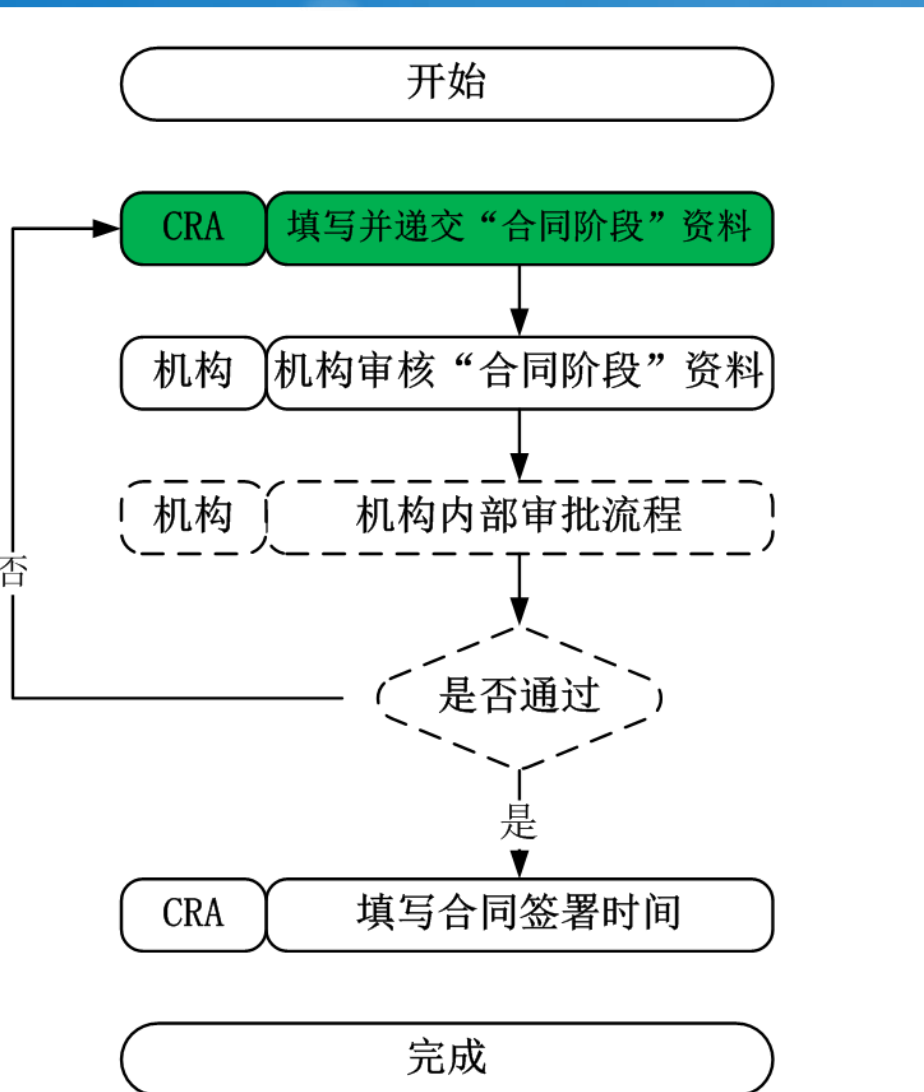

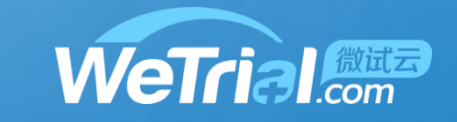

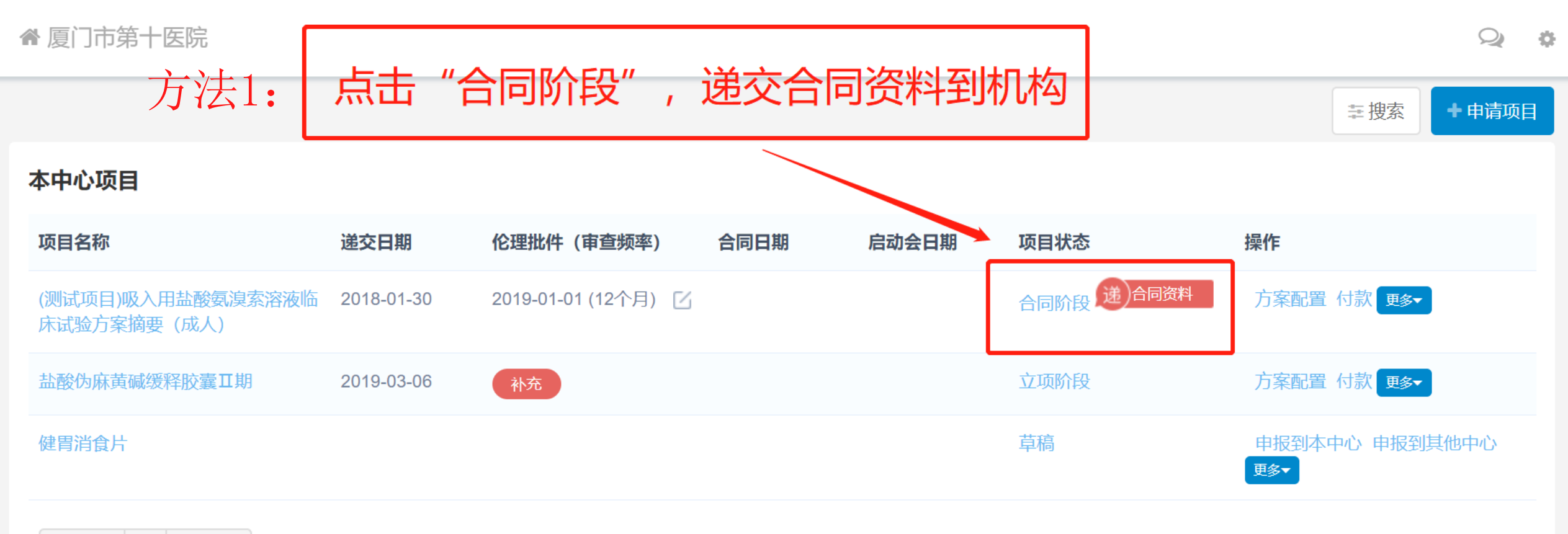

上一页 1 下一页 每页20条,共3条

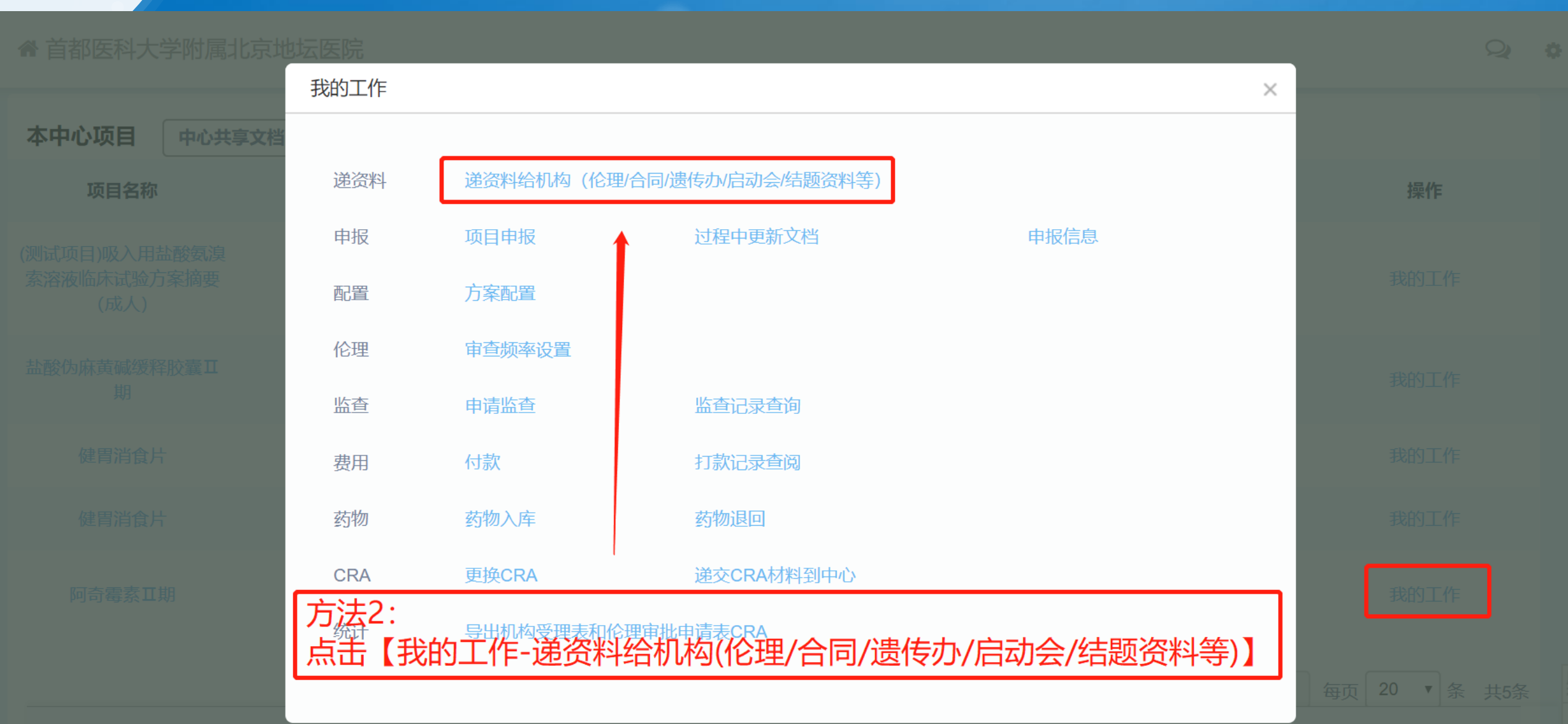

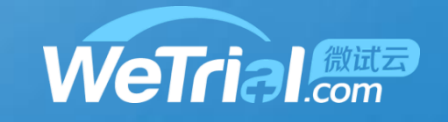

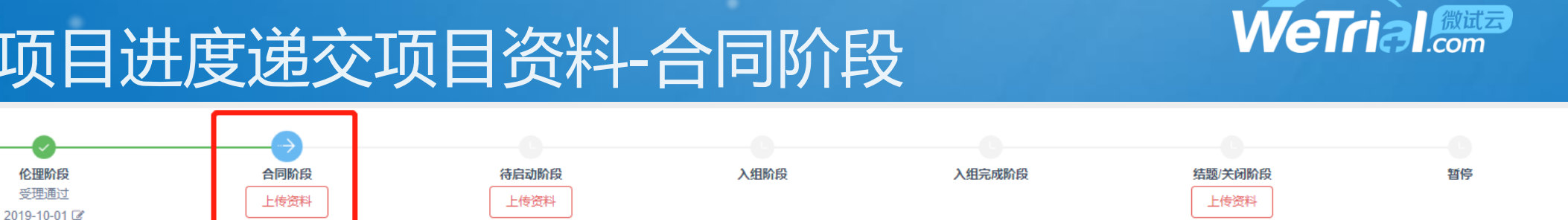

递遗传办资料 ⑧ 需要 ◎ 不需要 展开详情~

立项阶段

受理通过

2019-09-04 🕑

4

项目主合同 2020-12 120000 2020-01 \*合同金额 \*计划启动时间 \*计划完成时间 2020L01L003 619000 合同编号 财务代码 备注 项目主合同,包括费用明细和详细说明,具体请查看附件 修改说明 首次递交 提交 附件 \*1、主协议 PDF 合同.pdf 254.81 KB 填写项目合同信息并上传对应附件 2、CRC协议 POF XX项目, SMO协议.pdf 254.81 KB 3、合同新文件夹 POF XX项目, CRO协议.pdf 254.81 KB

#### 按项目进度递交项目资料-合同阶段

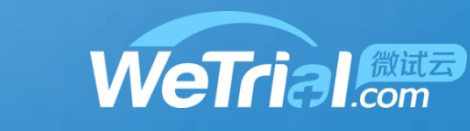

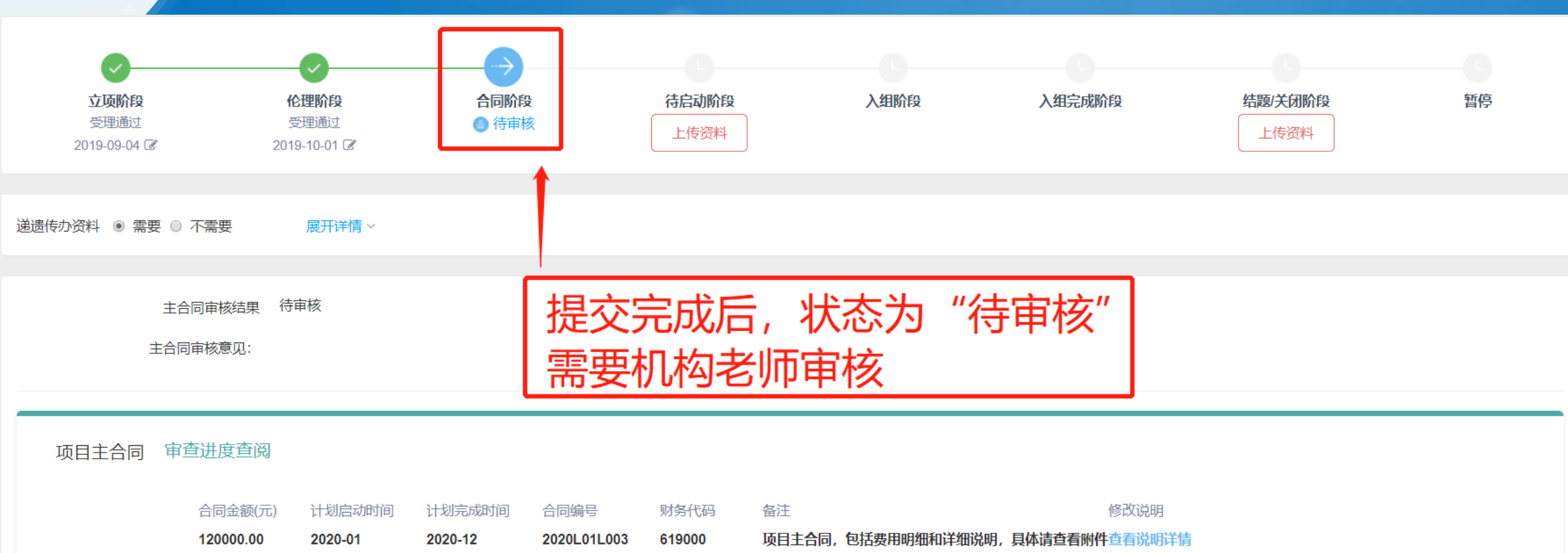

附件 \*1、主协议

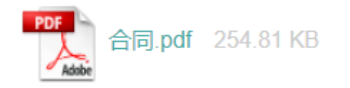

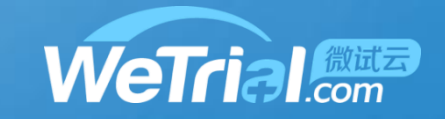

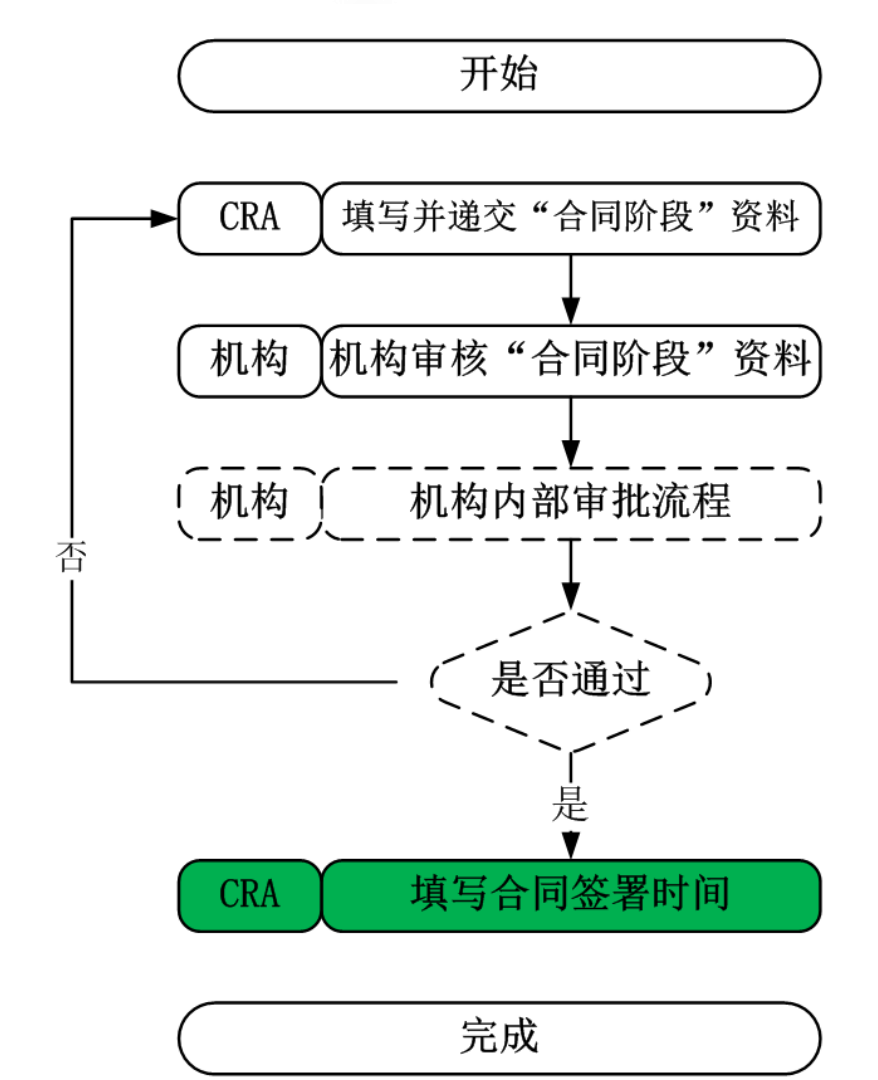

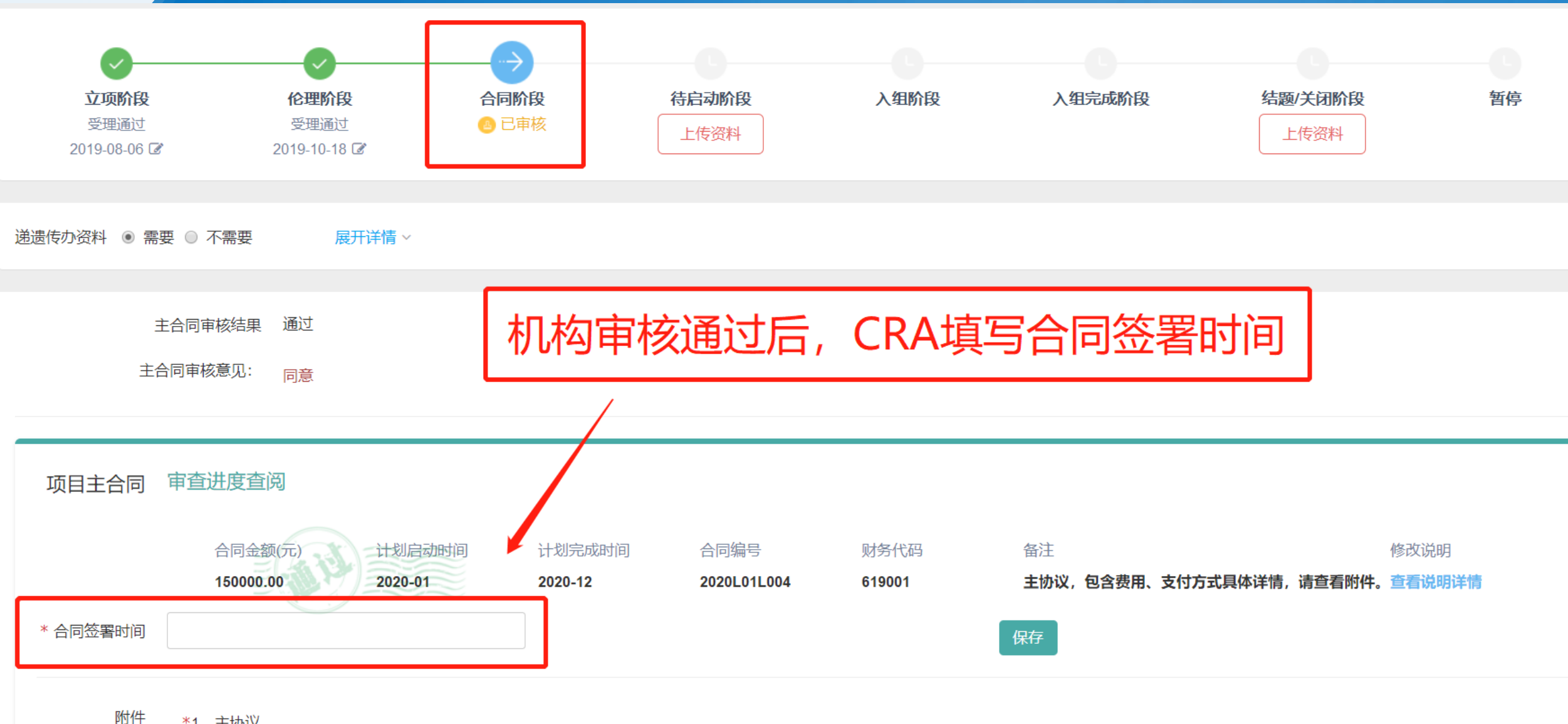

#### 按项目进度递交项目资料-合同阶段

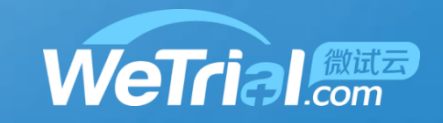

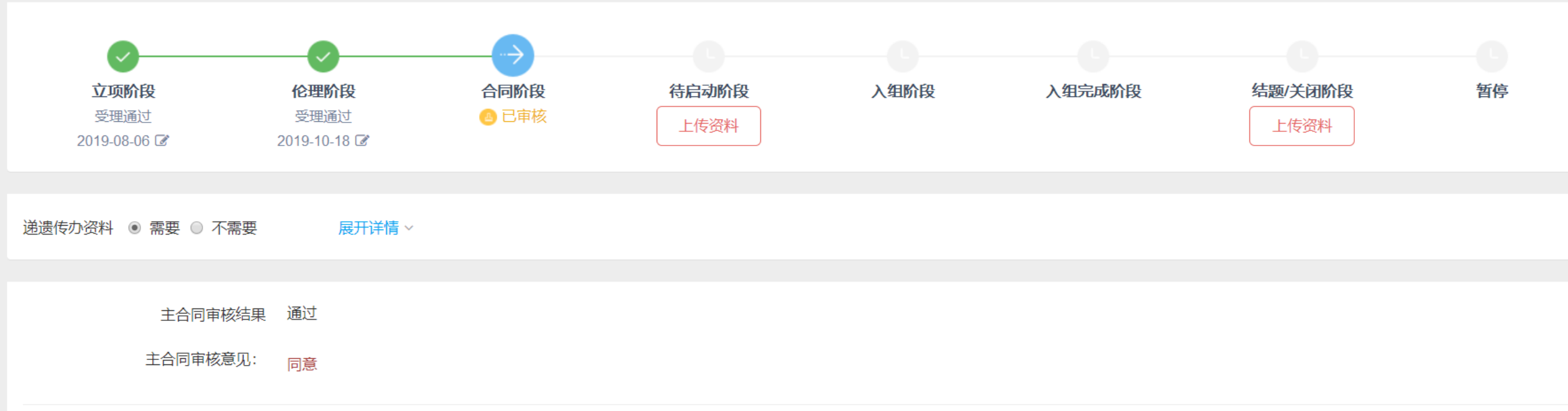

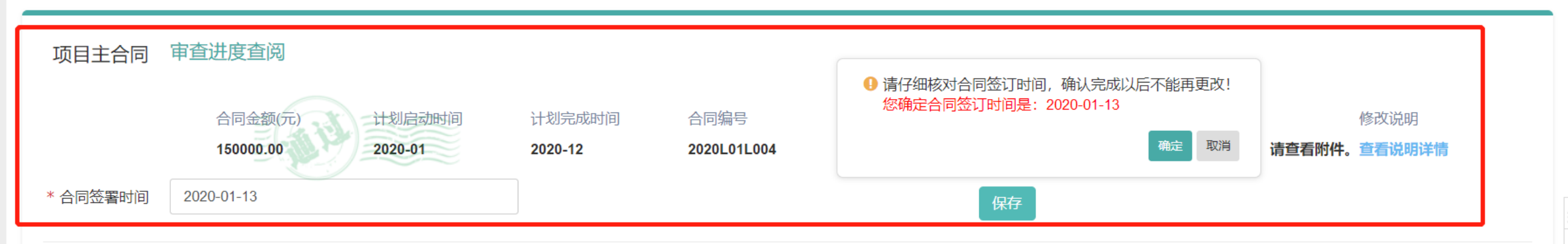

按项目进度递交项目资料-合同阶段

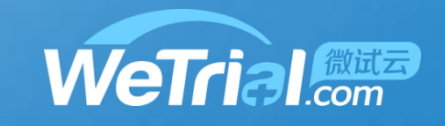

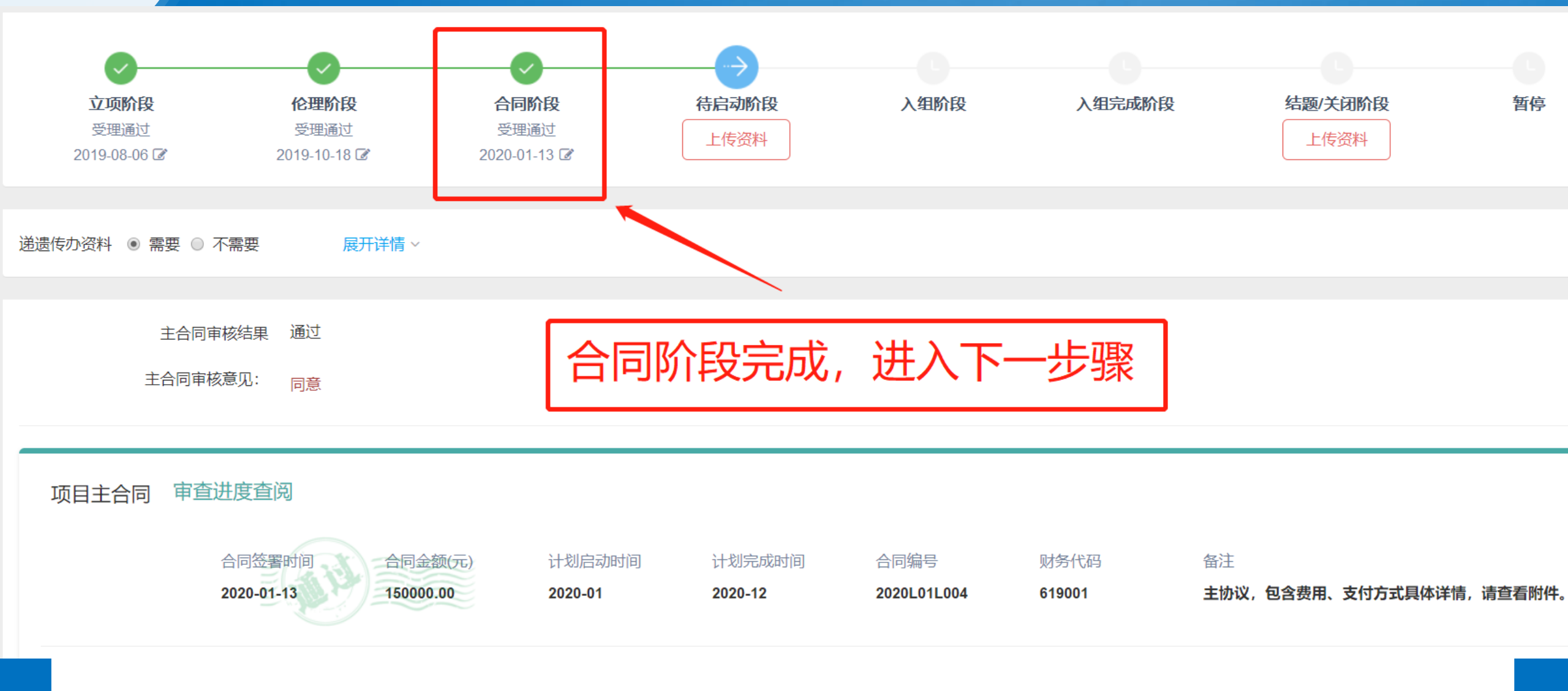

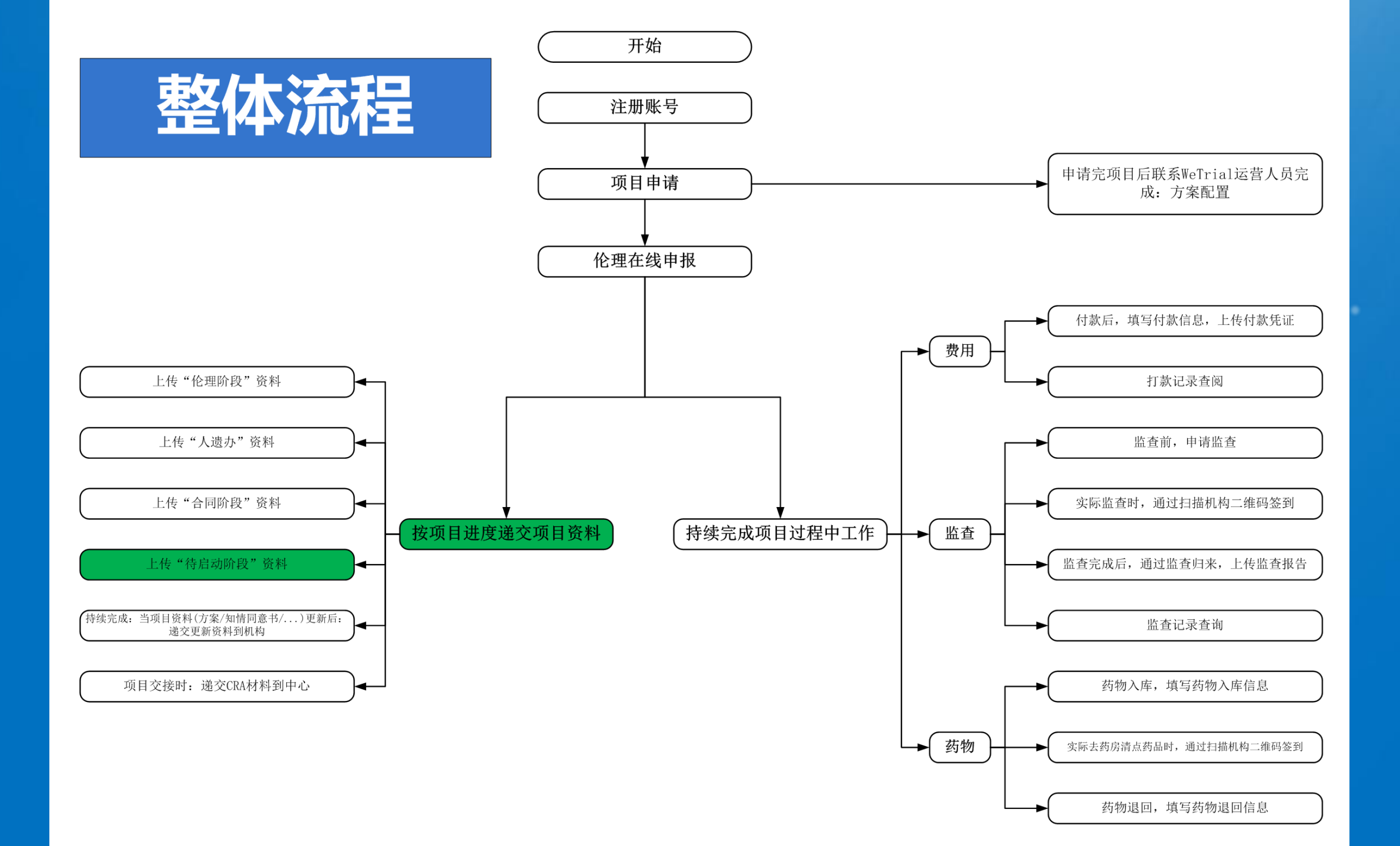

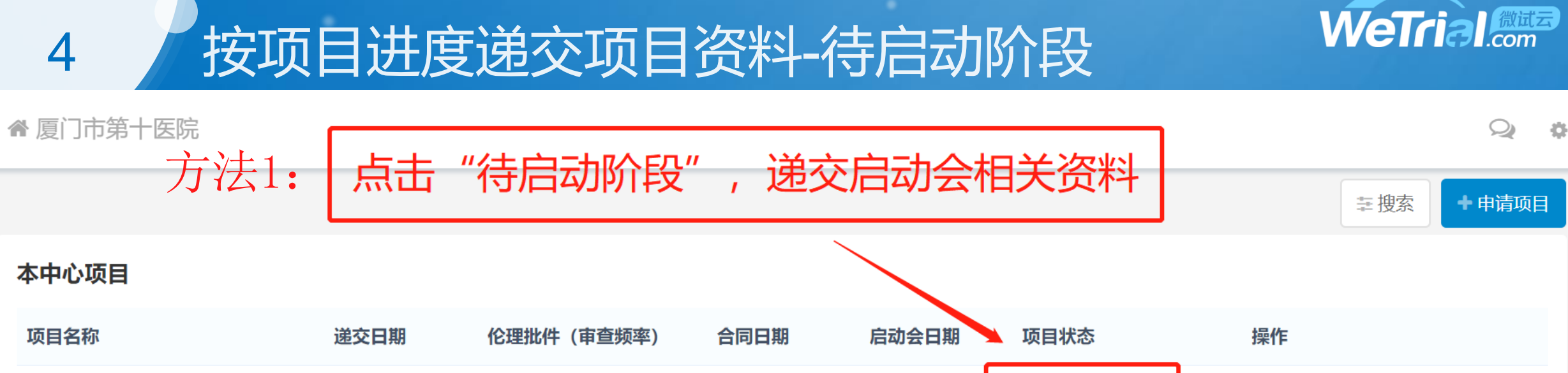

| (测试项目)吸入用盐酸氨溴索溶液临<br>床试验方案摘要 (成人) | 2018-01-30 | 2019-01-01 (12个月) 🖸 | 待启动阶段<br>递)待启动资料 | 方案配置 付款 更多-                   |
|-----------------------------------|------------|---------------------|------------------|-------------------------------|
| 盐酸伪麻黄碱缓释胶囊Ⅱ期                      | 2019-03-06 | 补充                  | 立项阶段             | 方案配置 付款 更多-                   |
| 健胃消食片                             |            |                     | 草稿               | 申报到本中心 申报到其他中心<br>更多 <b>~</b> |

上一页 1 下一页 每页20条, 共3条

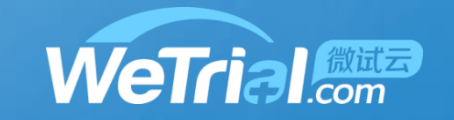

# 按项目进度递交项目资料-待启动阶段

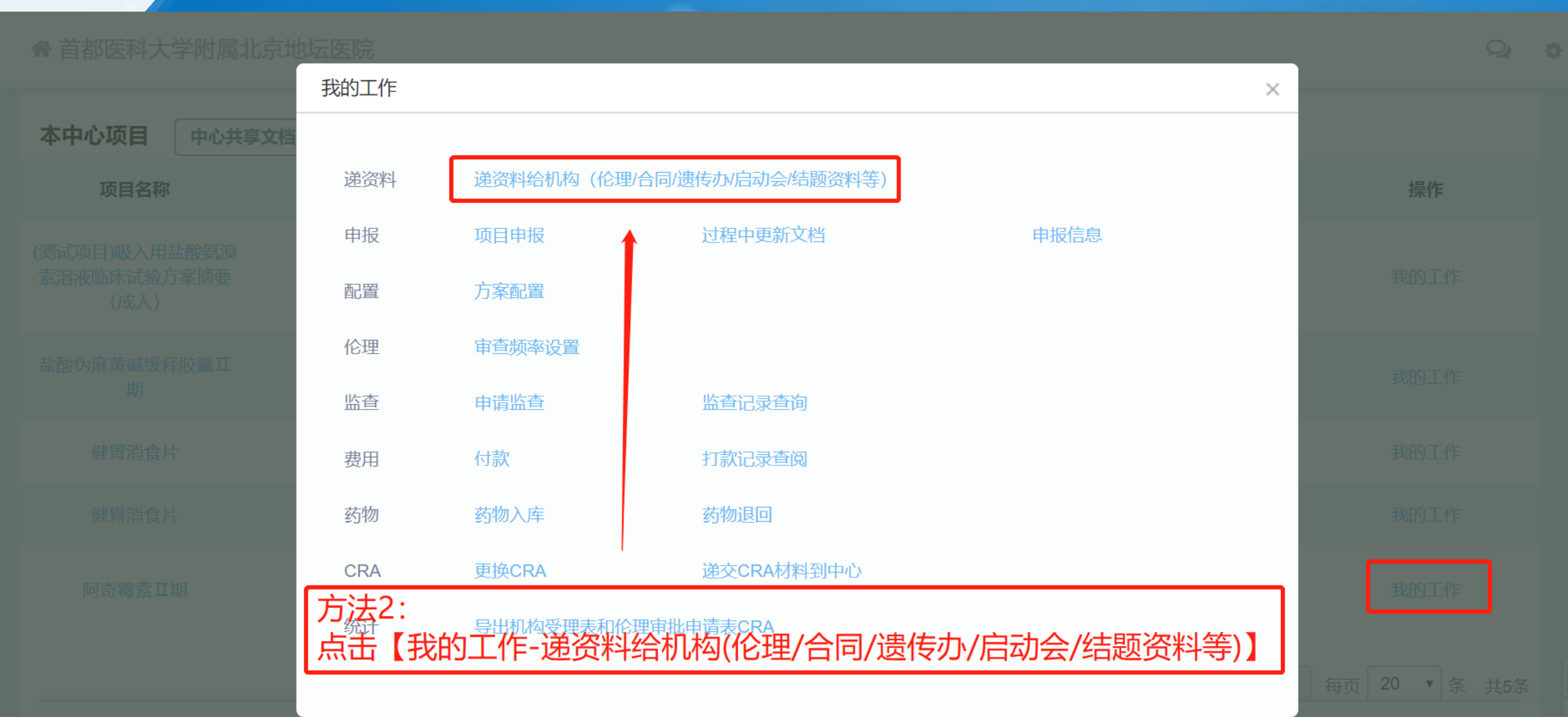

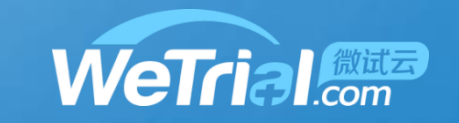

Q

4 按项目进度递交项目资料-待启动阶段

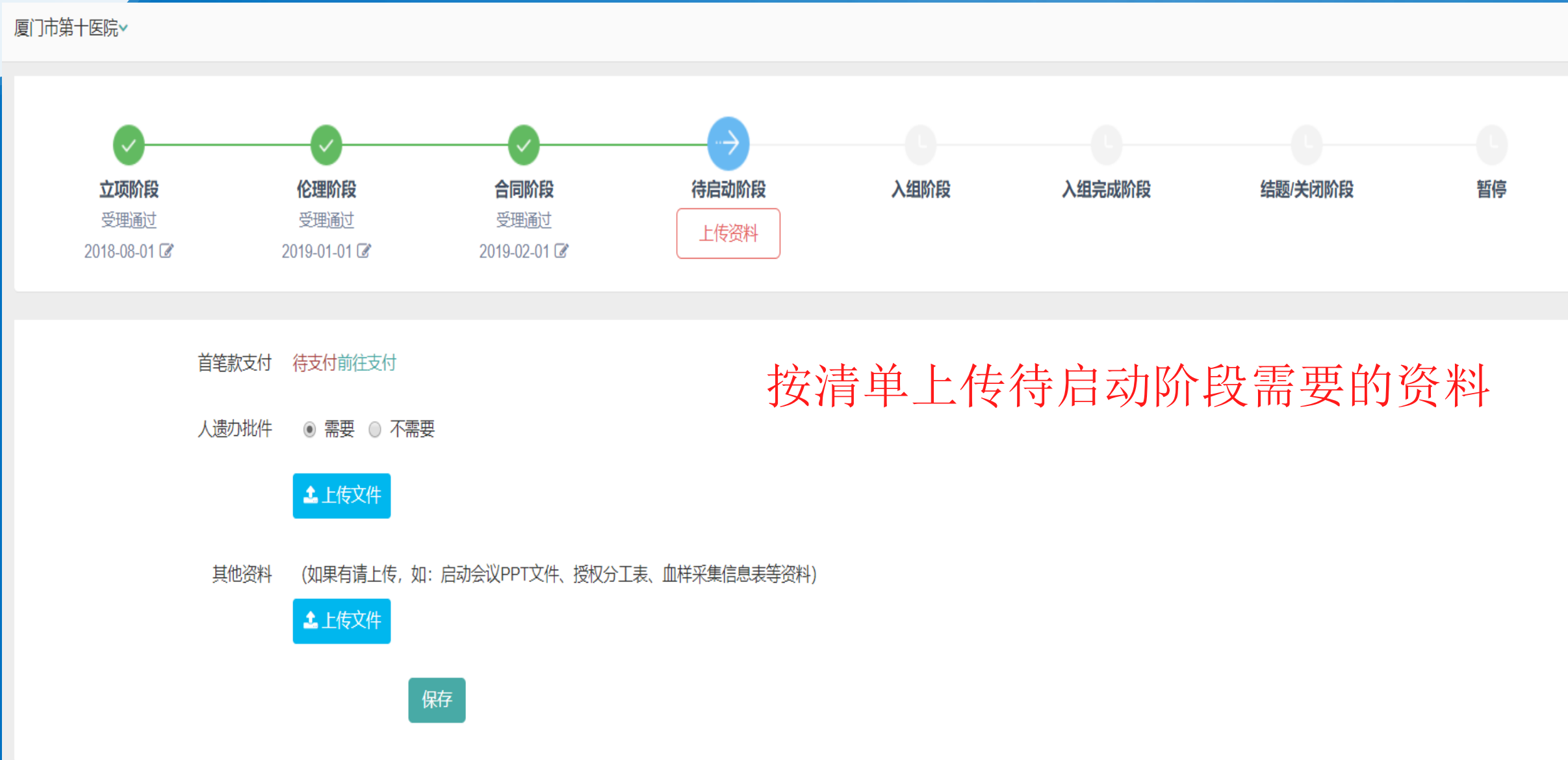

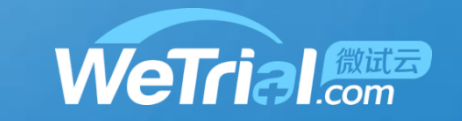

按项目进度递交项目资料-待启动阶段

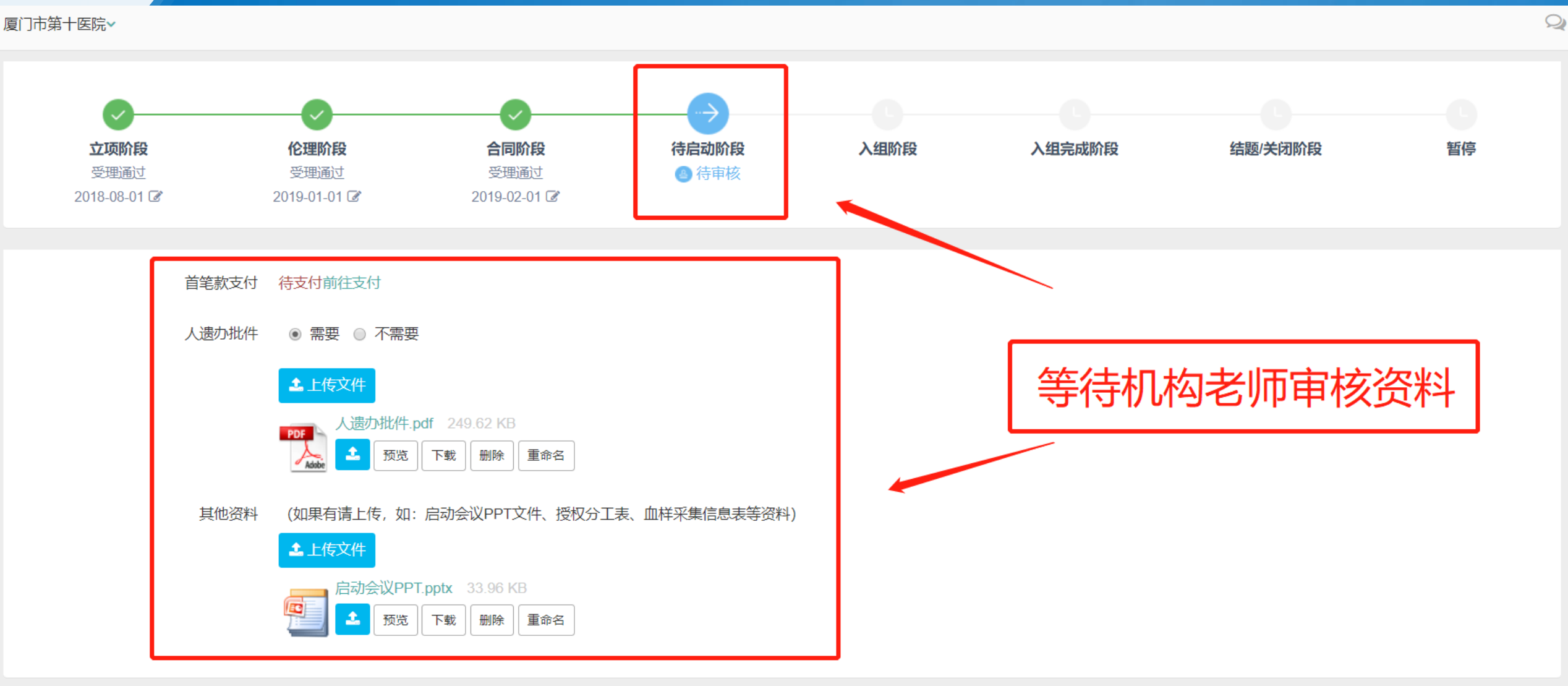

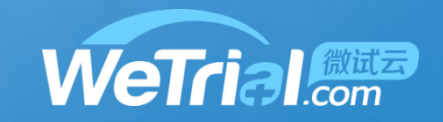

按项目进度递交项目资料-待启动阶段

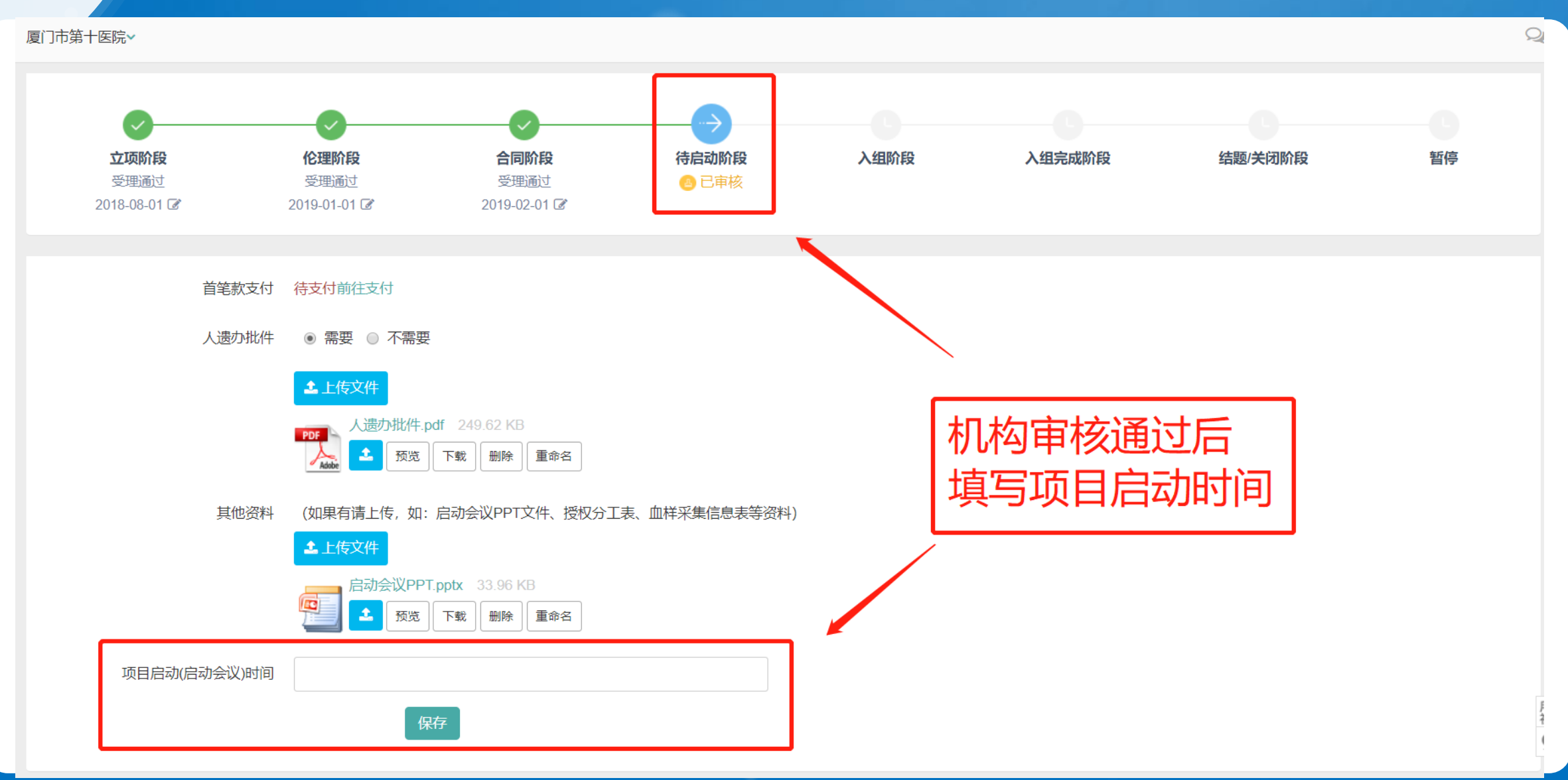

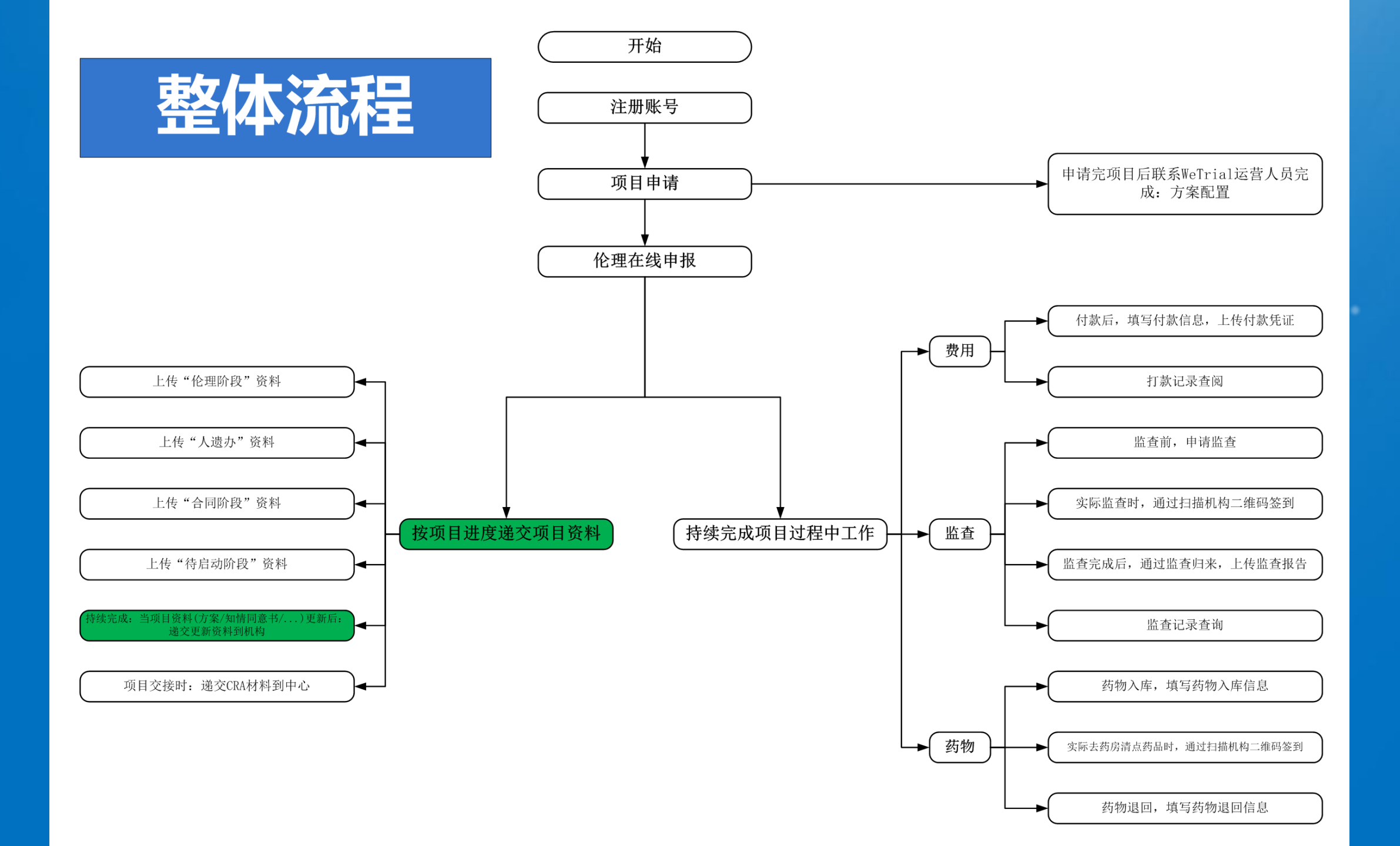

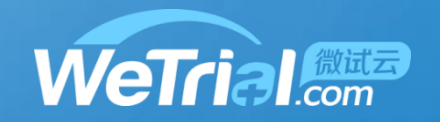

# 4 按项目进度递交项目资料-过程中更新文档

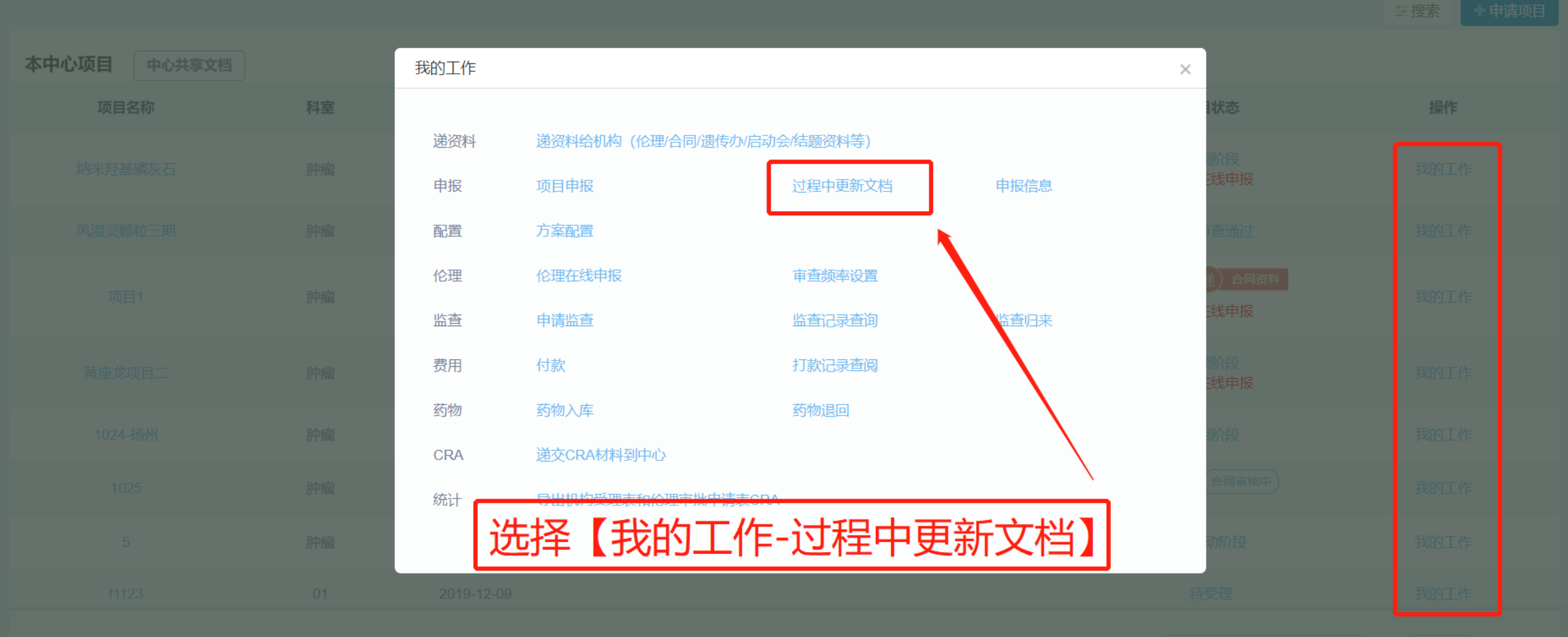

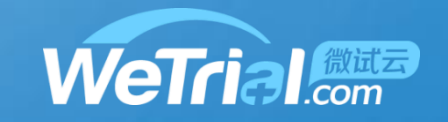

÷

# 4 按项目进度递交项目资料-过程中更新文档

➡返回我的项目 / 随机、双盲、前瞻性、多中心、非劣效、平行对照临床...

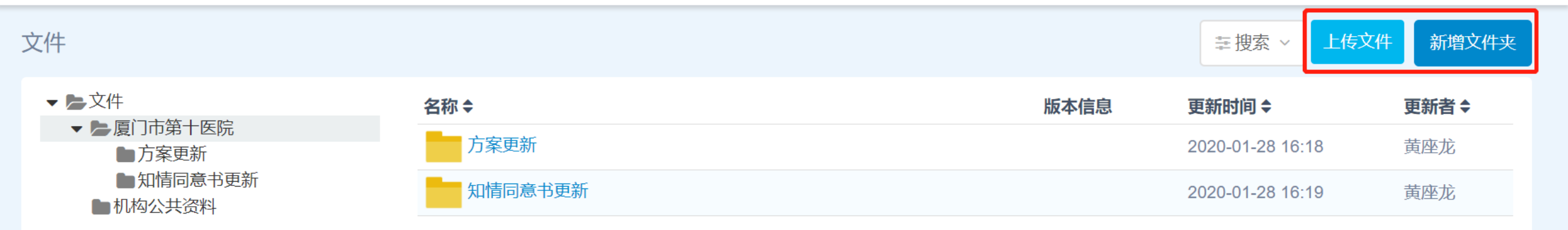

#### 新增文件夹:如果更新文件比较多,可以用文件夹区分,方便机构老师查找 上传文件:将更新的文件上传

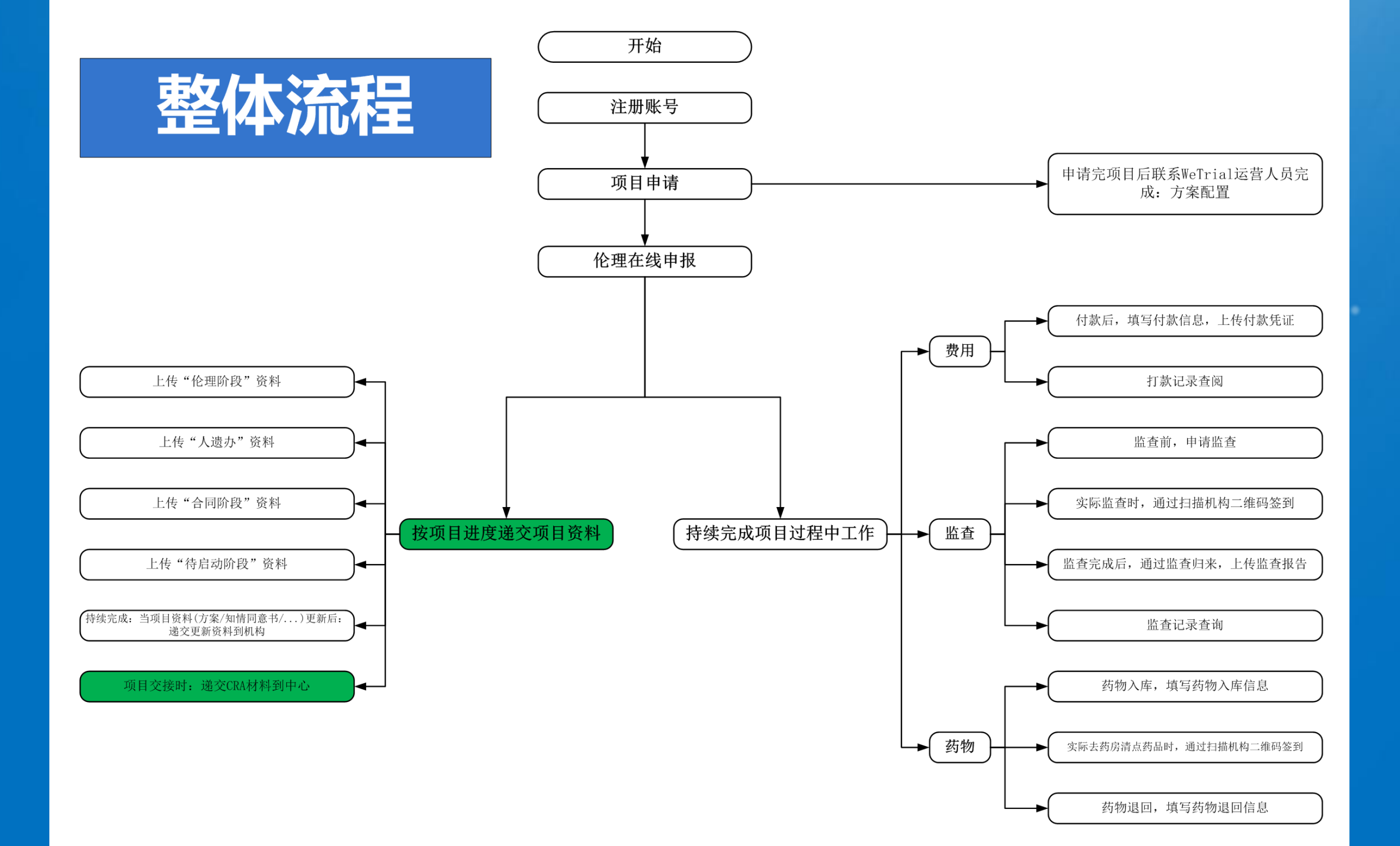

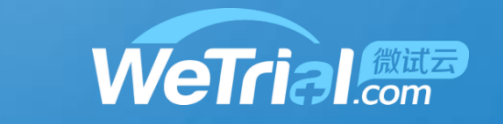

# 4 按项目进度递交项目资料-递交CRA材料

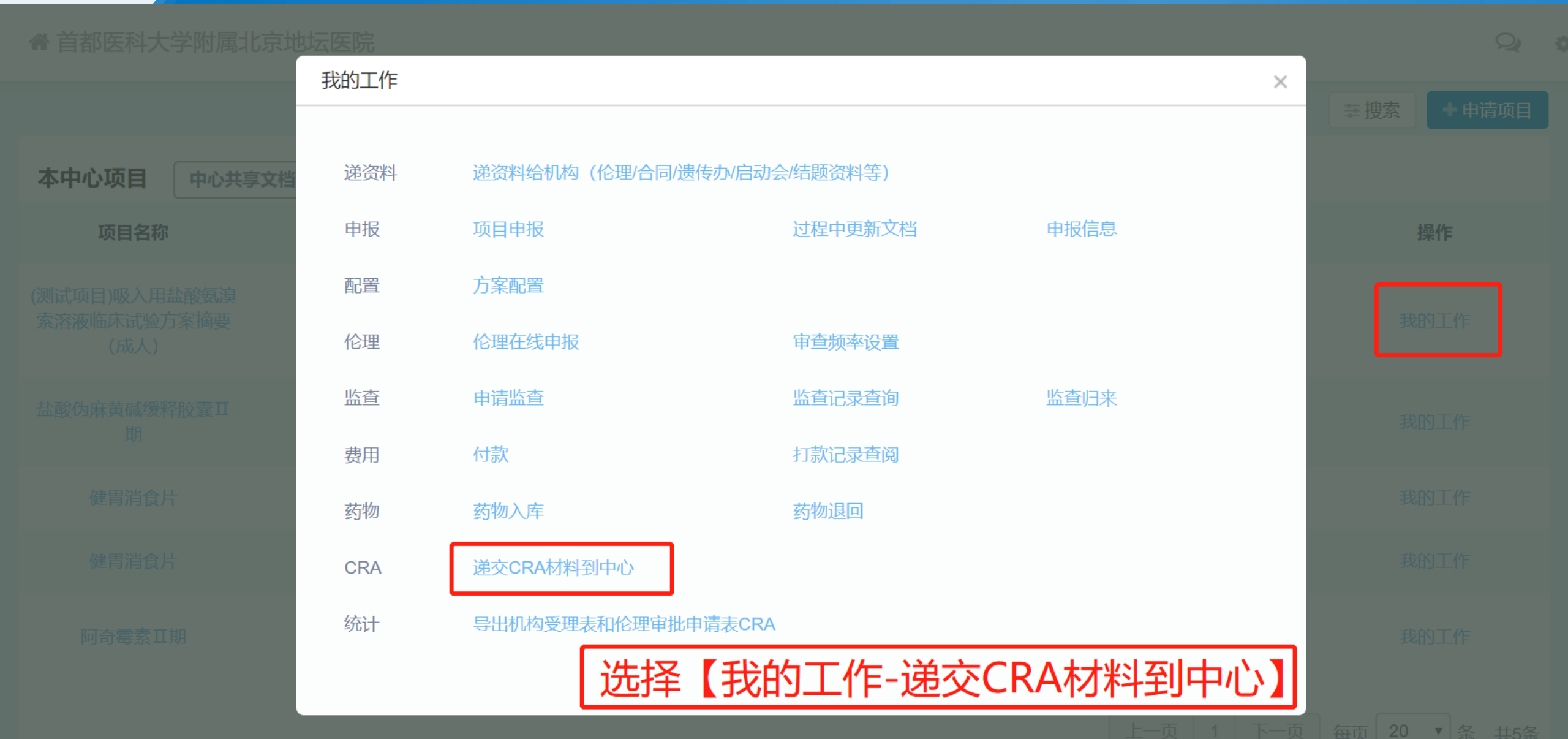

# 按项目进度递交项目资料-递交CRA材料

工作交接完成

根据该机构要求,更换新人来负责该中心工作时,需要提交新人的相关资料以及公司材料到机构进行审核,机构审核后您同事才能在该中心开展项目的相关工作(或者您也可以通知新同事,登录系统进行提交):

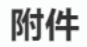

1、 CRA委托函

🍰 上传文件

2、 GCP证书

🏝 上传文件

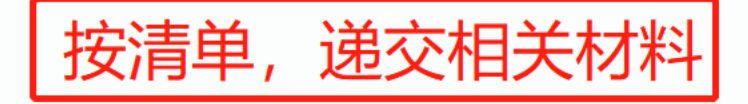

3、身份证双面复印件

🌲 上传文件

4、 CRA个人简历

🌲 上传文件

-

 $\times$
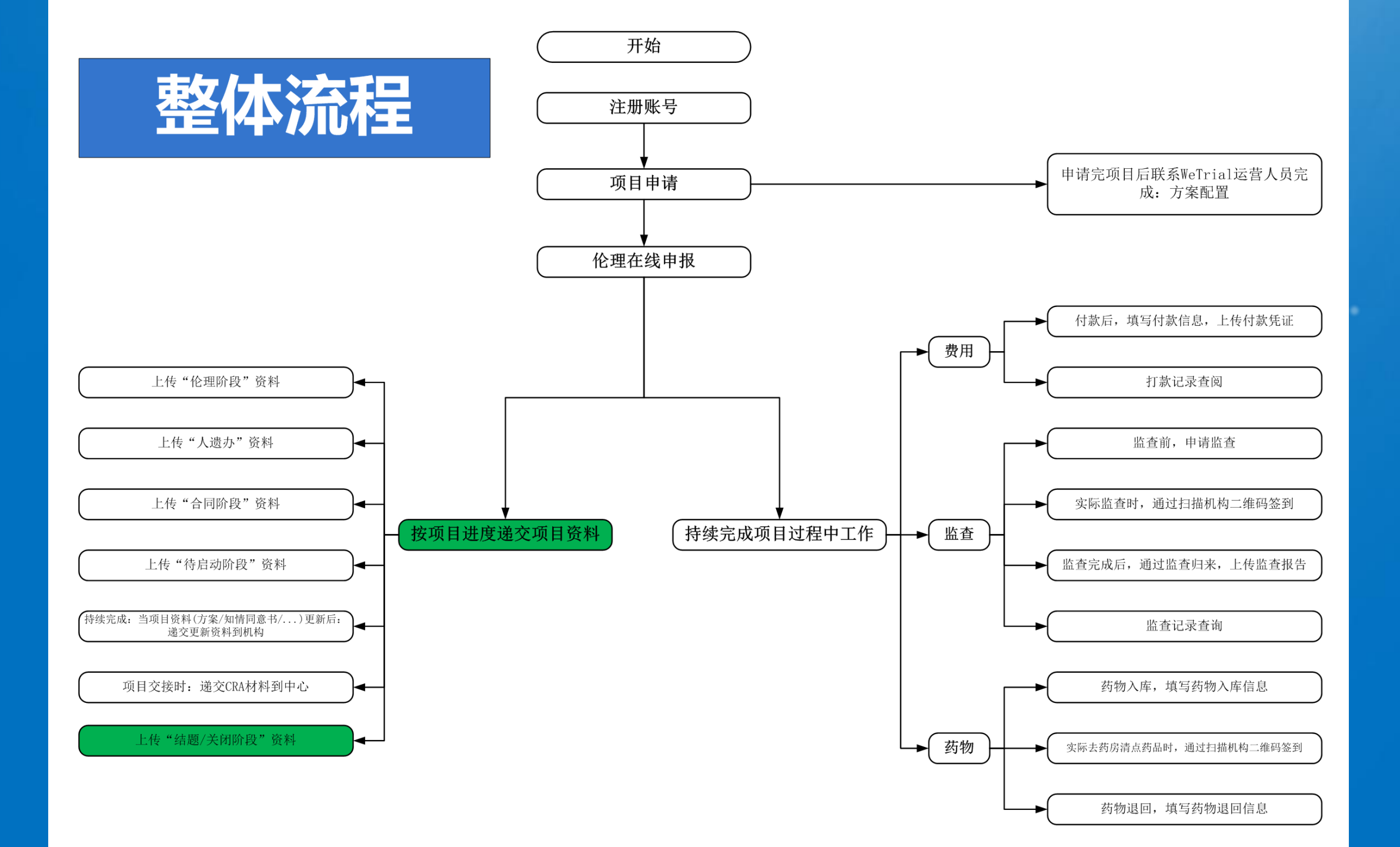

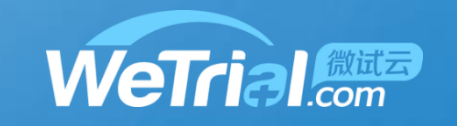

### 4 按项目进度递交项目资料-结题/关闭阶段

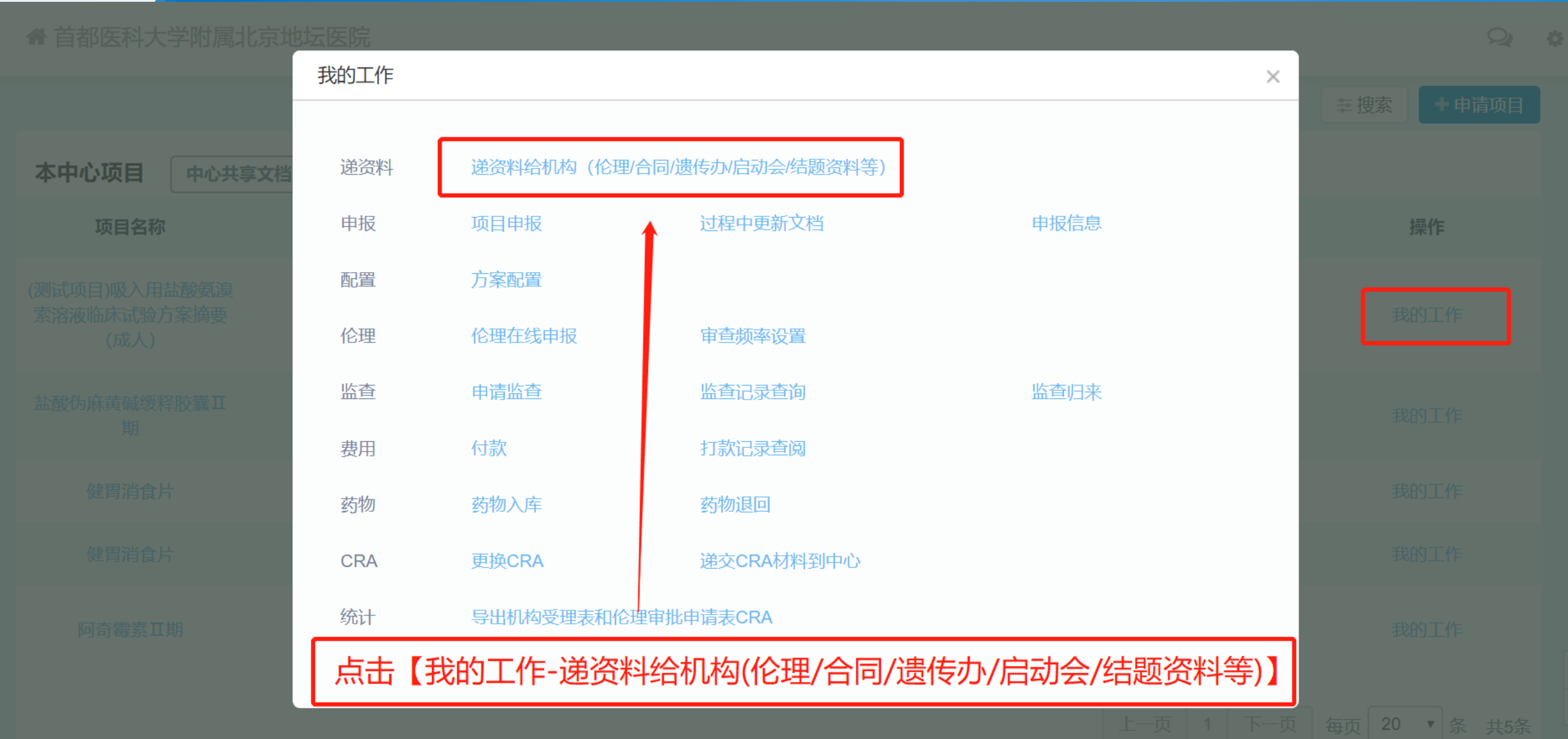

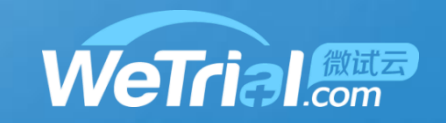

4 按项目进度递交项目资料-结题/关闭阶段

(01)首都医科大学附属北京地坛医院~

3、结题审核表

**土**上传文件

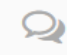

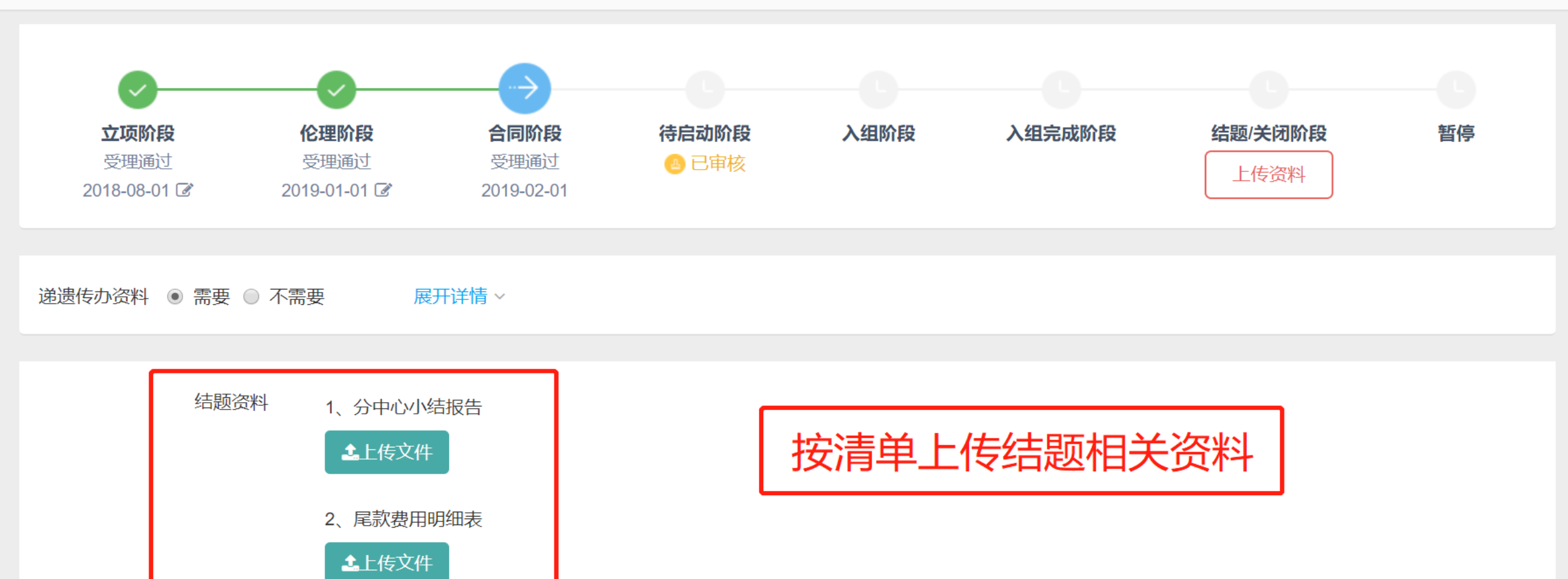

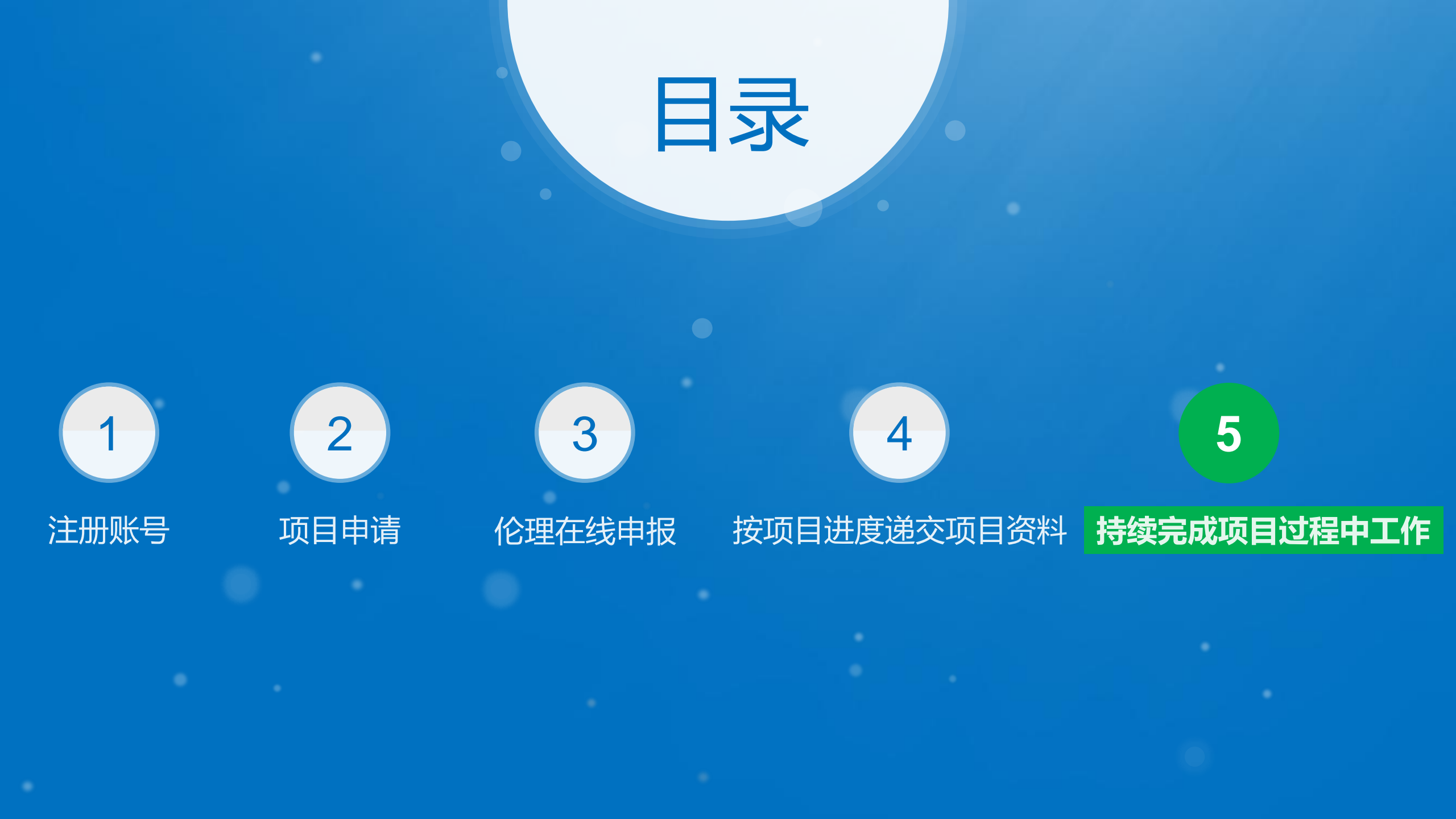

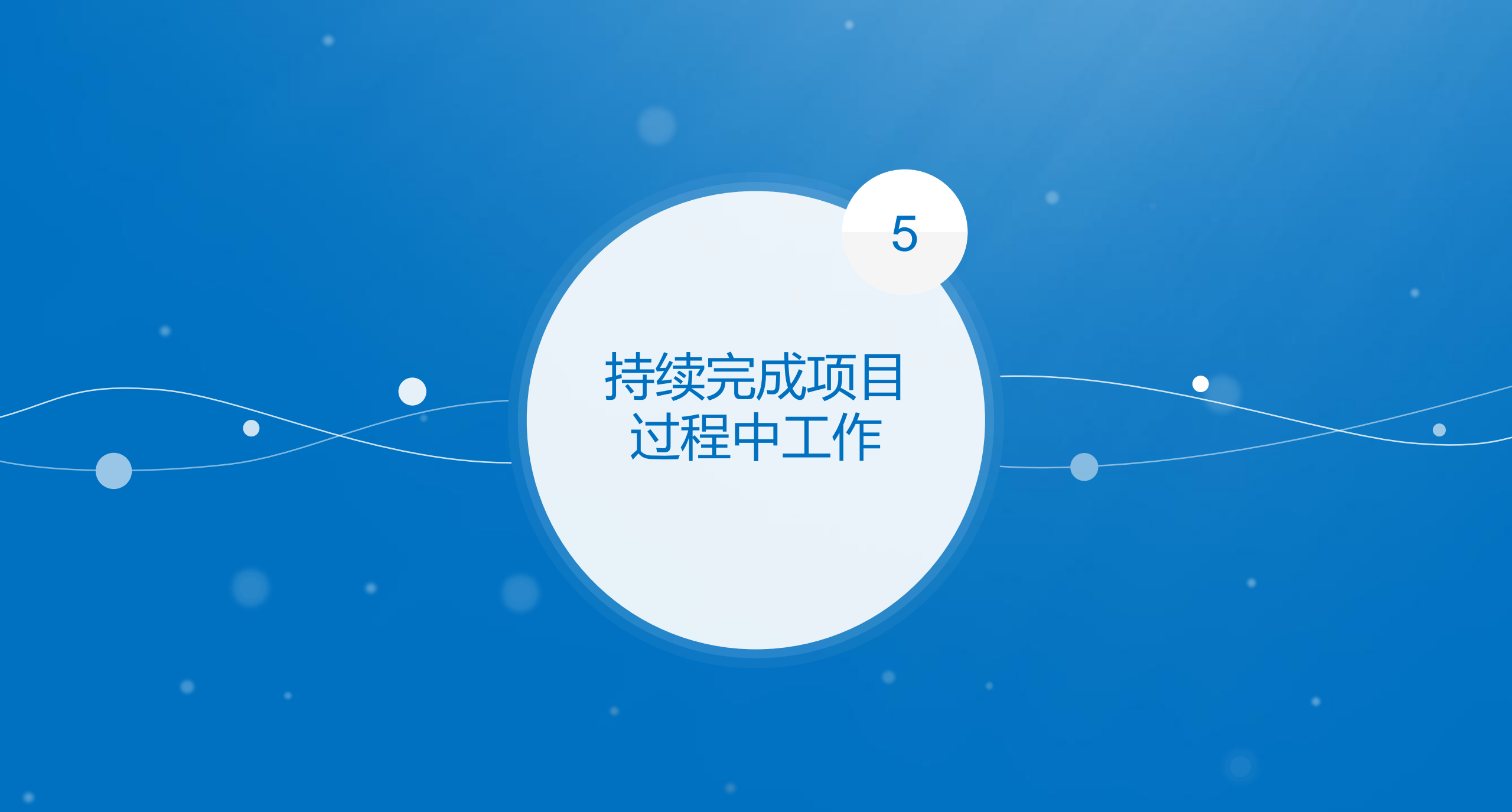

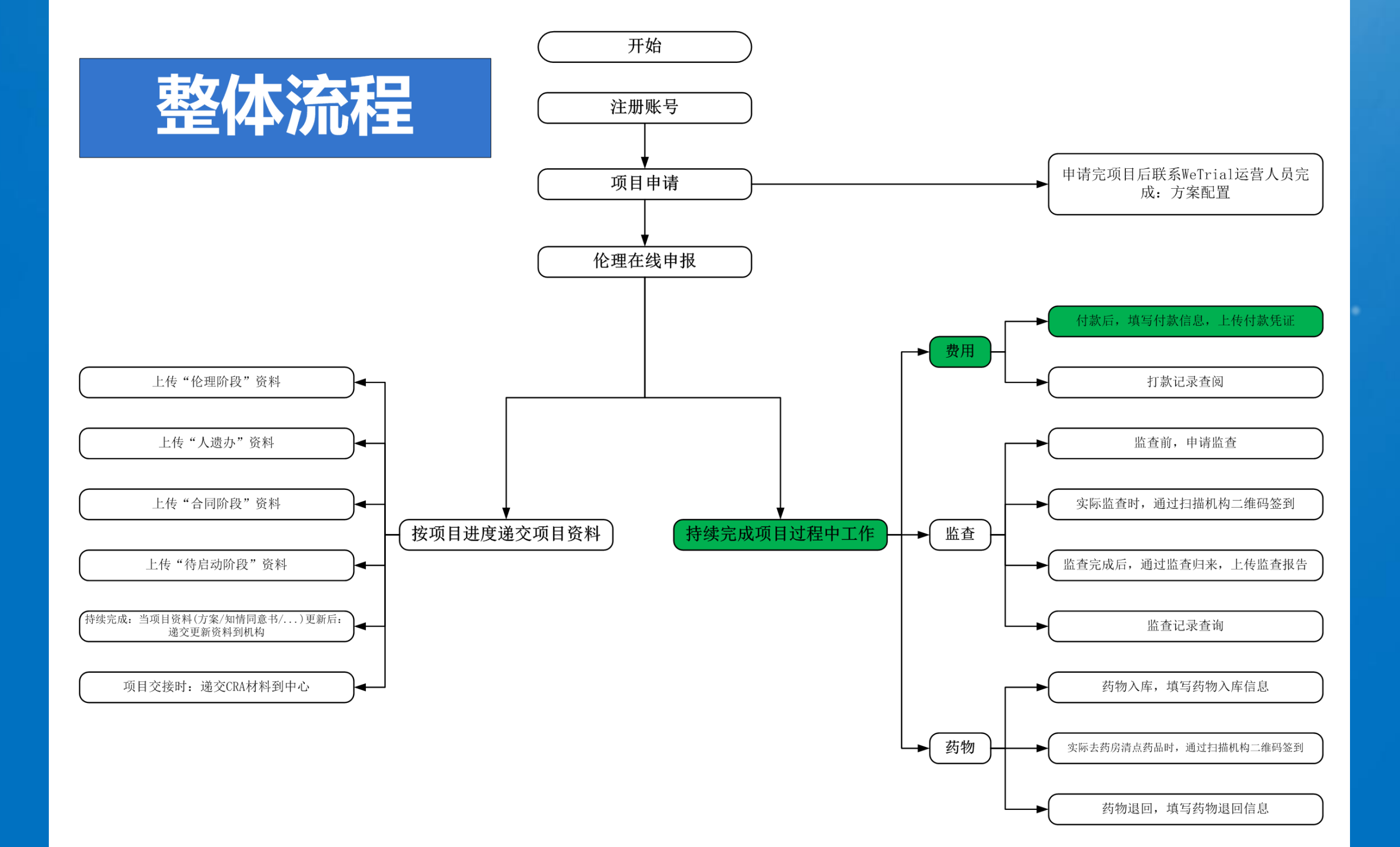

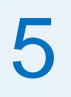

# 持续完成项目过程中工作-费用-付款

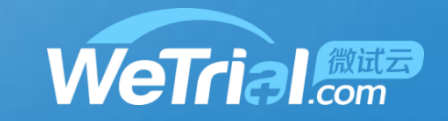

| 肿瘤  | 2017-03-31 | 2018-08-25 (3个月) 🖸   | 2018-12-20        | 待启动阶段                  |  |
|-----|------------|----------------------|-------------------|------------------------|--|
| 01  | 我的工作       |                      |                   | ×<br>受理                |  |
| 肿瘤  | 递资料        | 递资料给机构 (伦理/合同/遗传办/启动 | 会/结题资料等)          | 矿段                     |  |
| 呼吸科 | 申报         | 项目申报                 | 过程中更新文档      申报信息 | 申请                     |  |
| 肿瘤  | 配置         | 方案配置                 | 宙查频率设置            | <sup>主</sup> )合同资料<br> |  |
| 肿瘤  | 监查         | 申请监查                 | TAXTKA            | <u>弟</u> ) 合同资料        |  |
| 肿瘤  | 费用         | 付款                   | 打款记录查阅            | 递)待启动资料                |  |
| 肿瘤  | CRA        | 递交CRA材料到中心           |                   | 盖)伦理资料                 |  |
| 肿瘤  | 统计         | 导出机构受理表和给理字批中请表的     |                   | 茶田                     |  |
| 肿瘤  |            | 「近洋」                 | 、北印ン二丁F-11元人】     | 米牛                     |  |
|     |            |                      |                   |                        |  |

上一页 1 2 下一页 每页 20 ▼ 条 共30条

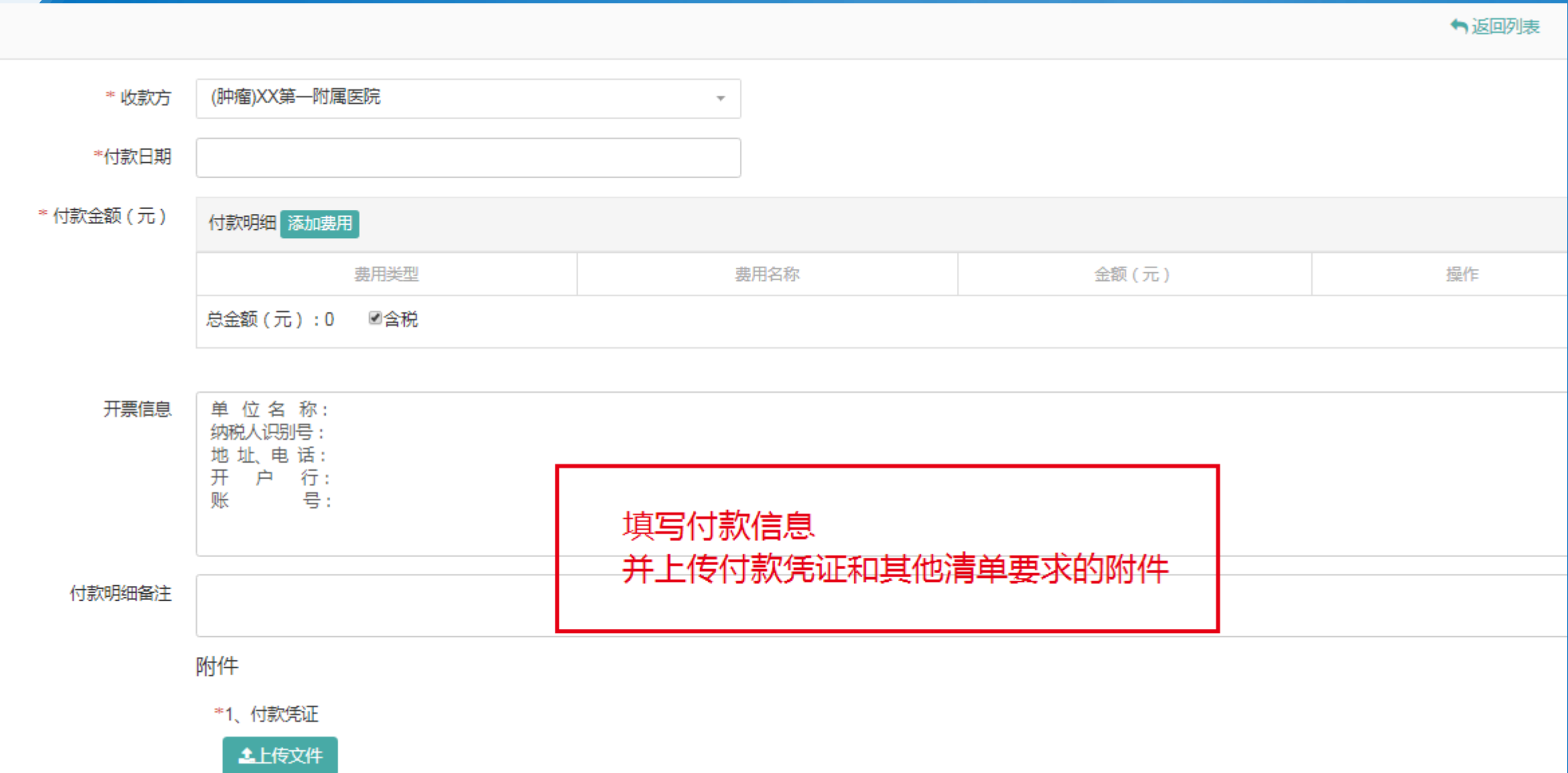

### 持续完成项目过程中工作-费用-付款

5

新增付款

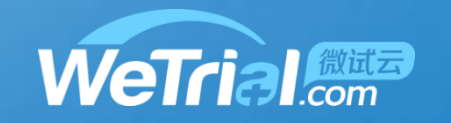

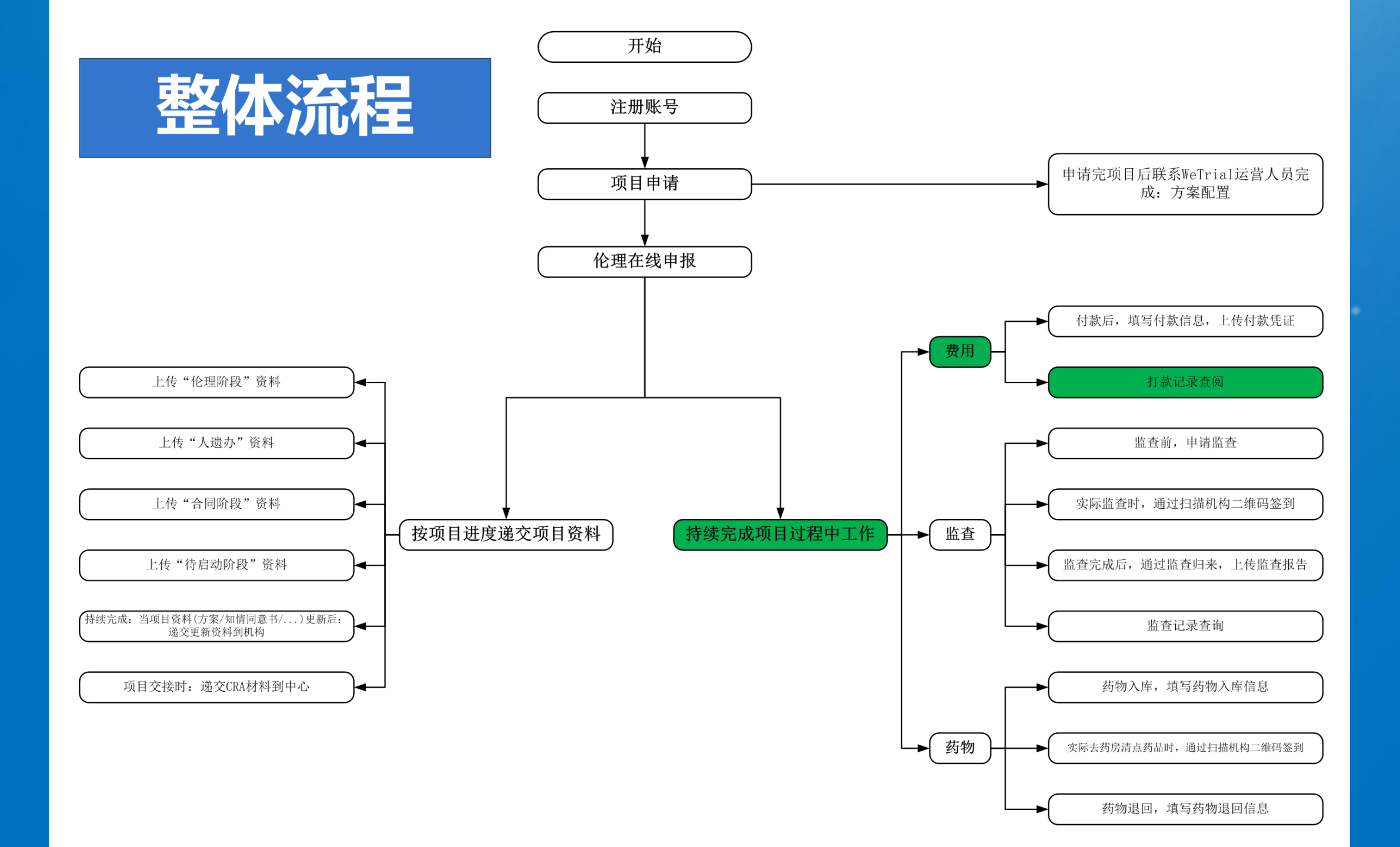

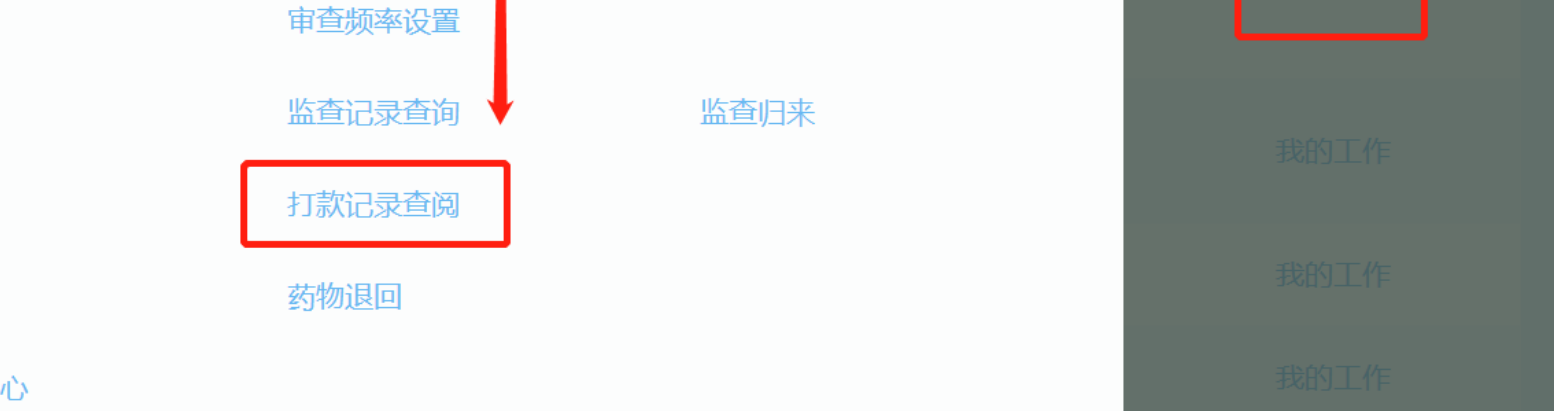

申报信息

上一页 | 1 | 下一页 | 每页 | 20 ▼ | 条 共5条

持续完成项目过程中工作-费用-打款记录查阅

5

#### 选择【我的工作-打款记录查阅】 递资料 递资料给机构(伦理/合同/溃传办/启动会/结题资料等) 本中心项目 申报 项目申报 过程中更新文档 方案配置 配置 伦理 伦理在线申报 监查 申请监查 费用 付款 药物 药物入库 CRA 递交CRA材料到中心 统计 导出机构受理表和伦理审批申请表CRA

我的工作

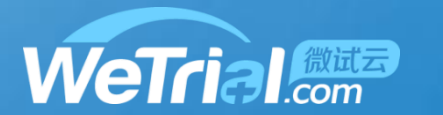

 $\times$ 

| 4                      | 持续完成项目过程中工作-费用-打款记录查阅 |          |        |            |    |     |              |   |
|------------------------|-----------------------|----------|--------|------------|----|-----|--------------|---|
|                        |                       |          |        |            |    |     |              |   |
| 付款列表                   |                       |          |        |            |    | 幸搜索 | ◆新增付款 ▼      | Q |
| 付款信息 退款信息              |                       |          |        |            |    |     |              |   |
| 收款方                    | 科室                    | 付款金额 (元) | 税款 (元) | 付款日期       | 凭证 | 状态  | 操作           |   |
| (01)首都医科大学附属北京地域<br>医院 | 5 12                  | 1,100.00 | 66.00  | 2019-04-12 | 查阅 | 待提交 | 编辑  删除  查阅详情 |   |

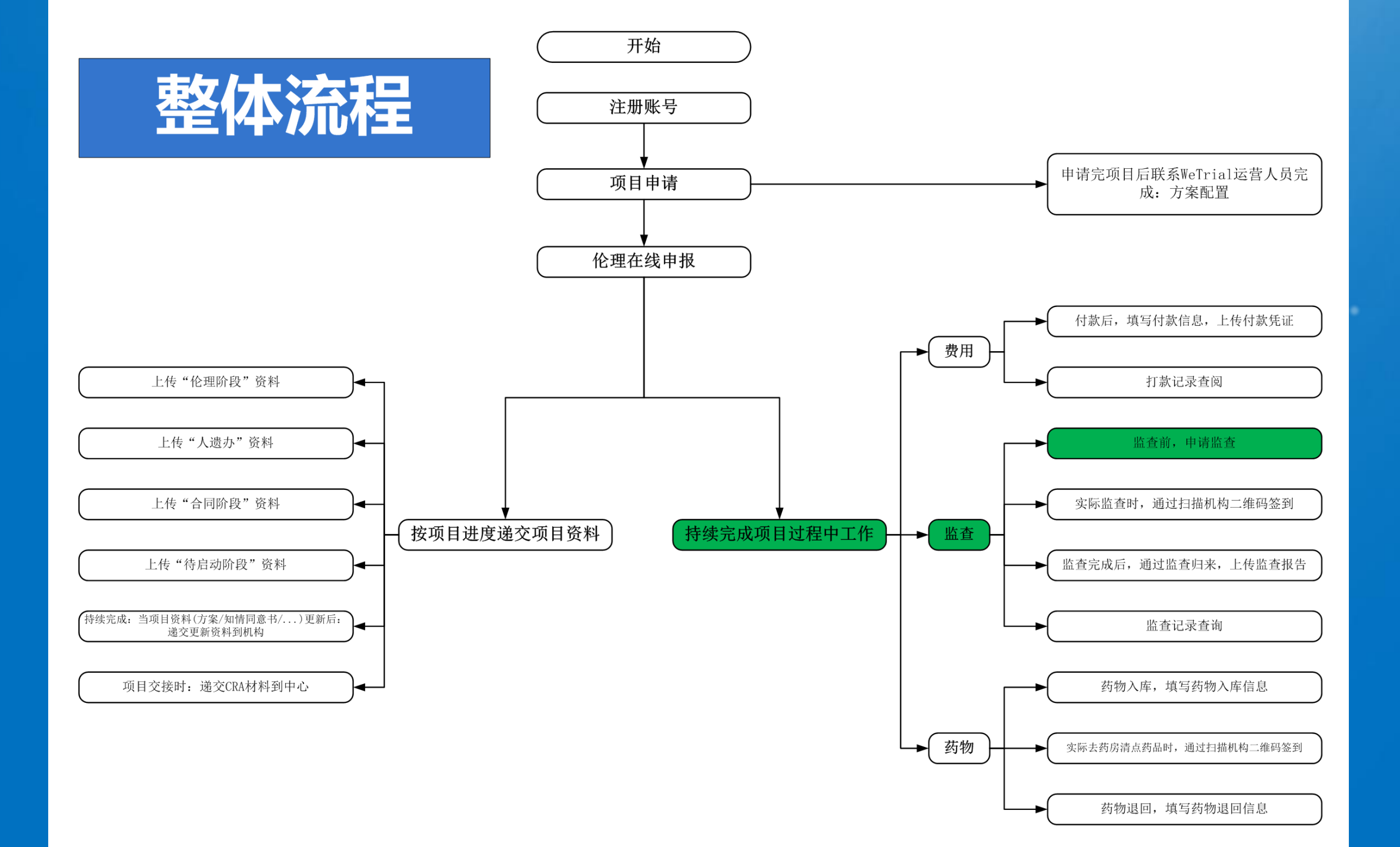

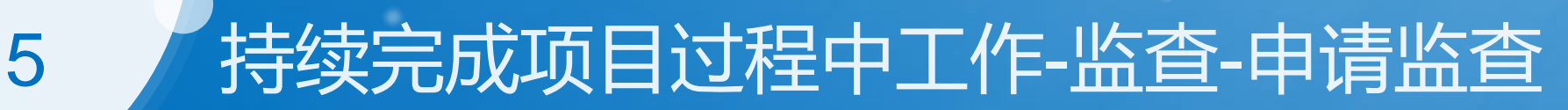

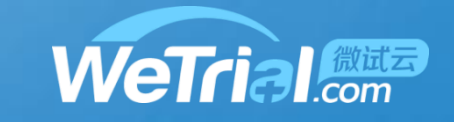

#### 當 首都医科大学附属北京地坛医院

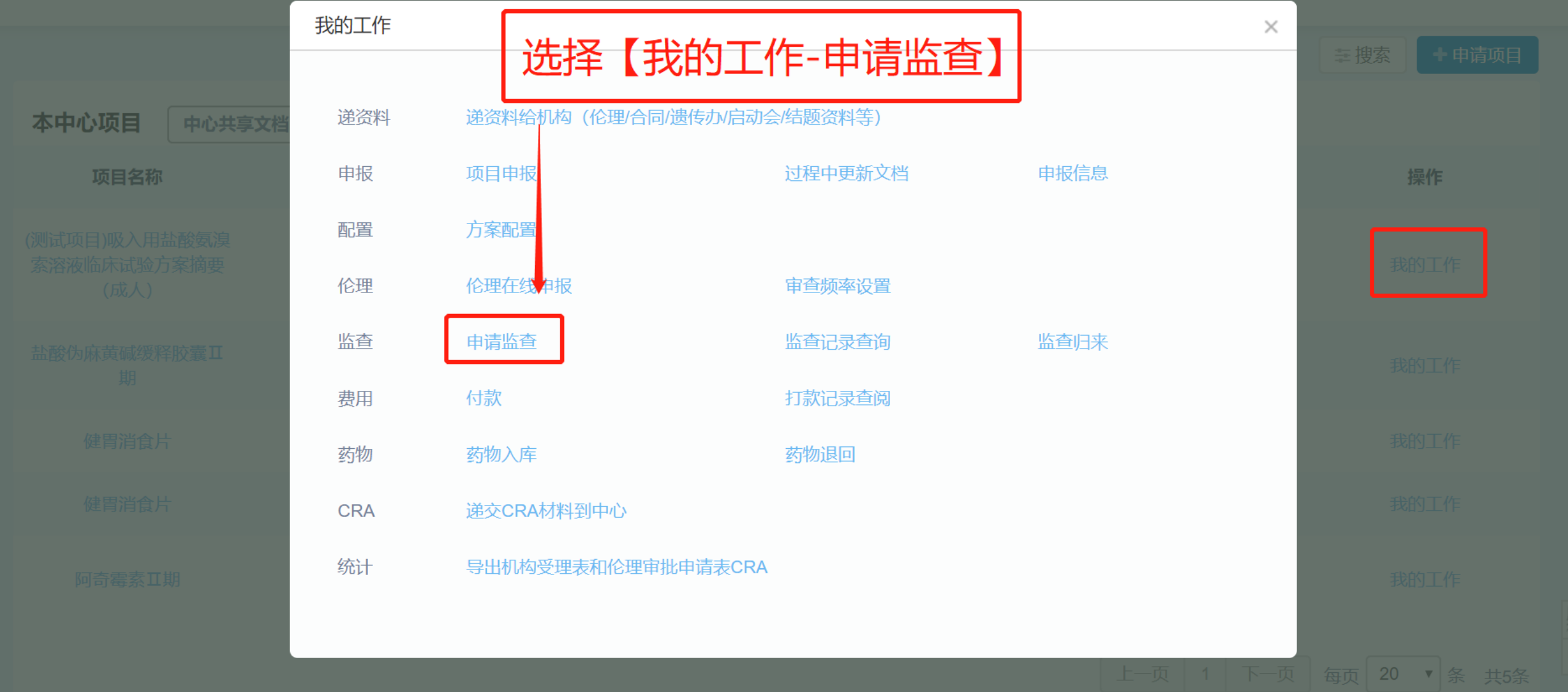

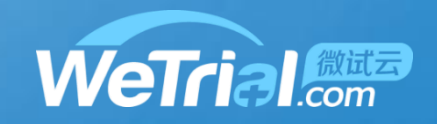

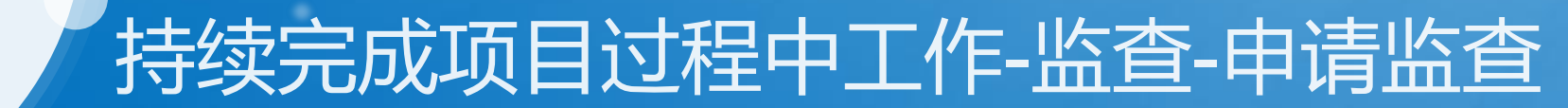

申请监查

5

#### **中心编号** 01

中心地址 北京市朝阳区京顺东街8号

\* 访视类型 ◎中心启动访视 ◎首例入组访视 ◎常规监查访视 ◎协调沟通访视 ◎中心关闭访视 ◎协同访视 系统将根据历史记录,置灰相关类型选项

| * 计划访视开始日期 | 2020-02-03 08:00                                                                            |
|------------|---------------------------------------------------------------------------------------------|
| * 计划访视结束日期 | 2020-02-03 18:00                                                                            |
| * 计划工作内容   | 1.原始数据溯源。2.PI问题答疑。3.药物清点。<br>目前身体健康,无14 天内湖北居住史或旅行史,无接触史,无发热、咳嗽等疑似感染症状。                     |
| * 计划时间(H)  | 8                                                                                           |
| 附件         | ▲上传文件                                                                                       |
|            | PDF         监查随访信及健康证明.pdf         254.81 KB           Mik         更新         预览         下载 |

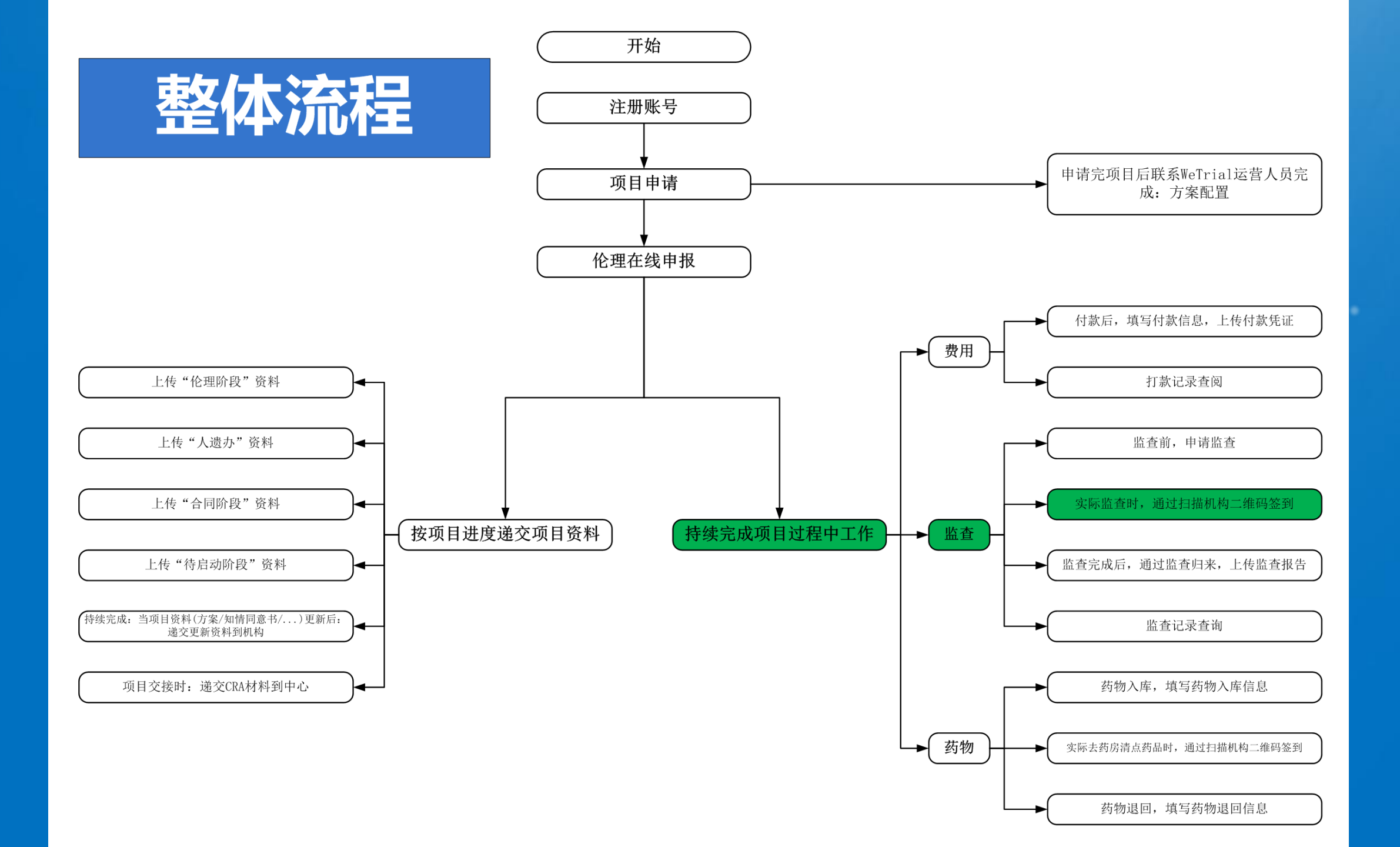

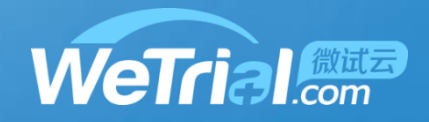

## 持续完成项目过程中工作-监查-签到

| 中国移动 🖲 🚾 😂 |           | <b>⊁ ╬,Ⅲ 豗2</b> ⊮傍晚5:00 | •          |  |
|------------|-----------|-------------------------|------------|--|
| < 返回       | 来访事由      | 1                       |            |  |
|            | 机构来访登记    |                         |            |  |
|            | 药房来访登记    |                         | 扫描机构二维码    |  |
|            | 申请成为项目CRA |                         | 选择"机构来访登记" |  |
|            | 申请成为项目CRC |                         |            |  |
|            |           |                         |            |  |
|            |           |                         |            |  |
|            |           |                         |            |  |
| ~ <        | 0         |                         |            |  |

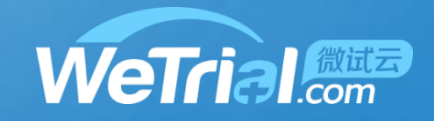

#### 持续完成项目过程中工作-监查-签到

 $\triangleleft$ 

V

0

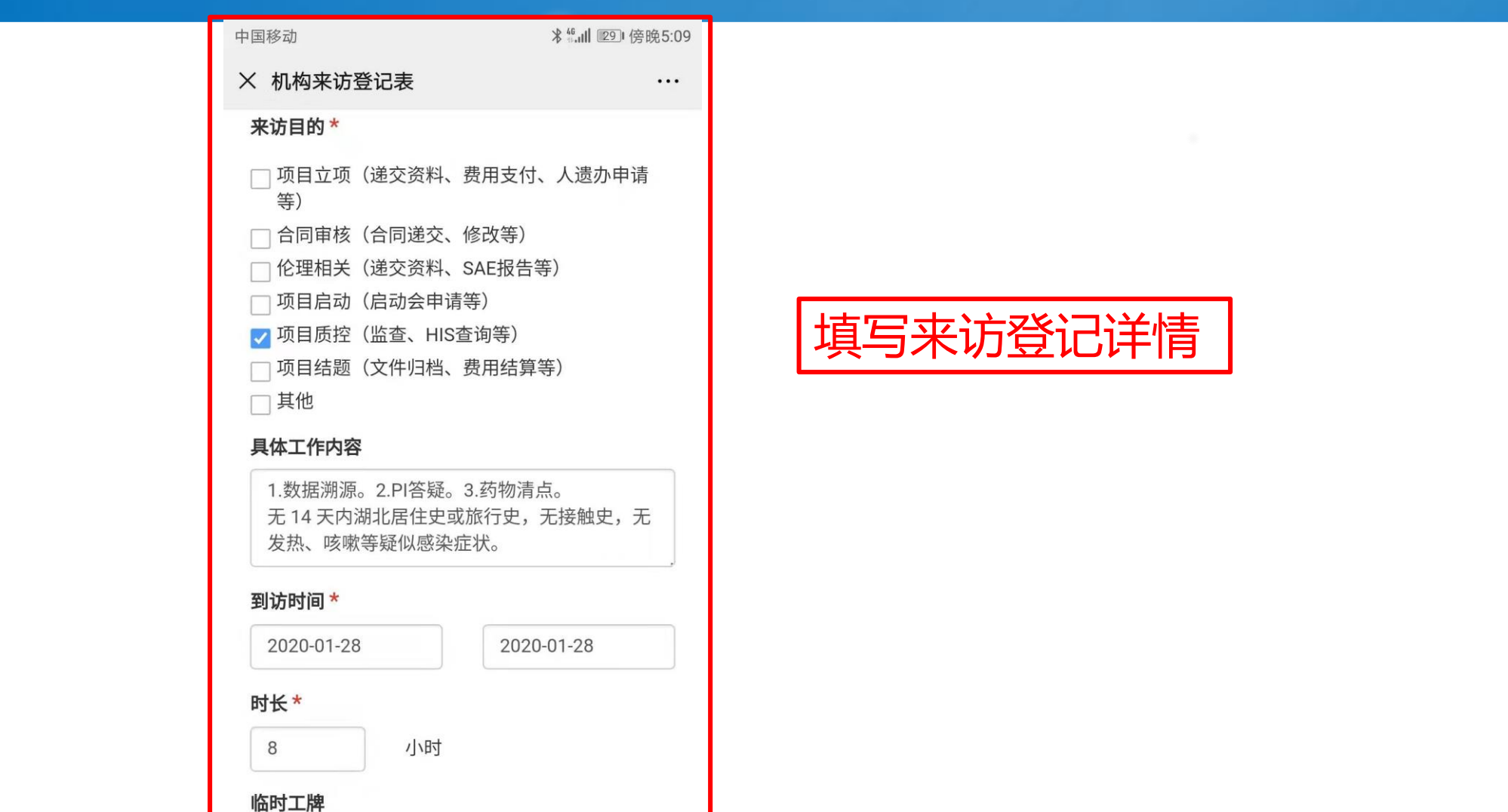

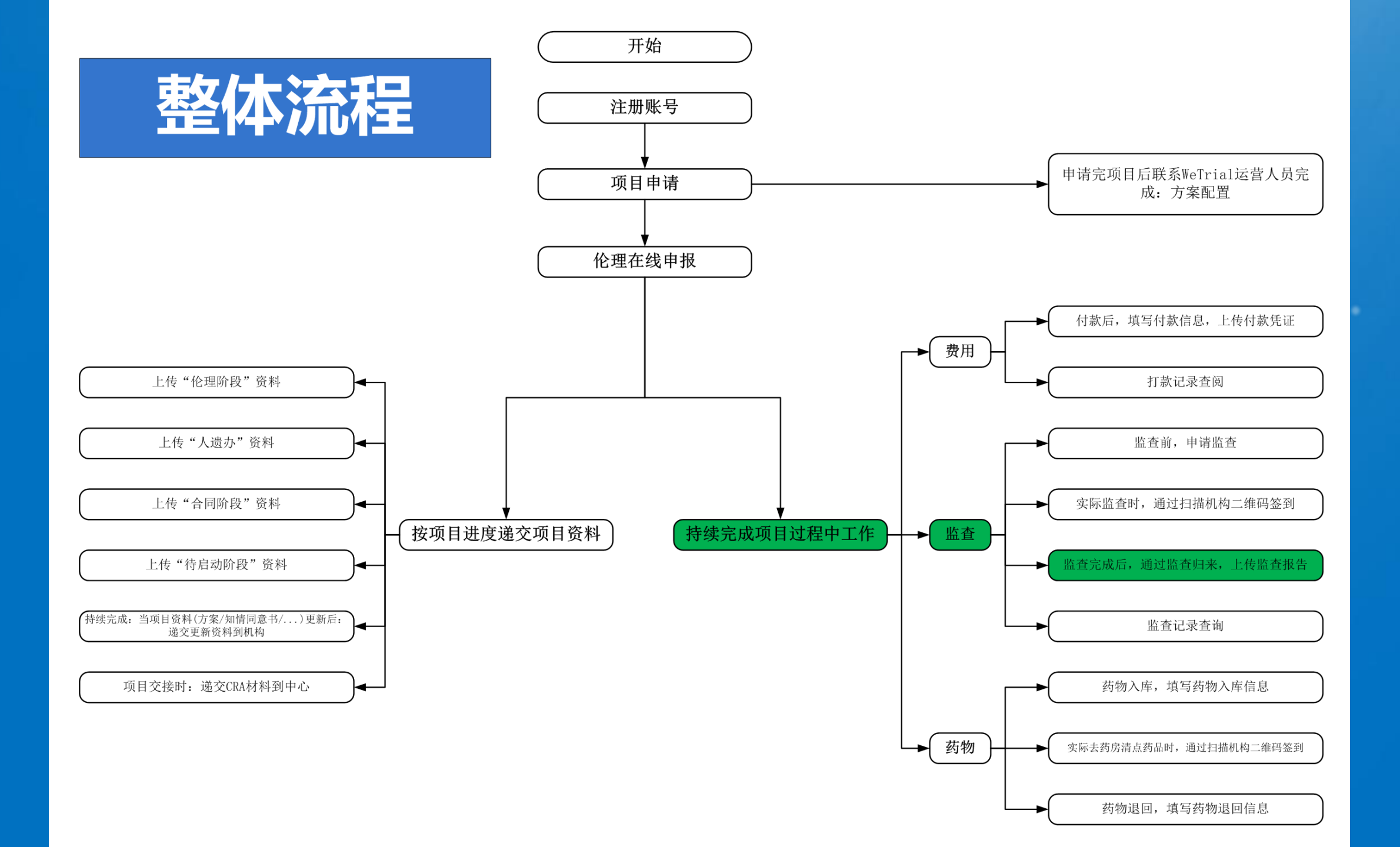

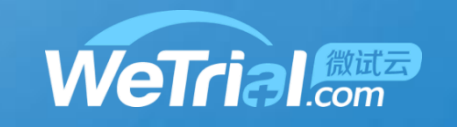

### 5 持续完成项目过程中工作-监查-监查归来

#### ▲ 首都医科大学附属北京地坛医院

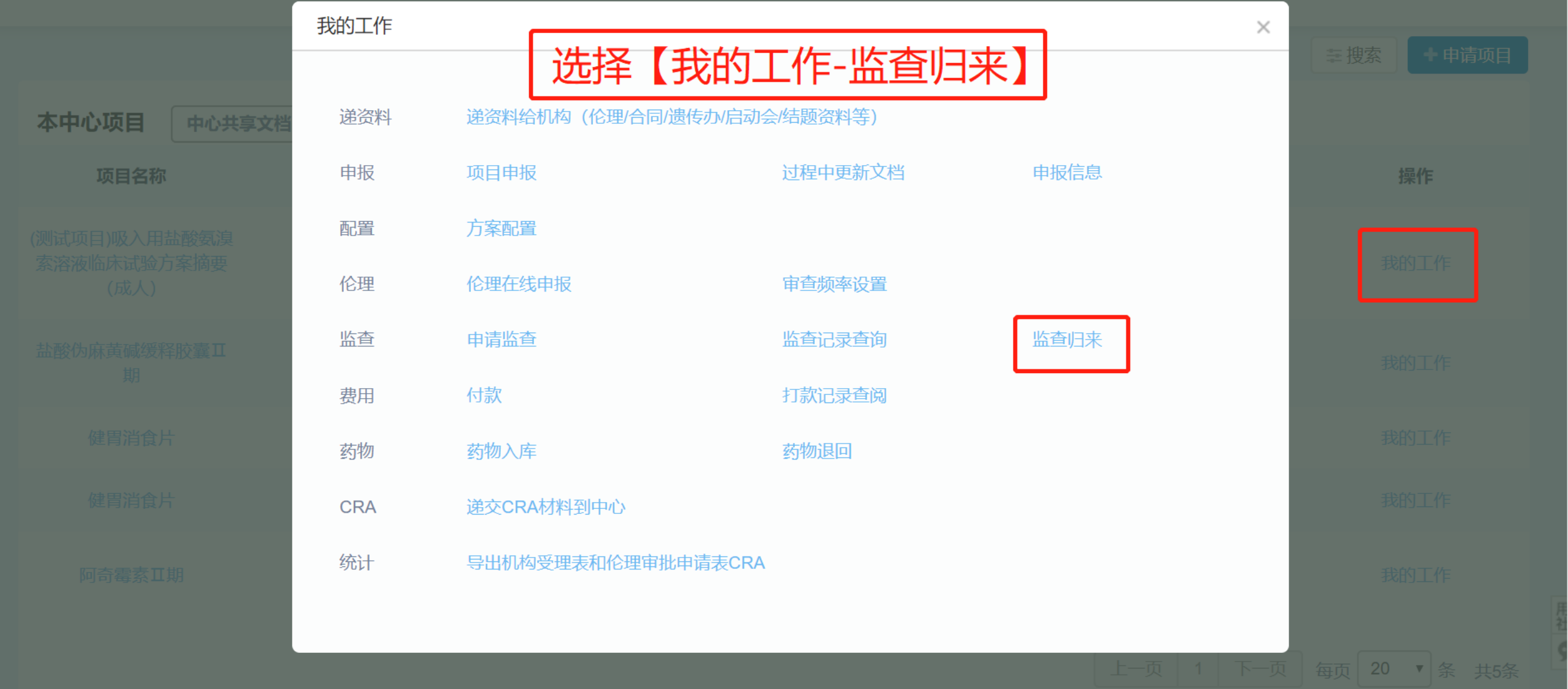

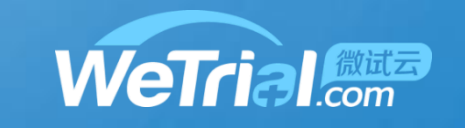

### 5 持续完成项目过程中工作-监查-监查归来

|      | 确认监查                                         | × | Q. •             |
|------|----------------------------------------------|---|------------------|
| 我的工作 | 待确认的监查计划:                                    | × | 幸 搜索 ◆ 申请项目      |
| 递资料  | 1. 2019-12-26~2019-12-26 常规监查访视 监查确认 取消计划    |   |                  |
| 申报   | 2. 2020-02-03~2020-02-03 常规监查访视 监查确认 取消计划    |   | 操作               |
| 配置   | <b>工作内容</b> 1.原始数据溯源。2.PI问题答疑。3.药物清点。 目前身体健康 |   | nts des training |
| 伦理   | 无14 大内湖北居住史或旅行史,无接触史,无友热、咳嗽寺等<br>感染症状。       |   | 我的工作             |
| 监查   | ◎监查归来 ◎取消监查                                  |   | 我的工作             |
| 费用   | * 实际访视开始日期                                   |   |                  |
| 药物   | * 实际访视结束日期                                   |   | 我的工作             |
| CRA  | <b>附件</b> <ul> <li>上传文件</li> </ul>           |   | 我的工作             |
| 统计   | 填写监查归来相关信息,并上传监查报                            | 告 | 我的工作             |
|      | 保存取                                          | 消 | 每页 20            |

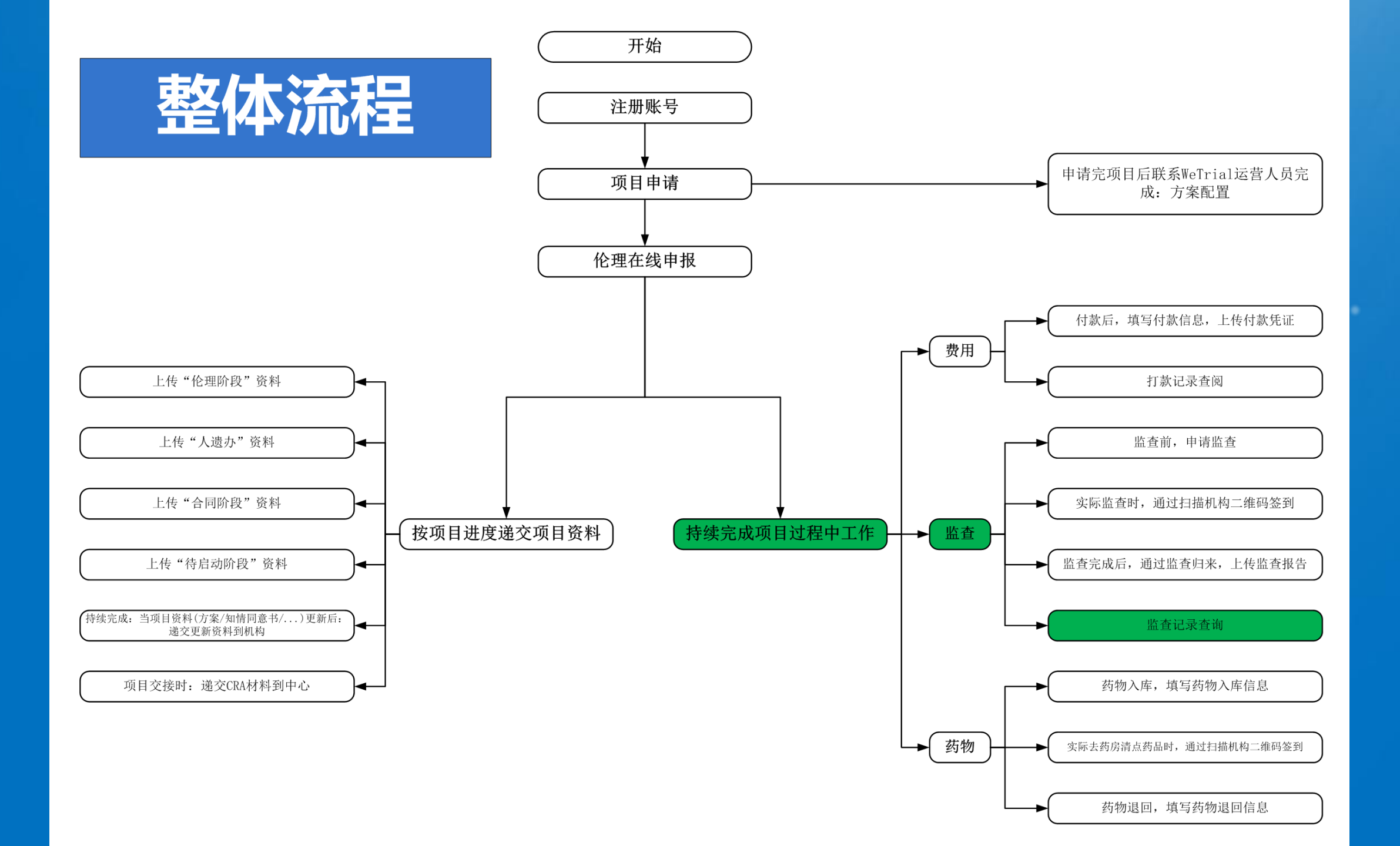

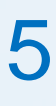

持续完成项目过程中工作-监查-监查记录查询

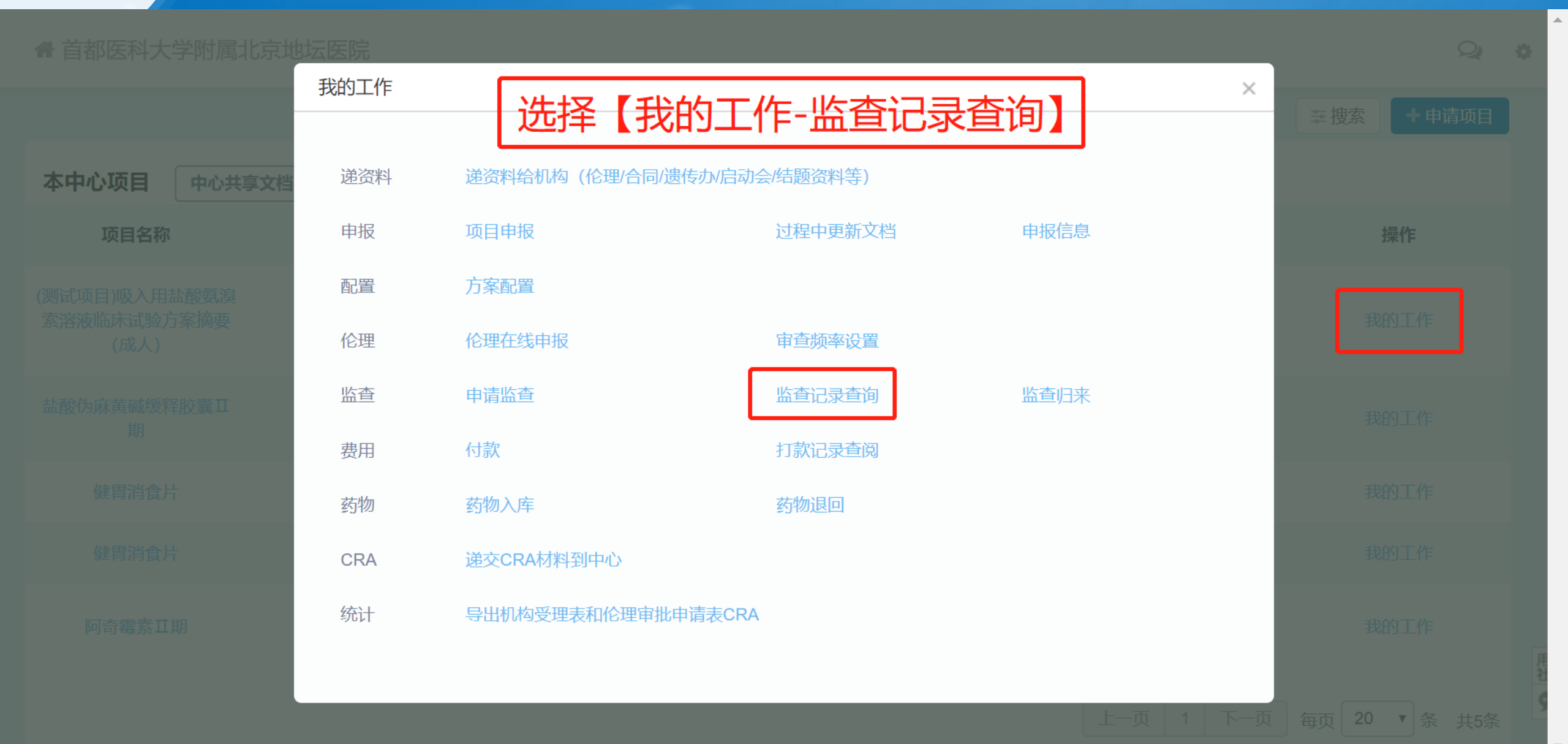

#### 持续完成项目过程中工作-监查-监查记录查询

| 我的监查              |        |                       |                       |     |                     | 幸搜索  |    |
|-------------------|--------|-----------------------|-----------------------|-----|---------------------|------|----|
| 中心                | 访视类型   | 计划起止日期                | 实际起止日期                | 申请人 | 申请时间                | 状态   | 操作 |
| 01 首都医科大学附属北京地坛医院 | 常规监查访视 | 2019-12-26~2019-12-26 |                       | 黄座龙 | 2019-12-25 13:01:44 | 已批准  | 查看 |
| 01 首都医科大学附属北京地坛医院 | 常规监查访视 | 2020-02-03~2020-02-03 |                       | 黄座龙 | 2020-01-28 16:59:52 | 已批准  | 查看 |
| 01 首都医科大学附属北京地坛医院 | 中心启动访视 | 2019-04-01~2019-04-01 | 2019-04-01~2019-04-01 | 黄座龙 | 2019-04-25 22:37:45 | 归来确认 | 查看 |
| 01 首都医科大学附属北京地坛医院 | 首例入组访视 | 2019-12-18~2019-12-18 | 2019-12-25~2019-12-25 | 黄座龙 | 2019-12-25 12:27:44 | 归来确认 | 查看 |

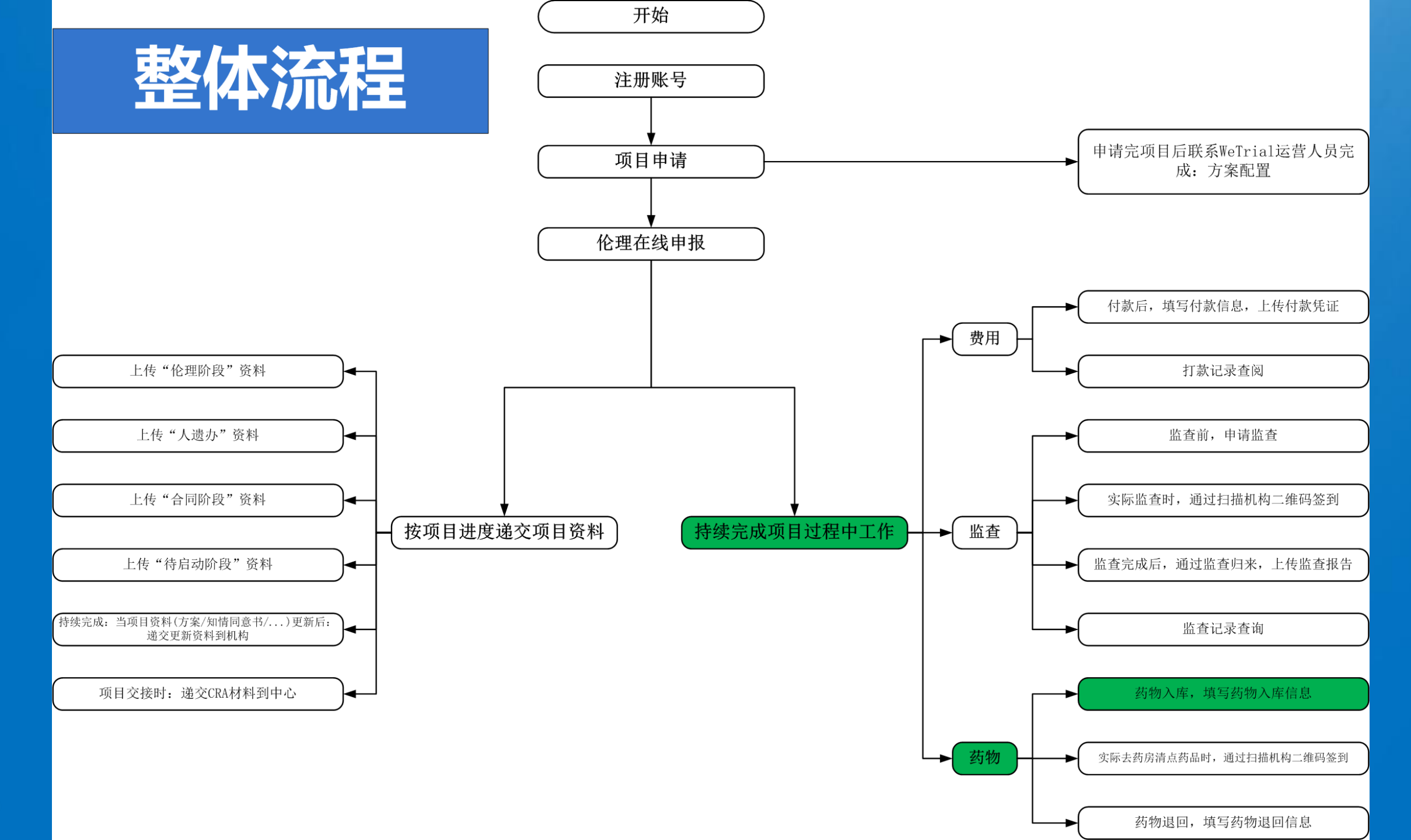

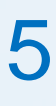

持续完成项目过程中工作-药物-药物入库

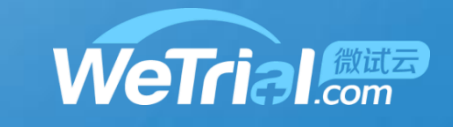

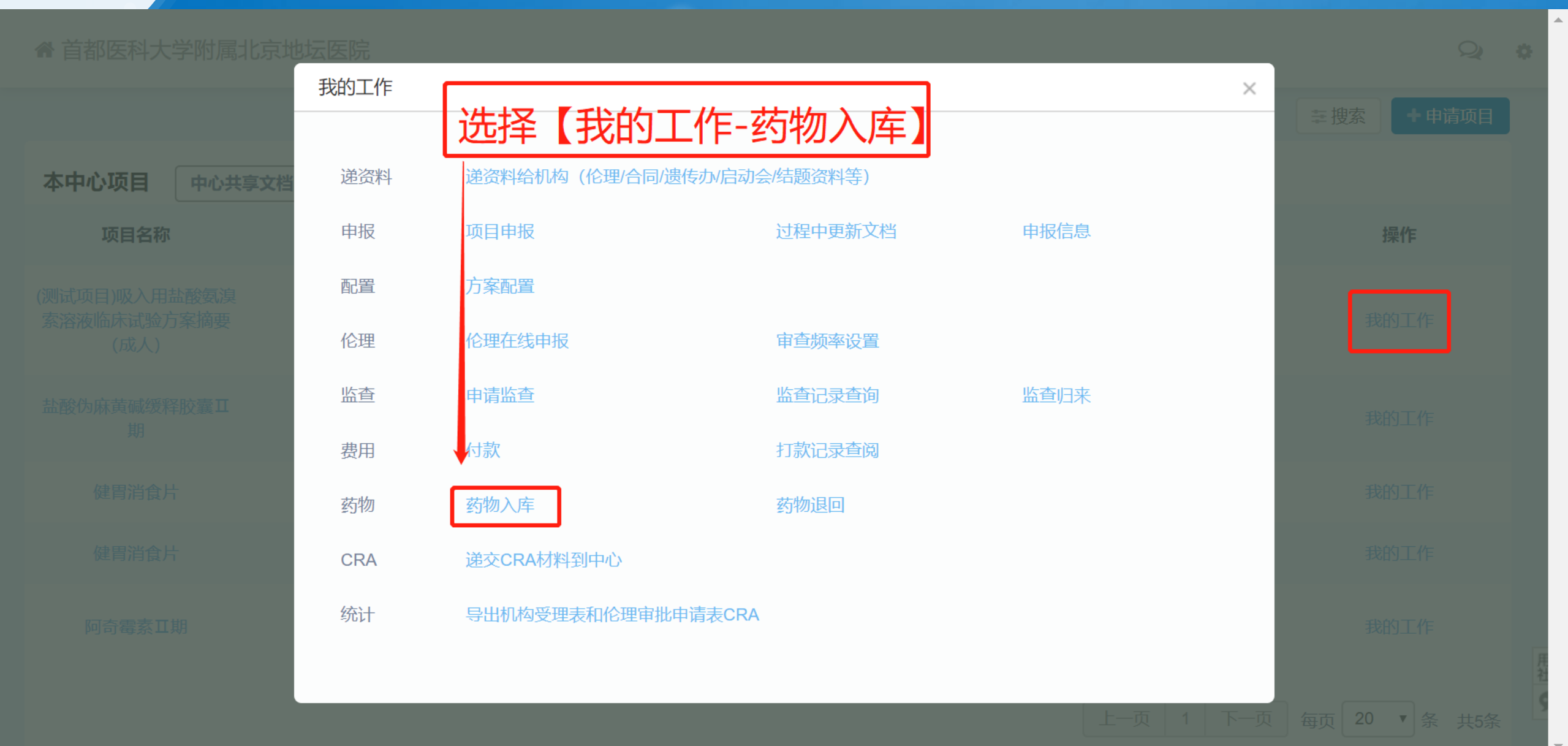

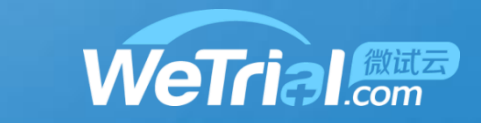

#### 持续完成项目过程中工作-药物-药物入库 5

| 有编号药物入库         | 无编号药物入库                      |                             |   |  |  |  |  |  |
|-----------------|------------------------------|-----------------------------|---|--|--|--|--|--|
| *项目名称:          | (测试项目)吸入用盐酸氨溴索溶液临床试验方案摘要(成人) |                             |   |  |  |  |  |  |
| * 药物编号:         | ⑦ 录入规则                       | 填写药物入库相关信息                  |   |  |  |  |  |  |
|                 | 药物编号                         |                             |   |  |  |  |  |  |
| *药物&包装:         | + 添加药物 选择已有药物                |                             |   |  |  |  |  |  |
|                 | 每个编号包含的包装&药物为:               |                             |   |  |  |  |  |  |
|                 | <b>* 药物名称</b> : 药物,包装名称      | * 包含: 1 包 ~ 内含小包装           | Ū |  |  |  |  |  |
|                 | * 每1 包=: 换算成最小单位的数量 单位 V     | <b>* 规格</b> : 如: 20粒/板 * 2板 |   |  |  |  |  |  |
|                 | <b>* 用法用量</b> : 如:每日1次,一次4粒  | <b>* 剂型:</b> 选择剂型           |   |  |  |  |  |  |
|                 |                              |                             |   |  |  |  |  |  |
| *存储条件:          |                              |                             |   |  |  |  |  |  |
| <b>*</b> 温度(℃): | °C ~                         | C 湿度(%): % ~                | % |  |  |  |  |  |
|                 |                              |                             |   |  |  |  |  |  |

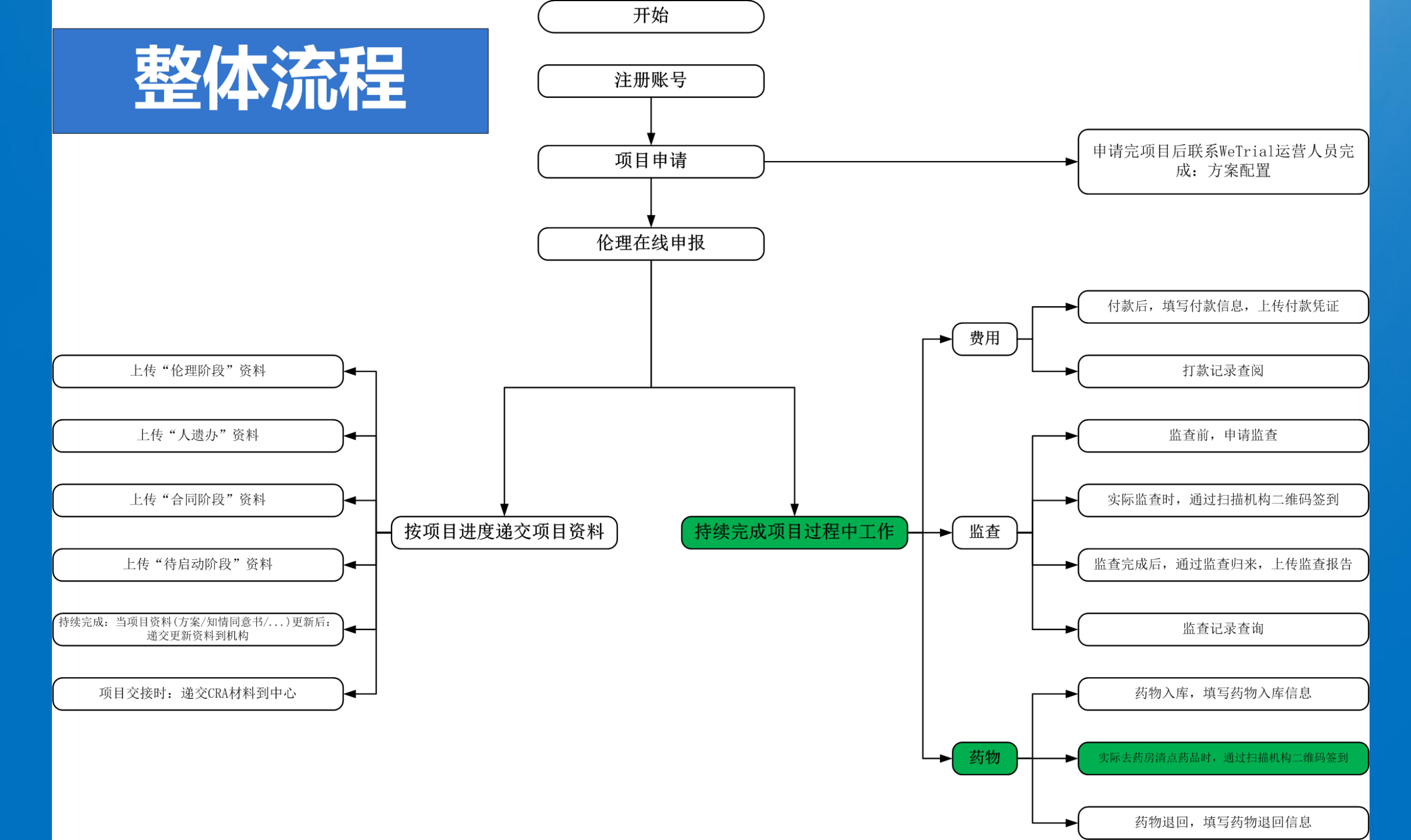

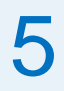

### 持续完成项目过程中工作-药物-签到

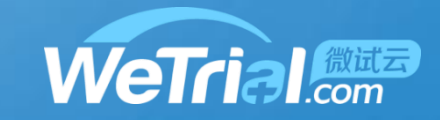

| 中国移动 🖲 😂 🗙 | 本:大車日                       | ∦ ∰Ⅲ ■2〕傍晩5:00 |            |  |
|------------|-----------------------------|----------------|------------|--|
|            | 朱 切 争 日<br>机构来访登记<br>药房来访登记 |                | 扫描机构二维码    |  |
|            | 申请成为项目CRA<br>申请成为项目CRC      |                | 选择"药房来访登记" |  |
| ~ <        | 0                           |                |            |  |

### 持续完成项目过程中工作-药物-签到

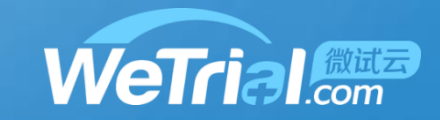

| <sup>中国移动 ●</sup><br>× 机构药房来访登记                                                       | <sup>≱</sup> ≝⊪⊪ ፪८⊫傍晚5:26<br>••• |                  |  |
|---------------------------------------------------------------------------------------|-----------------------------------|------------------|--|
| <ul> <li>✓ 药物回收</li> <li>CRA交接</li> <li>」 监查</li> <li>〕 前期拜访</li> <li>〕 其他</li> </ul> |                                   | ᅶᆕᆕᆕ             |  |
| 1.到期药物清点。2.到期药物和空<br>无 14 天内湖北居住史或旅行史,<br>发热、咳嗽等疑似感染症状。                               | 包装退回。<br>无接触史,无                   | 項与约房米功登记<br>相关信息 |  |
| 到访时间 *                                                                                |                                   |                  |  |
| 2020-01-28                                                                            | 0-01-28                           |                  |  |
| 至木 *                                                                                  |                                   |                  |  |

77 64

8

#### 临时工牌

临时工牌

签到位置\*中国湖南省长沙市望城区高塘岭街道宝 粮中路100号

0

小时

 $\triangleleft$  $\sim$ 

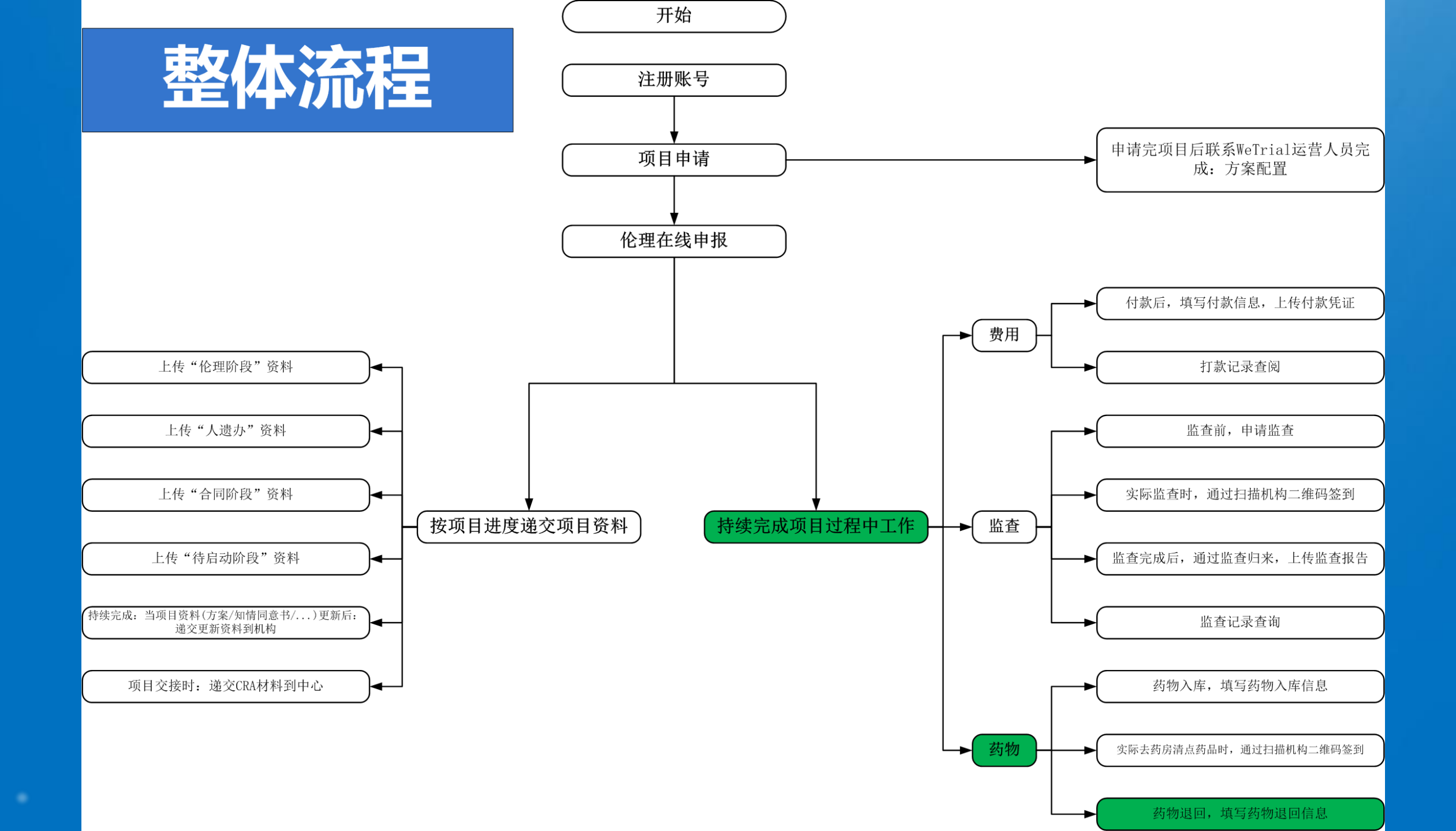

#### 持续完成项目过程中工作-药物退回

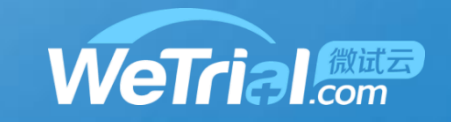

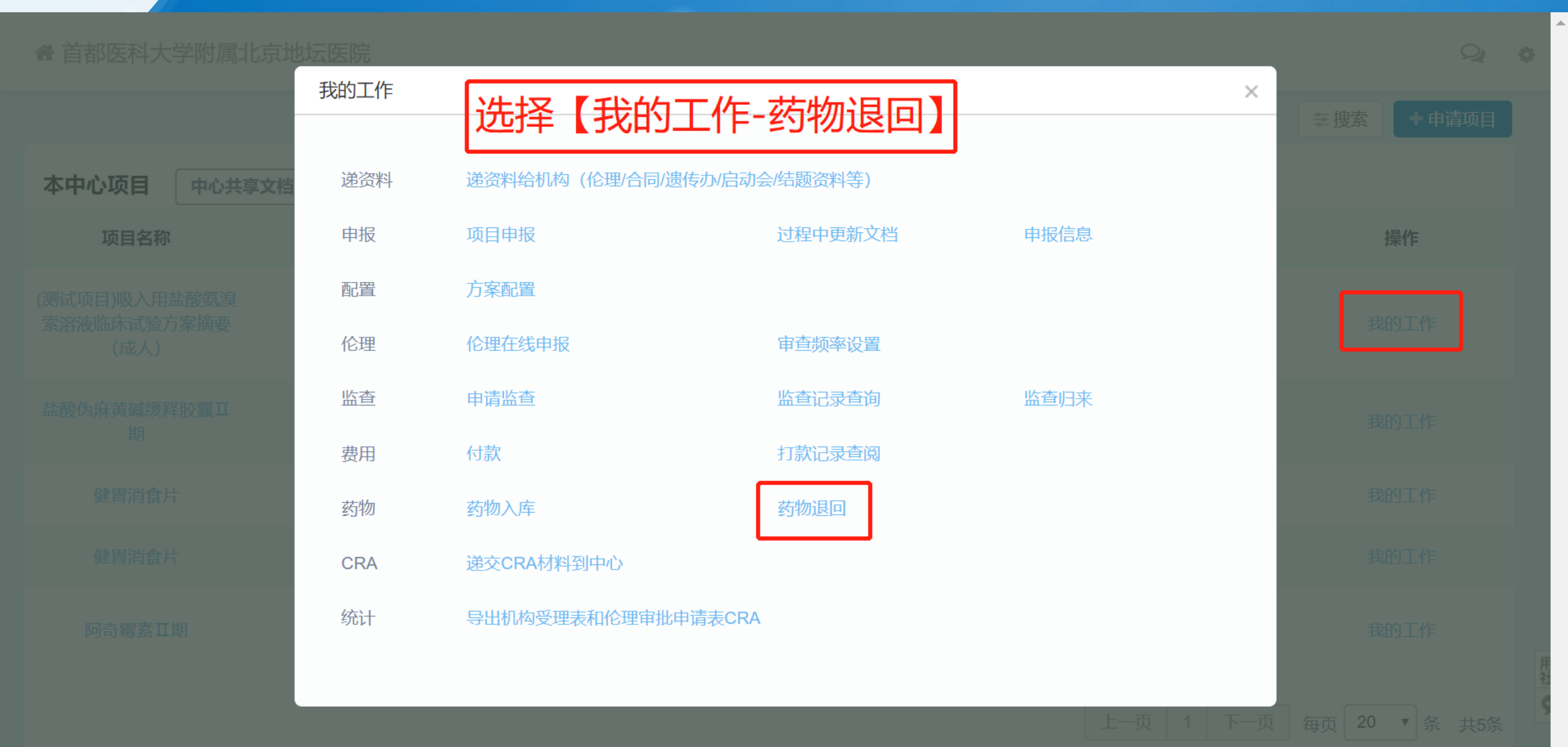

### 持续完成项目过程中工作-药物退回

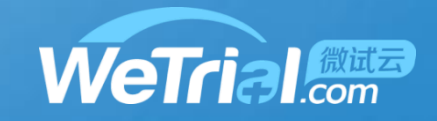

#### ⑦ 使用说明

| 回收药物退回 | 库房药物退回 | 退回记录 |  |
|--------|--------|------|--|
|        |        |      |  |
|        |        |      |  |

项目名称: (测试项目)吸入用盐酸氨溴索溶液临床试验方案摘要 (成人)

科室: 肿瘤

申办方:1

填写药物退回相关信息

| 平洋学行中 | 苏帅伯马      | 苏帅之称    | 告対口期                                        | 七动物星    | 十立世史           | 右动脚系       |      |
|-------|-----------|---------|---------------------------------------------|---------|----------------|------------|------|
| 文風有端ら | 2010/9冊 与 | 约加口机    | <u>                                    </u> | /文/以文/里 |                | 有从地主       | 退回药物 |
| 0101  | 3         | 盐酸氨溴索溶液 | 2019-07-22                                  | 10 袋    | 2019-07-<br>02 | 2019-10-09 | 0    |
| 222   | 5         | 盐酸氨溴索溶液 | 2019-08-14                                  | 10 袋    | 2019-07-<br>02 | 2019-10-09 | 0    |
| 4321  | 13        | 盐酸氨溴索溶液 | 2019-08-14                                  | 10 袋    | 4321           | 2019-11-28 | 0    |
|       |           |         |                                             |         | 2010.07        |            |      |

# 使用过程中遇到问题了怎么办?

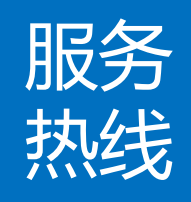

### 有问题及时反馈 电话: 400-622-4688

邮 箱: market@wetrial.com

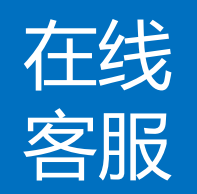

**有问题/意见随时提出** 登录后,在页面的右下角联系在线客服

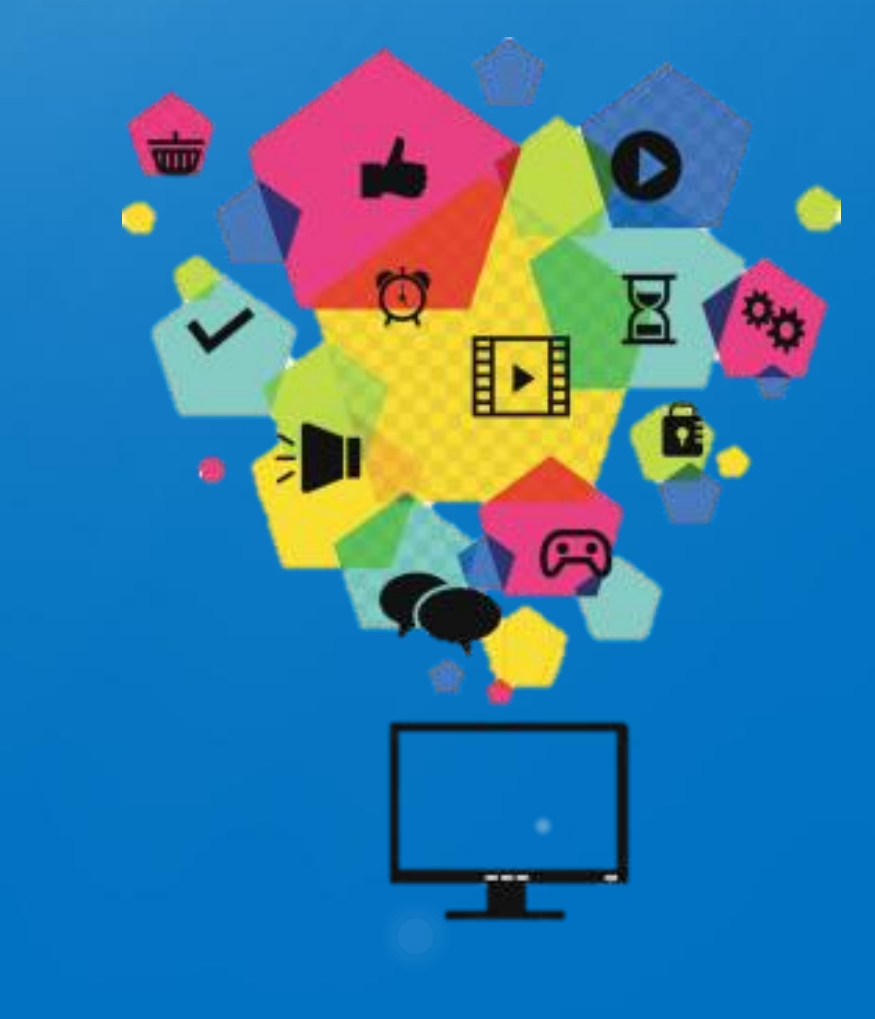

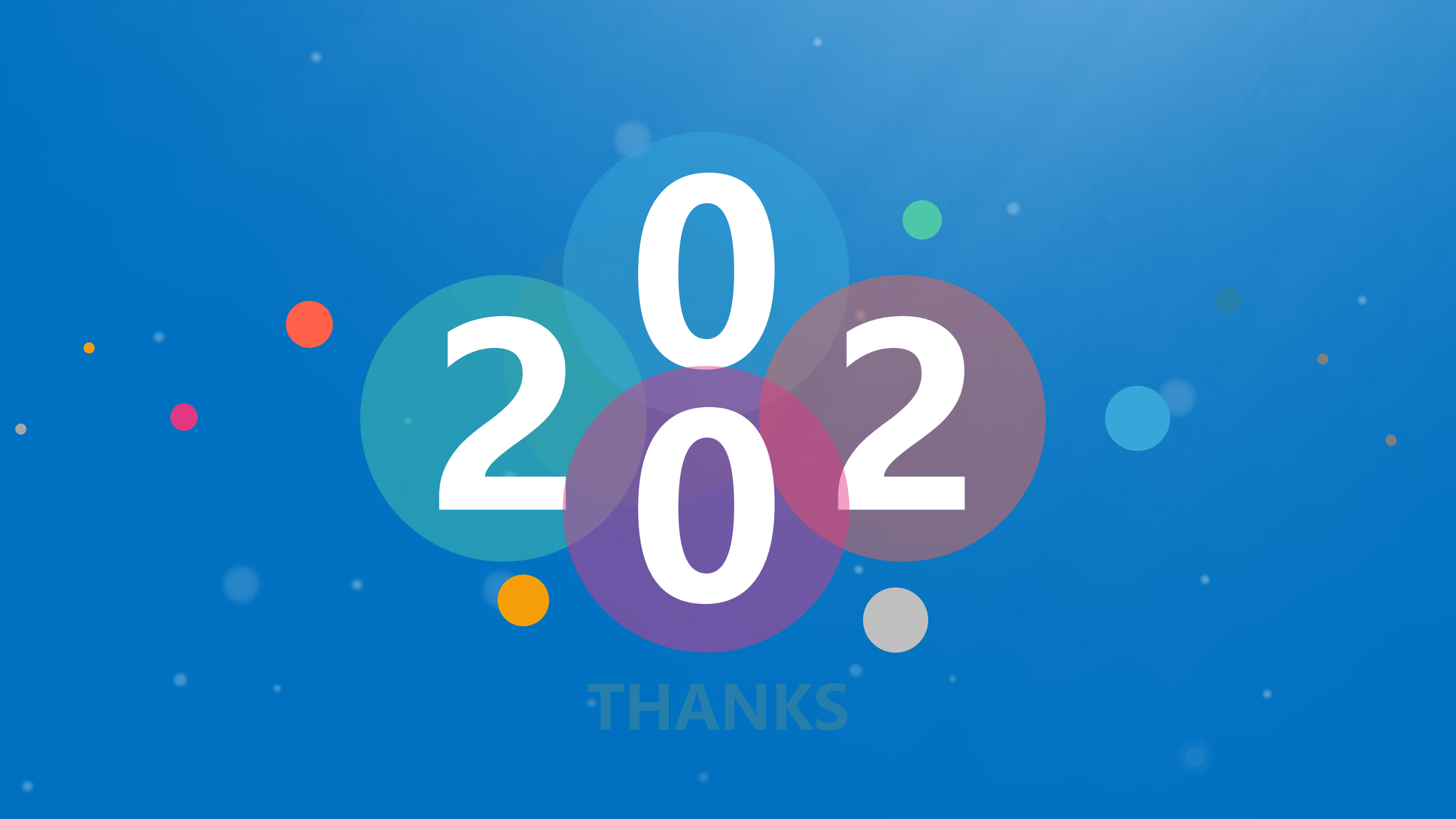